# Single-cell level imaging of whole mouse body with vDISCO

- 4 5
- 6 Ruiyao Cai<sup>1,2,\*</sup>, Zeynep I. Kolabas<sup>1,2,3,\*</sup>, Chenchen Pan<sup>1,2</sup>, Hongcheng Mai<sup>1,2</sup>,
- 7 Shan Zhao<sup>1,2</sup>, Doris Kaltenecker<sup>1,2,5</sup>, Fabian F. Voigt<sup>6,7</sup>, Muge Molbay<sup>1,2</sup>,
- <sup>8</sup> Tzu-lun Ohn<sup>1,2</sup>, Cécile Vincke<sup>8,9</sup>, Mihail I. Todorov<sup>1,2</sup>, Fritjof Helmchen<sup>6,7</sup>,
- 9 Jo A. Van Ginderachter<sup>8,9</sup> and Ali Ertürk<sup>1,2,4</sup>
- 10
- 11<sup>1</sup> Institute for Tissue Engineering and Regenerative Medicine (iTERM), Helmholtz Center, Neuherberg,
- 12 Munich, Germany
- 13 <sup>2</sup> Institute for Stroke and Dementia Research, Klinikum der Universität München, Ludwig-Maximilians
- 14 University Munich, Munich, Germany
- 15 <sup>3</sup> Graduate School of Systemic Neurosciences (GSN), Munich, Germany
- 16 <sup>4</sup> Munich Cluster for Systems Neurology (SyNergy), Munich, Germany
- 17 <sup>5</sup> Institute for Diabetes and Cancer, Helmholtz Center, Neuherberg, Munich, Germany
- 18 <sup>6</sup> Brain Research Institute, University of Zürich, Zürich, Switzerland
- 19 <sup>7</sup> Center for Neurosciences, University of Zürich, Zürich, Switzerland
- 20 <sup>8</sup> Laboratory of Cellular and Molecular Immunology, Vrije Universiteit Brussel, Brussels, Belgium
- <sup>9</sup> Myeloid Cell Immunology Lab, VIB Center for Inflammation Research, Brussels, Belgium
- 22 \* Equal contribution
- 23
- 24
- 25
- 26 Correspondence: erturk@helmholtz-muenchen.de
- 27
- 28

#### 29 Abstract

30 Homeostatic and pathological phenomena often show effects on multiple organs and whole organisms. 31 Tissue clearing methods have made a holistic examination feasible together with recent advances in 32 clearing and microscopy. Here, we report the detailed protocol for vDISCO, a highly reproducible pressure-33 driven, nanobody-based whole-body immunolabeling and clearing technology that renders whole rodents 34 transparent in 3-4 weeks, enhances the signal of fluorescent proteins and stabilizes them for years. This 35 allows the reliable detection and quantification of fluorescent signal in intact transparent rodents and 36 permits an unbiased and in toto detailed analysis of an entire body at cellular resolution. Importantly, we 37 show the high versatility of the method: how vDISCO can be applied to boost the signal and clear different 38 dissected organs and tissues and how vDISCO processed samples can be imaged with multiple fluorescence 39 microscopy systems. In addition to its applications in obtaining a whole-body mouse neuronal map, 40 detecting single-cell metastases in whole mice and discovering new anatomical structures as we showed 41 previously, here we report the characterization of the entire mouse lymphatic system, the application for 42 virus tracing and the visualization of all pericytes in the brain. Taken together, our vDISCO pipeline 43 represents a powerful tool to conduct systematic and comprehensive studies of the cellular phenomena 44 and connectivity in intact bodies.

45

#### 46 Introduction

47 As most biological tissue is opaque, the process of sectioning tissues and organs in histology for microscopy 48 analysis has represented for a long time an inevitable burden. Sectioning is time consuming, error-prone, 49 tedious and most of all it forces the scientist to select a particular tissue or organ of interest for the study, 50 possibly overlooking critical events located in other body parts. This aspect is particularly important when 51 many diseases affect different organs and often the whole body, therefore an unbiased way to analyze the 52 entire organism is needed<sup>1</sup>. Evidently the sectioning of a small mammal such as a rodent into 5-100  $\mu$ m 53 thick slices for the analysis of the entire body would be almost unfeasible, while other whole body imaging 54 techniques such as PET or MRI do not achieve sufficient resolution to detect morphological changes at 55 subcellular level<sup>2–4</sup>. Particularly, in neurobiological studies the possibility to have a quick access to the 3D 56 structures of complex brain cells such as microglia and neurons is extremely advantageous because their 57 morphological reconstruction would not be based on reconnecting their fragments observed in each slice<sup>5</sup>. 58 The development of tissue clearing<sup>5-10</sup> methods, deep-tissue immunolabeling techniques<sup>11-14</sup> and the maturation of light-sheet microscopy<sup>15</sup> in the last 15 years allowed the adoption of a more holistic 59 60 histological approach to study the structures of tissues and organs: since the sample was made transparent, the 3D information was quickly and readily accessible. In the last years, tissue clearing was 61 62 applied to make even the whole body of adult mice transparent after the removal of the skin<sup>16-22</sup>, paving 63 the way to the concept of whole-body 3D histology. However, these clearing protocols relied on the 64 detection of transgenically expressed fluorescent proteins including green fluorescent protein (GFP), 65 enhanced yellow fluorescent protein (EYFP) and mCherry. Although these proteins were commonly used 66 in fluorescence imaging, when imaged in whole body they were often not sufficiently bright to overcome 67 the strong autofluorescence from the surrounding tissues such as muscles, calcified bones and the pigment-rich skin. In addition, they were eventually quenched by the clearing reagents<sup>16</sup> and bleached 68 69 quickly during an imaging session, thus rendering sample re-imaging often impossible. All these factors led to a problematic and not reliable detection of the signal and consequently a difficult and sometimes impossible quantification of the fluorescent structures. Therefore, we sought to develop a new pipeline called vDISCO (nanobody(V<sub>H</sub>H)-boosted 3D imaging of solvent-cleared organs)<sup>23</sup> (**Figure 1**) that can overcome the problems above-mentioned and that can finally allow easy and reliable head-to-toe imaging

- 74 of an entire organism at subcellular resolution.
- 75

#### 76 Development of vDISCO

77 We were interested in a method that could achieve a reliable detection of fluorescent structures in thick 78 samples such as whole rodent bodies (Figure 2) for subsequent quantitative analysis. Transgenically 79 expressed fluorescent proteins are widely employed in biomedical research; however, their signal in 80 histological applications in combination with widefield microscopy is often too dim even when cut in a few hundred micrometer thick sections. This is due to the fact that in histology the fluorescent proteins are 81 82 embedded in the tissue, a complex mesh of biological components that constitute the background signal. This background causes light-scattering<sup>24,25</sup> and emits autofluorescence<sup>26,27</sup>. Understandably, the amount 83 84 of tissue in a whole body increases the background signal, with the result of diminishing the signal-to-85 background ratio. This represents a further considerable obstacle for the detection of the fluorescent proteins. The process of tissue clearing, since it homogenizes the refractive index throughout the tissue, 86 helps reduce the light-scattering and therefore decrease the opacity of the tissue<sup>10,24,25,28</sup>. Nonetheless, 87 88 tissue clearing alone does not necessarily decrease the light absorption and the intrinsinc 89 autofluorescence emitted from endogenous pigments in the tissue<sup>29–31</sup>.

In standard histology the use of antibodies targeting the fluorescent proteins and conjugated to bright synthetic fluorophores (such as the ones from Alexa and Atto family) represents a solution to increase the brightness and visibility of the proteins. Therefore, we reasoned to use this strategy to increment the signal of fluorescent proteins via whole-body immunolabeling. Our aim was to not only enhance the signal contrast (signal-to-background ratio) and stabilize the fluorescent signal, but also to shift the emission spectrum to far-red, a channel tha<sup>32,33</sup>t is characterized by less biological autofluorescence and that allows

- 96 better penetration of the excitation light due to its longer wavelength.
- 97 Since antibodies are relatively big proteins (~150 kDa) and thus cannot penetrate in histological 98 preparations for more than a few hundred micrometers (unless with the use of harsh chemical 99 pretreatments such as with methanol<sup>11</sup>), we decided to employ nanobodies to achieve whole-body 100 immunolabeling. In fact, nanobodies represent the smallest entities derived from immunoglobulins that are able to bind an antigen, being 10 times smaller than antibodies (12–15 kDa)<sup>32,33</sup>. Moreover, they are 101 102 conjugatable to synthetic fluorophores<sup>34</sup>. In addition, we further increased the penetration efficiency of 103 the nanobody into the tissue by increasing the incubation temperature of the sample with the nanobody 104 to  $37^{\circ}C^{11,35}$ , by using N-acetyl-L-hydroxyproline to destabilize the tissue collagen<sup>10</sup> and by adding methyl-105 β-cyclodextrin to extract the cholesterol<sup>10</sup>. The last two chemicals could render the extracellular matrix
- 106 more permeable.

Previously, we verified in dissected brains from CX3CR1-GFP<sup>36</sup> mice (expressing GFP in microglia) that the
 passive staining with nanobodies was indeed more efficient in boosting the fluorescent GFP signal
 compared to antibodies in whole brains<sup>23</sup>. Besides, we also found out that synthetic fluorophores were

110 extremely stable after clearing, being very bright up to some years after labeling<sup>23</sup> (Figure 2,3). However,

111 we promptly realized that the only passive incubation of the whole mice with nanobodies was still not

sufficient to achieve an extensive labeling of the fluorescent proteins in a volume that was greatly larger 112 than single brains<sup>23</sup>. We then decided to exploit the cardiovascular network of the fixed animals to 113 114 homogenously push the nanobodies in all body districts by using a high pressure perfusion system (160– 230 mmHg compared with 70–110 mmHg of standard perfusion protocols<sup>37</sup>) (Supplementary Figure 1, 115 116 Figure 4,5). Furthermore, already before the immunolabeling step, we additionally decreased sources of 117 autofluorescence and light-scattering by adding a decolorization step, where the animal was perfused with 118 chemicals that eliminated the remaining heme pigment from the blood, and a decalcification step, where 119 the animal was perfused with a solution containing Ethylenediaminetetraacetic acid (EDTA) to extract the calcium from the bones. A ¼ dilution of CUBIC reagent 1<sup>18</sup> was chosen as decolorization chemical, because 120 extensive chemical screening showed the efficiency of the aminoalcohols<sup>38</sup> such as N,N,N',N'-tetrakis (2-121 122 hydroxypropyl)ethylenediamine (Quadrol) in CUBIC reagent 1 (CUBIC#1) to elute the heme from the tissues<sup>18</sup>. At the same time, EDTA was chosen as decalcification reagent, because of its well-known ability 123 124 of sequestering Ca<sup>2+</sup> ions and its compatibility with many other tissue clearing methods such as Bone Clarity<sup>39</sup> or PACT-decal<sup>21</sup>. In the end, the clearing process of both single organs and whole bodies was 125 performed with a passive version of 3DISCO clearing<sup>5,40</sup> which used Tetrahydrofuran (THF) to dehydrate 126 127 the sample, dichloromethane (DCM) to delipidate the sample and a mixture of benzyl alcohol + benzyl 128 benzoate 1:2 (BABB) to render the sample transparent. 3DISCO was chosen for its high reproducibility, 129 speed (clearing of a whole mouse in 4-5 days), good transparency and ease because it simply required 130 sequential exchanges of different solutions. Owing to the combination of all these factors, vDISCO could 131 render the fluorescent signal from transparent bodies highly visible through bones (e.g skull) and muscles, 132 allowing reliable detection and quantification of fluorescent structures including cancer cells<sup>1</sup> (Figure 2bg), microglia and neurons<sup>23</sup> (Figure 3). 133

134

#### 135 Advantages and applications of vDISCO and comparison with other methods

136 In the last years, whole-body mouse clearing and imaging have been achieved by different protocols<sup>16–22</sup>. 137 However, since these methods are based on the detection of transgenically expressed fluorescent proteins, they provide low signal contrast which can hinder reliable quantifications of fluorescent signal 138 on such big samples. For example, CUBIC-cancer<sup>19</sup> and PEGASOS<sup>22</sup> protocols could achieve clearing of 139 140 intact mice, although the quantification of the data shown in the papers was done on dissected individual 141 organs on images obtained with confocal or 2-photon microscopy. Intuitively, the possibility to perform 142 quantification directly on whole transparent bodies would represent a significant step forward to fully take 143 advantage of whole-body clearing and imaging.

144 Instead, our vDISCO pipeline represents the first method that achieved whole-body immunolabeling, 145 clearing and subcellular resolution light-sheet imaging of entire rodent bodies, leading to the reliable

quantification of biological fluorescent structures in intact organisms<sup>1,23</sup>. This was made possible by several

147 characteristics of vDISCO that provided different advantages, with the final result of improving the signal

- 148 over background ratio.
- 149 The decolorization step achieves this by removing the residual heme in the sample. This step especially 150 improves the clearing in organs rich of blood, such as liver and spleen.
- 151 The decalcification step provides the same advantage by enabling the clearing of bones through reducing
- the light scattering. This results in organs enclosed into bones such as the brain into the skull become
- 153 optically accessible without the need of dissecting them, preserving in this way all the tissues therein
- 154 located. For instance, the confirmation of the presence of brain lymphatic vessels in the meningeal

compartment<sup>41</sup> has always been troublesome since the standard procedure to dissect the brain from the 155 156 skull for histological examinations could damage the meninges. With vDISCO, we could directly image this 157 area and visualize these vessels<sup>23,42</sup>. Previously we showed that the boosting step by using nanobodies 158 conjugated to synthetic and bright fluorophores could enhance the signal over background ratio up to 2 159 orders of magnitude<sup>23</sup> and could shift the fluorescent signal to far-red spectrum when dyes as Alexa647 or 160 Atto647N were chosen. The far-red range is quite beneficial because it increases the light penetration into the tissue and it is characterized by a lower autofluorescence<sup>26</sup>. Thus, small cellular details such as neurites 161 of neurons were rendered with superior quality for image analysis as a result of boosting. For example, it 162 163 was shown that neurons in scans from brains processed with vDISCO and obtained by light-sheet microscopy could be reliably traced<sup>23</sup> by using algorithms that were implemented for higher resolution 164 microscopy systems such as confocal<sup>43</sup>. The signal from the synthetic fluorophores is also highly stable 165 after clearing, being preserved for many months<sup>23</sup> and years (Figure 2,3). This allows repeated imaging of 166 167 the same samples for a long period of time with the advantage to decrease research resources and number 168 of animals needed in the experiments.

Besides boosting fluorescent proteins expressed by transgenic lines, vDISCO is also compatible with virus tracing or the transplantation of fluorescent cells<sup>1</sup>. Moreover, the use of animals expressing multiple fluorescent proteins such as GFP and RFP in specific cell populations and boosting with nanobodies conjugated with different fluorophores (e.g Atto488 and Atto647N), would allow multichannel imaging of more complex phenomena such as interaction of immune cells and the nervous system.

174 The vDISCO pipeline has the advantage of being simple and fast. It doesn't require special and expensive 175 equipment and could be easily implemented by researchers from any field. In fact, it simply consists of 176 serial incubation or perfusion of the samples with different solutions. Apart from the time needed to set 177 up the pumping system, the actual work to change the solution takes few minutes, allowing the possibility 178 to start multiple samples at the same time. When applied to single organs such as mouse brains, vDISCO 179 takes about 2-3 weeks to complete the labeling and clearing with passive incubation with little handling 180 from the operator; while whole bodies can be processed in 2-3 weeks using the active perfusion approach. Other whole body clearing methods take 11-21 days only for the clearing step<sup>18,21,22</sup>. 181

182 Imaging and analyzing samples in 3D is also very convenient: whole organs can be imaged with the light-183 sheet microscope within few hours, whole bodies within 3 to 14 days depending on the imaging system, 184 while data analysis can be concluded in 3-4 days or 1-2 weeks depending on the size of the data and the 185 type of the analysis. These timings are definitely and significantly shorter than the ones required in 186 standard histology: sectioning whole bodies would take several weeks, staining all the slices with 187 antibodies additional weeks, while imaging all micrometer thick slices would take months as well as 188 reconstructing the entire sample. Moreover, all these steps require constant handling by the operator. 189 Automated sectioning and imaging systems such as tomographic systems exist, but they are very time-190 consuming, difficult to implement and therefore not routinely adopted by laboratories<sup>44–46</sup>. The resulting 191 data from sectioning might present artifacts or loss of molecular and tissual details that are caused by 192 mechanical distortions during the slicing. These problems can lead to image alignment issues and 193 misevaluation of the data (for example the connectivity, density and topography of the objects of interest). 194 As last advantage, samples processed with vDISCO are compatible not only with light-sheet microscopes 195 from different manufacturers and sources (Figure 2b-g,3, Supplementary Figure 2, but also with other 196 fluorescence imaging systems such as epifluorescence (Figure 1a), confocal (Figure 6a) and 2-photon microscopes. This versatility is useful because each imaging system has specific advantages: for example
 higher resolution for confocal or speed for epifluorescence.

199

200 With the above-mentioned features, vDISCO can pave the way for a new histological approach to study 201 biological phenomena: by taking into account the entire complexity of biological systems. In fact, we are 202 now able to comprehensively examine in details whole organisms (for example the density of cellular 203 populations in whole bodies or the spatial distribution and extension of nerves) without being biased of selecting a particular region of interest and therefore without the risk of missing important events in other 204 205 body parts. Since vDISCO was developed for whole bodies, it is virtually compatible with all organs, 206 therefore it constitutes a universal histological technique that can be beneficial in several fields of 207 biomedical research.

208 For example, vDISCO was used to reconstruct the first neuronal connectivity map<sup>23</sup> of a *Thy1*-GFPM mouse

209 (line where a subset of neurons express GFP)<sup>47</sup>. This led to the discovery of peripheral neuronal

210 degeneration after traumatic brain injury (TBI)<sup>23</sup>. Previously, the study of brain injuries mostly focused on

211 the central nervous system (CNS), while the condition of nerves in the peripheral nervous system (PNS)

after trauma was mostly ignored due to technical limitations in histology as described before.

213 Since vDISCO allows a global examination of biological and pathological phenomena, it was applied to

- holistically evaluate the extent of inflammation in different body parts after spinal cord injury<sup>23</sup> and, in
- 215 combination with a deep-learning algorithm, to detect and quantify multi-organ metastases at single cell
- 216 level in cancer mice<sup>1</sup>.
- 217 With vDISCO, owing to the complete clearing of tissues such as bones and muscles, we could make all
- components of a head, including brain, skull and meninges, optically accessible. In this circumstance,
- vDISCO was applied to comprehensively study the infiltration of peripheral monocytes/macrophages into

the brain after stroke, contributing to elucidate the routes taken by peripheral immune cells to enter into

- the cerebral tissue<sup>23</sup>. In fact, vDISCO allowed the discovery of previously unknown short skull-meninges
- connections between the meninges and the skull marrow that were filled with immune cells upon cerebral
   ischemia<sup>23</sup>.
- 224 It is notable that vDISCO was the first whole-body clearing method that managed to clear whole mice with
- intact skin, while all other previous methods required the removal of this organ<sup>16–22</sup>. This achievement
- enabled the visualization of the immune cells and sensory nerves in the skin, providing information of the
- 227 connectivity between the latter ones and the spinal cord<sup>23</sup>. This aspect of the method is particularly

interesting because it can be applied to study the largest organ in a body and the interactions between this organ and other body components.

230 Finally vDISCO was used to boost the fluorescence signal in big mammalian intact organs, for instance with

the aim of quantifying and evaluating the distribution of beta cell islets in pancreas from transgenic pigs
 expressing GFP<sup>48</sup>.

- 233Taken together, vDISCO possesses a big potential for a broad variety of studies: from basic research to234translational experimentation. As mentioned before, biological organisms are not constituted by isolated
- and confined compartments and many diseases can affect multiple body regions. In this perspective,
- vDISCO can be used to elucidate how peripheral symptoms originate from brain insults or to investigate
- alterations in the neuronal circuitry at a big scale in neurodegenerative and psychiatric diseases. In
- 238 addition, vDISCO can be applied to follow whole-body inflammatory phenomena, to assess degrees of

infections (e.g parasites), to study the cross-talk between microbiota and host, to screen stem cells ortherapeutic cells (e.g CAR-T cells).

241

#### 242 Limitations

243 Since vDISCO belongs to the group of organic-solvent-based clearing methods and thus consists of multiple 244 steps characterized by the use of reagents that aim to delipidate the tissues, the maintenance of lipids and lipid-associated proteins in the tissue might be locally affected by the protocol<sup>16,40</sup>. In fact, it has been 245 246 shown that lipophilic dyes such as Dil and myelin staining are not compatible with many clearing methods<sup>17</sup> 247 including the ones using organic solvents<sup>5</sup>, therefore they might not be detectable by the vDISCO pipeline. 248 For the same reason, the application of vDISCO on transgenic lines expressing fluorescent proteins related 249 to lipid-associated proteins must also be carefully evaluated, although a proper and extensive fixation of 250 the tissue might increase the compatibility of vDISCO with these lines. In addition, the elimination of lipids 251 might prevent the vDISCO processed samples to be further analyzed with electron microscopy<sup>10</sup>. 252 By using nanobodies as anti-fluorescent proteins, vDISCO can boost up to 21 types of transgenically

253 expressed proteins other than GFP, including mCherry, Venus etc. vDISCO is in principle compatible with nanobodies targeting endogenously expressed proteins as well<sup>23</sup>. However, the application of vDISCO in 254 255 this perspective is limited by the lack of nanobodies developed for histology because they have been 256 mostly optimized for in vivo applications, for instance as therapeutic agents or as labels for intracellular 257 markers in living cells<sup>49</sup>. Therefore, our study will highly encourage the future development of new 258 nanobodies suitable for deep tissue immunolabeling of fixed thick specimens. In this direction, the 259 development of fluorophores belonging to the near-infrared spectrum to conjugate with the nanobodies 260 will also further contribute to increase the imaging depth<sup>26</sup>.

261 Another limitation can be represented by the microscopy system: in fact, without a dedicated microscope, 262 clearing whole organisms would not be beneficial, simply because we would not be able to scan the sample 263 or achieve a sufficient imaging depth. The first whole body 3D reconstruction of the nervous system from 264 a Thy1-GFPM mouse was achieved using a standard light-sheet microscope (LaVision BioTec-Miltenyi 265 Ultramicroscope II) with an imaging chamber of 8 cm x 8 cm x 3.5 cm and a sample stage travel range of 1 266 cm x 1 cm x 1 cm. Although organic solvent based clearing methods had the property to shrink the samples up to 65% of their original volume<sup>16,23</sup>, the size of a whole cleared mouse (10 cm in length after shrinkage, 267 268 13-15 cm if the limbs are stretched) was still significantly bigger than the travel range of the microscope. 269 Thus, the imaging of the intact body could not be concluded in one session, but the sample was 270 continuously displaced or flipped to allow that all the body parts were imaged. Then the imaged volumes 271 were stitched together<sup>16,23</sup>. This whole process could be quite time consuming considering the number of 272 separated scans that were needed for one mouse, requiring about 2-3 weeks to collect 20-24 separated 273 scans. The recent availability of light-sheet microscopes with bigger imaging chamber and sample holder stages designed for imaging large samples such as whole mice<sup>1,48</sup> managed to significantly reduce the time 274 275 and the amount of work spent during the data acquisition session taking only 3-4 days for an adult mouse, 276 although such systems must be coupled with very long distance objectives (minimum 20 mm) with the 277 trade-off of reducing the resolution. Furthermore, the rate of shrinkage has to be carefully evaluated in 278 different organs and tissues.

As last, the amount of raw data generated with our holistic approach can be difficult to handle: the scans of a single animal can occupy 2-3 terabytes<sup>23</sup>, therefore computers with more than 256-512 gigabytes of

281 RAM and storage systems of terabytes are needed, but they are not always available in all labs. Recent

innovations in distributed computing and cloud computing can represent interesting platforms for analysisthat require high-computational power.

284 Moreover, data of hundreds or thousands of gigabytes are too complex or not feasible to be analyzed by 285 a human operator. Therefore, algorithms that are able to automatically analyze the collected information 286 are highly desired. Well known image processing software such as Fiji (ImageJ) already offer some tool<sup>50</sup> 287 for automated visualization, segmentation and reconstructions of specific objects. Other computational 288 methods for automated analysis of scans from thick tissues or cleared whole organs were published in the 289 recent years<sup>51</sup>. However, all these tools are not sufficiently flexible because they mostly rely on traditional 290 data analysis strategies: the pre-processing of the data (e.g. normalization and thresholding) is based on 291 filters, of which parameters must be adjusted by the human operator based on the characteristics of each 292 individual dataset. Hence, a parallel development of fully automated computational algorithms such as 293 the ones based on deep-learning would be necessary to fully exploit the advantages of vDISCO. One of the 294 first examples in this direction is represented by DeepMACT<sup>1</sup>: a highly efficient deep-learning algorithm 295 able to detect, segment, quantify, annotate and register individual metastasis in transparent mice bearing 296 cancer.

297

#### 298 Experimental design: overview of the vDISCO pipeline

The general vDISCO pipeline to obtain a sample ready for imaging consists of sequential steps: (i) sample preparation, (ii) decolorization, (iii) decalcification, (iv) permeabilization and staining, (v) tissue clearing (**Figure 1**). The decolorization and decalcification steps can be skipped if using a version of vDISCO that is based on passive incubation, which will be described later in the next paragraph.

303

#### 304 *Choice of the sample and sample preparation: whole body or single organ?*

305 vDISCO is a robust method that has been extensively tested and reproduced in different experiments: for 306 example on different animal lines expressing fluorescent proteins<sup>23,48</sup> (Figures 3,6-8,9d-h, Supplementary 307 Figure 2,3), on mice transplanted with cancer cells<sup>1</sup> expressing fluorescent proteins (Figure 2) and on mice 308 injected with viral tracers (Figure 9a-c). We recommend starting with samples bearing fluorescent proteins 309 such as GFP, YFP, mCherry or RFP. To be sure about the expression, genotyping the selected animals is 310 highly advised. In addition, note that some fluorescent proteins (e.g. tdTomato) might not be compatible 311 with some nanobodies (see Table 1 for compatibility information), probably due to differences in 312 conformational structure of the protein. Preliminary tests to assess the performance of staining must be 313 performed if the chosen transgenic line is a reporter for lipid or membrane associated proteins (e.g Myelin-314 Basic-Protein MBP), because vDISCO utilizes several chemicals that dissolve lipids.

315 Apart from whole mice, vDISCO can be applied on dissected organs such as half (Figure 7 and 316 Supplementary Figure 3) or whole brains with spinal cord (Supplementary Figure 4), lungs, gut, adrenal glands etc. from mice as shown in **Figure 6**, on whole small pig organs such as pancreas<sup>48</sup>, and on tissue 317 318 slices as well. For these dissected organs and small samples, a simpler version of vDISCO called "passive-319 vDISCO"<sup>23</sup> (see Table 1, Figures 6,7,9, Supplementary Figure 3 and the Procedure section) that has the 320 decolorization and decalcification steps optional and which requires passive incubation, was used. Passive-321 vDISCO can be applied to quickly test and assess the performance of new nanobodies on sections or to 322 process in an easy way individual organs or embryos. Both slices and dissected organs can be imaged with 323 a broad variety of microscope systems including confocal, epifluorescence and light-sheet microscopes 324 (Figures 6,7,9 and Supplementary Figure 3). Moreover, passive vDISCO can be slightly changed into a 325 "milder" version, to overcome stability issues of certain batches of nanobodies (see Table 1, Figure 7f-i, 326 Supplementary Figure 3d,e and the Procedure section). The decision to go with whole body vDISCO or 327 passive-vDISCO should be made before starting the whole pipeline, since passive-vDISCO requires the 328 removal of the specimens of interest from the body. In all vDISCO versions it is important to have samples 329 perfused and fixed very well, because they will go through multiple chemical treatments. When the animal 330 is euthanized and perfused with heparinized phosphate-buffered saline (PBS) and 4% paraformaldehyde 331 (PFA), care should be taken to assess the quality of perfusion and fixation: the liver must turn from red to 332 yellow and the specimen must become very stiff and rigid. It is also recommended to post-fix the samples 333 for 12 (max 24) hours in 4% PFA. It is important to note that prolonged over-fixation can increase 334 autofluorescence.

335

#### 336 Decolorization and decalcification

337 Many biological components are rich of pigments, which are substances that are able to absorb light in the visible spectrum<sup>26,27,29</sup> and can cause autofluorescence<sup>24,26</sup>, hence representing an obstacle in tissue 338 339 clearing. Mammalian bodies possess abundance of the pigment heme contained in the blood. Therefore, 340 we sought to find a way to remove heme from the bodies. The standard tissue preparation procedure for 341 histology starts with the intracardial perfusion with PBS of anesthetized animals. While this system is 342 sufficient to remove blood from organs such as brain or gut and it is generally good for neurobiological 343 studies, we noticed that other organs such as spleen and bone marrow still retained a high amount of 344 heme/blood by appearing dark-red<sup>16</sup>. Moreover, bones themselves can interfere with imaging and impede 345 light penetration because of their calcified nature which is poor of lipids and thus difficult to clear<sup>16,52</sup>. To 346 address these issues, we introduced a decolorization and a decalcification step in vDISCO, which are 347 performed after fixing the samples, by perfusing the body with first a decolorization solution followed by 348 a decalcification solution. These two solutions have the purpose to reduce the tissue background and 349 increase the transparency of the body by removing the heme from the blood and the calcium from the 350 bones. This leads to an overall increase of the quality of the detected fluorescence signal and the possibility 351 to quantify structures beneath thick layers of tissues and bones.

352 The decolorization solution is made in PBS by diluting ¼ CUBIC#1<sup>8,18</sup>, which consists of: 25 wt% urea, 353 25 wt% Quadrol and 15 wt% Triton X-100 in bidistilled water (dH<sub>2</sub>O). The decolorization activity is mainly 354 attributable to the chemical Quadrol, which belongs to the aminoalcohol compounds, a chemical family that has been previously shown to be able to efficiently elute heme from the blood<sup>8,17–19,38</sup>. Since CUBIC#1 355 356 was developed for clearing, the original 100% CUBIC#1 was very viscous. This great viscosity rendered 357 CUBIC#1 not easy to be pumped by a standard peristaltic pump that was used to perfuse the bodies in the 358 vDISCO protocol. Moreover, in our case we were interested in the decolorization properties of Quadrol, 359 therefore we opted for a dilution of CUBIC#1. 25% was the dilution that achieved a good level of 360 decolorization while being liquid enough to be pumped. We recommend choosing a dilution between 20-361 30%, that can be adjusted based on the pumping system and the amount of blood present in the body. If 362 the pumping system works properly and the solution recirculates correctly through the cardiovascular 363 system (from the body to the container containing the animal), the decolorization solution will slowly turn 364 from colorless into yellow and the spleen will become from dark red to pale pink, indicating a good 365 extraction of the heme (Figure 5a,b). Other strategies for the same purpose have been published before 366 such as the use of  $H_2O_2$  and peroxides or acid-acetone and strong bases to bleach or to dissociate the

- 367 heme, respectively. However, we strongly discourage their application here, because these chemicals are
- 368 known to detrimentally affect the antigenicity of the tissue<sup>53-55</sup>. New reagents such as CHAPS and w/v N-
- 369 Methyldiethanolamine in the SHANEL method have also been indicated as good decolorization agents and
- 370 thus representing promising alternatives<sup>48</sup>.
- 371 Since in passive-vDISCO the solutions are not delivered via perfusion and therefore the reagents can react
- 372 with the sample only via diffusion (significantly slower than via the active transport system), it is possible
- to incubate the samples in the decolorization solution at 37°C to speed up the process (Table 2 and the

#### 374 **Procedure section**).

- 375 For the decalcification step, we decided to exploit the calcium chelating properties of EDTA to remove this ion from the bones<sup>21,22,39</sup>. Previously, for histological preparation, acids including nitric acid or hydrochloric 376 acid have been reported in the literature as means to decalcify the bones<sup>56</sup>. However, we chose EDTA 377 378 because it has been already shown to be highly efficient in contributing to the clearing of bones in other 379 clearing protocols<sup>21,22,39</sup> and also because the use of acids can disrupt the antigens of the tissue. The vDISCO 380 decalcification solution consists of 10 wt/vol% EDTA dissolved in PBS. We recommend preparing the 381 solution early in advance because this amount of EDTA in powder can take long time to dissolve. The 382 increase of pH to basic conditions (pH 8-9) with sodium hydroxide (NaOH) can facilitate the dissolution 383 process. Then, the decalcification solution can be pumped into the body of the animal via intracardial 384 perfusion at room temperature for 2 days. The softening of the bones of the animal is a good indicator to 385 assess the success of the treatment.
- As said before, the decolorization and decalcification steps can be skipped when using passive-vDISCO. However, both steps can still be performed after the sample preparation and before staining if the samples are from organs rich of blood (e.g. spleen) or from bones (**Table 2**): in the first case it would be useful to passively incubate the sample for some days in the decolorization solution exchanging it every 6 hours until the solution does not turn yellow anymore, while in the latter case the sample should be incubated in the decolorization solution for some days until the calcified tissue becomes coft
- in the decalcification solution for some days until the calcified tissue becomes soft.
- 392

#### 393 <u>Staining and choice of the dyes/nanobodies</u>

394 In whole-body vDISCO the staining step can start after the animal is decalcified and washed 2-3 times with 395 PBS, while in passive-vDISCO, the staining can be performed straight after washing the post-fixed samples 396 with PBS. The staining consists of two parts: permeabilization and the actual staining. In whole body 397 vDISCO both parts are performed with active perfusion with the perfusion setting heated up to 28-30°C 398 with an infrared lamp (Figure 5c-i), while in passive-vDISCO both parts are performed with passive 399 incubation at 37°C, which is fundamental to increase the penetration of the dyes. In the permeabilization 400 part, the samples are perfused/incubated for 1 day with a permeabilization solution containing 1.5 vol% 401 goat serum, 0.5 vol% Triton X-100, 0.5 mM wt/vol% of methyl-β-cyclodextrin, 0.2 wt/vol% N-acetyl-L-402 hydroxyproline (a.k.a trans-1-acetyl-4-hydroxy-L-proline) and 0.05 wt/vol% sodium azide in PBS. Then the 403 samples are stained by perfusion/incubation with this same solution containing the dye: 6 days of 404 perfusion are sufficient for a whole body, while the timing for passive-vDISCO can vary depending on the 405 size of the sample (e.g. 1-2 days for 1 mm sections, 14 days for whole mouse brains). For some batches of 406 nanobody that show poor stability in this staining solution (**Table 1**), it is recommended to dilute the dyes 407 in another solution made by the same concentrations of serum, Triton and sodium azide in PBS, but 408 without methyl-ß-cyclodextrin and N-acetyl-L-hydroxyproline. We called this version of vDISCO "mild-409 vDISCO" (Table 3).

The staining part is particularly critical especially in whole-body vDISCO: the perfusion must run flawlessly to ensure that the nanobody can reach all body districts of the animal. For this purpose, we recommend

- 412 applying a drop of superglue on the perfusion needle at the level of its injection site into the heart (Figure
- 413 **4g-j**). Moreover, to avoid the accumulation of dye aggregates in the body we recommend applying a
- 414 syringe filter to the ending of the injection tube (**Figure 5c-f**).

415 The most suitable dyes for vDISCO staining should possess a small size in order to be able to penetrate 416 thick tissues. We found out that the small nucleus dye propidium iodide (PI) works very well to label all 417 the nuclei of the cells of our samples with both passive-vDISCO and whole-body vDISCO<sup>23</sup>. Interestingly, 418 the PI tends to accumulate in tissues dense of cells from organs such as thymus, lungs and especially bone 419 marrow/bone, being in this way a good stain to highlight the bones of the animal. Moreover, the PI is a 420 red dye (excitation(Ex)/emission(Em)= 535/617, therefore it can be used in multichannel imaging together 421 with nanobodies conjugated with far-red fluorophores: for example in the neuronal reporter line Thy1-422 GFPM, PI was used as counterstain for the bones, while the nanobody was used to follow the trajectories 423 of the nerves through the bones (e.g. going out from the spinal cord through the vertebra)<sup>23</sup>. The TO-PRO-424 3 far-red (Ex/Em=642/661) nucleus counterstain can be used instead of PI. However, we witnessed a very 425 big difference in performance between TO-PRO-3 batches: some batches provide very low signal (data not 426 shown). Therefore, preliminary tests with this dye should be performed. We do not recommend DAPI 427 (Ex/Em=350/470) as counterstain of big tissues with whole body vDISCO or passive-vDISCO, because the UV spectrum of DAPI doesn't allow the light to penetrate deep into the tissue<sup>57</sup>, although DAPI can still be 428

429 an option for staining slices.

430 For whole body and passive immunolabeling of the samples we exploited the small size of the nanobodies. 431 In histology, nanobodies are mostly available as anti-fluorescent proteins: anti-GFP that can also bind 432 (e)YFP, Venus, CFP and other GFP derivates including eGFP, sfGFP etc., or anti-RFP and derivates such as 433 mRFP, mCherry, DsRed etc. We suggest checking the data sheet of the nanobody producer/vendor for 434 more compatibility information: for example, the anti-RFP nanobody from the Chromotek company does 435 not recognize tdTomato, while a particular clone from Nanotag company does, as reported in the data 436 sheet (Table 1). This was confirmed in our hands while staining virus vectors expressing tdTomato in the 437 brain (data not shown).

438 The nanobodies on the market are available conjugated with different fluorophores: we observed that 439 fluorophores from the Atto and Alexa family give good performance with vDISCO (Figures 2,3,6-9 and 440 Supplementary Figures 2,3). One can also do a custom conjugation with the desired fluorophore (Figure 441 **7e, Supplementary Figure 3c**), although different chemistries for the conjugation reaction might need to 442 be tried (NHS, maleimide, enzymatic...), depending on the sequence of the nanobody and the chosen dye: 443 for example it is known that Atto647N is a sticky dye and if not handled properly, it can cause unspecific 444 staining of the tissue. Moreover, when Lysine residues are present in the complementarity-determining 445 regions (CDRs) of the nanobodies, site-directed chemistry should be favored to avoid that the labeling 446 affects the binding capacity of the nanobody. Therefore, care should be taken during the quality control 447 after the conjugation: purity of the conjugation, concentration, ratio dye/protein, functionality after 448 labeling etc. If without expertise, we suggest contacting a renowned nanobody lab for the custom-449 conjugation.

In order to exploit the deeper penetration of long wavelength light into the tissue, we preferred to use
 nanobodies conjugated to far-red fluorophores such as Alexa647 or Atto647N<sup>1,23</sup>, except when we needed

452 to multiplex different colors (e.g. 647 nanobody anti-GFP in combination with with 594 nanobody anti-

RFP<sup>23</sup>). The variability of different sets of nanobodies should be carefully taken into consideration: in our 453 454 experience, diverse staining performances could be observed depending on the nanobody clone, the 455 supplier, the conjugation strategy and even on the batch of the same product (Figure 7, Supplementary 456 Figure 3). For instance, whole body vDISCO was mostly performed with nanobodies from Chromotek<sup>1,23</sup>. 457 These nanobodies are characterized by a high brightness and a good penetration capability in whole 458 bodies<sup>1,23</sup>, but in the standard passive-vDISCO protocol (Figure 7a-e, Supplementary Figure 3a-c) they 459 showed variable results in terms of stability between batches (e.g. Figure 7a vs. 7b), indicating a possible 460 issue in the chemical bond between the nanobody and the fluorophore. Therefore, some batches from 461 Chromotek require the use of a milder version of vDISCO mentioned before (Table 1, Figure 7f-i, 462 Supplementary Figure 3d,e and procedure section). Nanobodies against fluorescent proteins 463 manufactured at the Nanotag company were tested for vDISCO passive staining. For example, we tested: 464 FluoTag-X4 made by two clones that recognize two distinct epitopes of the same protein and each clone 465 is coupled with two fluorophores (Table 1, Figure 7c, Supplementary Figure 3a), and FluoTag-Q (Table 1, 466 Figure 7d,9d-h, Supplementary Figure 3b,) made by a clone coupled exactly 1 to 1 with the fluorophore 467 molecules. Fluotag-X4 provided high brightness but lacked penetration power (e.g. Figure 7c vs. 7i and 468 Supplementary Figure 3a vs. 3e), on the other hand, FluoTag-Q gave excellent results for passive staining 469 of microglia and pericytes expressing GFP (Figure 7d,9d-h), although also showing less penetration power 470 than the Chromotek nanobodies in the Thy1-GFPM line (Supplementary Figure 3b vs 3e). In general, 471 Nanotag nanobodies demonstrated very high stability, without the need to use mild-vDISCO (Table1, 472 Figure 7). Since the nanobody clones are different from company to company, we hypothesize that the 473 different penetration ability might be due to the surface charges of the clones. Nanotag nanobodies 474 possess more negative charges on the surface that might interact with the tissue, slowing the penetration, 475 while Chromotek nanobodies tend to have an almost neutral charge on the surface (personal 476 communication). Other intrinsic properties of nanobodies can affect the overall penetration capability too, 477 such as: distribution of charges in the amino-acid sequence, their CDRs, the affinity and the epitope 478 recognized. Nevertheless, the penetration performance can be increased by extending the incubation 479 times for passive staining (about 20-30% longer) or/and increasing the temperature up to 40°C. We also 480 tested a custom-made nanobody conjugated to Alexa 647 with passive-vDISCO, which provided good 481 staining in terms of signal stability, penetration and brightness for the neuronal reporter line Thy1-GFPM 482 (**Supplementary Figure 3c**). Regarding the concentration,  $0.08-0.14 \,\mu g \,ml^{-1}$  of nanobody is sufficient to 483 stain a whole mouse, while 10x more concentrated nanobody is required for whole mouse brains 484 processed with passive-vDISCO (Table 1). However, in both cases the concentration can be adjusted based 485 on the expression of the fluorescent protein and the size of the sample.

Last, it is highly recommended that the chosen nanobodies should be validated before starting the experiments. The validation has the purpose to disclose whether the nanobody is able to sustain the staining and clearing conditions used in vDISCO. The validation of a new nanobody can be performed using passive-vDISCO (see **Materials and Procedure parts**). In general, nanobodies that do not normally give a good performance in standard IHC should not be used with vDISCO. For more information about the tested samples, compatible fluorescent proteins, suggested concentrations, batch/lot numbers, suggested protocol, performances of staining and other information see **Table 1**.

493 <u>Tissue clearing</u>

494 After staining, the samples are ready to be cleared. For the clearing process we decided to use a slightly 495 modified version of 3DISCO<sup>5,40</sup> because we found out that this protocol is highly reproducible, very simple, 496 fast, can be performed at room temperature, doesn't require special setting like a perfusion system and 497 as all organic solvent based clearing methods, it can achieve a high level of transparency<sup>31</sup>. Given the 498 advantages, this method is strongly convenient for whole body clearing, when the good transparency is 499 much required in a thick sample. The clearing procedure is performed exactly in the same way for both 500 whole bodies and dissected samples: through passive incubations with organic solvents. Whole mice or big organs such as pig pancreas<sup>48</sup> can be placed in glass containers that can hold at least 350 ml while slices 501 502 or small mouse organs can be placed in plastic tubes or glass jars. Since the organic solvents can often 503 melt plastic, it is very important to test if the plastic containers that are planned to be used are sufficiently 504 resistant. From our experience, polypropylene from specific manufacturers stands organic solvents well: 505 50 ml tubes from Falcon brand and 5 ml tubes from Eppendorf brand showed good resistance to the 506 clearing chemicals. 15ml tubes from Falcon brand are not recommended, because long incubations with 507 chemicals tend to break the lids of these tubes.

508 Overall, the clearing protocol is straightforward because it is based on the sequential passive incubation 509 of the specimen in organic solvents: an ascending series of 4 dilutions (50, 70, 80, 100 vol% in bidistilled 510 water) of THF to dehydrate, DCM to delipidate and BABB (which was replaced by DBE in the original 511 3DISCO) to reach the transparency. The clearing procedure requires the simple exchange of one solution 512 with the next one and the action of replacing the solution takes just a couple of minutes for each sample, 513 no matter the size. The duration of each incubation is highly flexible and depends on the size of the sample 514 and its lipid content. For example a small specimen such a brain slice or a mouse adrenal gland would 515 require about 45-60 minutes of incubation in each of the THF solutions, a whole brain (rich of white 516 matter/lipids) 2 hours (with the last 100% THF step extended to 12 hours/overnight), a whole body 12 517 hours (Table 2,3). The following delipidation with DCM is optional and it is recommended if dealing with 518 lipid rich organs or whole bodies. Generally, DCM treatment takes 15 minutes for small samples including 519 tissue pieces and slices, 1-2 hours for whole brains, 3 hours for whole bodies (Table 2,4). Timings (Table 520 2,4) can be adjusted and extended based on the preliminary tests. In case of working with overweight 521 animals, we suggest to prolong all the steps of clearing.

Besides, the flexibility of this clearing method is also due to the fact that the fluorophores used in vDISCO 522 are highly stable in the clearing reagents<sup>23</sup>. Although we do not suggest over-incubating the samples for 523 524 multiple days in the clearing solutions (except for the BABB which works as storing solution as well), we 525 did not observe problems in detecting the fluorescence signal when the samples were accidentally left for 526 many days in the chemicals. Naturally, since the whole clearing requires just few minutes for handling the 527 samples, one can clear simultaneously many samples or can dedicate the time to other experiments, while 528 waiting for the incubations. The transparency is achieved after placing the sample in the RI matching 529 solution BABB: there is a minimum incubation time to achieve the transparency (e.g. 2 hours for a brain 530 slice, 12 hours for a whole brain and 1 day for a whole mouse). The level of transparency will likely increase 531 over time as more RI matching solution penetrates into the sample and should be visually assessed before 532 imaging. BABB can be replaced with DBE with comparable results, although we chose to use BABB because 533 it is slightly denser than DBE therefore samples are less subjected to moving during imaging. The change 534 of color of the sample which turns yellow after clearing is not an issue for imaging. Leaving the samples in BABB does not represent a problem since vDISCO allows repetitive imaging in months or years<sup>23</sup> (Figure 535 536 2,3). We suggest storing the samples protected from light and at room temperature, although we did not 537 experience fading of the signal if stored at 4°C. Despite the simplicity of the whole procedure, care should 538 be taken while handling the solvents, performing the protocol and disposing the wastes, because some of

- the solvents possess moderate toxicity and are hazardous for the operator and/or the environment (seeBox 1 for further information).
- 541 Last, we observed that samples stained with vDISCO can be cleared with other clearing protocols such as
- 542 iDISCO+ based on methanol dehydration (data not shown). This finding is interesting if the advantages of
- other clearing methods are desired: for example iDISCO+ clearing is known to shrink the sample in less
- 544 extent compared with 3DISCO<sup>51</sup>.
- 545

#### 546 <u>Imaging</u>

- 547 The vDISCO processed samples can be imaged with a variety of imaging systems. It is important to mention 548 that the samples will stay transparent as long as they are completely submerged in the RI matching 549 solution (BABB), thus this solution must constitute the sample mounting medium for imaging as well.
- 550 The choice of the objective is also fundamental to produce high quality data. Ideally the objectives should
- provide decent resolution with as high as possible numerical aperture (NA) but at the same time they
- should have long working-distance (WD), able to cover the whole thickness of the sample. The objectives
- can be air lenses or immersion lenses, the latter ones should be optimized for the RI of the RI matching
- solution or of the immersion medium, in order to reduce optical aberrations and increase the resolution.
- 555 To quickly assess if the staining was successful (e.g. testing slices) or to get whole body 2D images in 10-
- 15 minutes, it is possible to use an epifluorescence microscope such as the Zeiss AxioZoom EMS3/SyCoP3
   (Supplementary Figure 5a-d), which can support a long WD air objective (PlanZ x1, 0.25 NA,
- 558 WD = 56 mm)<sup>1,23</sup>.
- 559 On the other hand, to achieve 3D high resolution imaging we used light-sheet microscopes<sup>15</sup> 560 (**Supplementary Figure 6,7**). Light-sheet systems are ideal for cleared samples because they illuminate the 561 sample with a sheet of light: in this way the whole illuminated focal plane will be simultaneously captured 562 with a scientific complementary metal oxide semiconductor (sCMOS) camera, allowing very fast imaging 563 and low photobleaching.
- In particular, we used LaVision BioTec-Miltenyi Ultramicroscope II, LaVision BioTec-Miltenyi Blaze
   microscope for large samples, Zeiss Lightsheet Z.1 and mesoSPIM.
- The Ultramicroscope II has an imaging chamber of 8 x 8 x 3.5 cm with a standard sample holder travel range of 1 x 1 x 1 cm (in the xyz axes) which we increased to 1.1 cm in z by a custom-made stage. This microscope was used to create the first whole body neuronal map of a *Thy1*-GFPM mouse<sup>23</sup>, by using a 1x
- air objective (Olympus MV PLAPO ×1, 0.25 NA, WD = 65 mm) coupled with a zoom body kept at 0.63x.
  With these settings the field of view (FOV) was 2 x 2.5 cm, which was able to cover the entire width of a
- 571 mouse body. However, since the travel range of the sample holder was smaller than the size of the entire
- 572 body volume, multiple scans of different body parts were first taken by displacing the body after each
- 573 scan, and then the scans were stitched all together. For labs owning the Ultramicroscope II we suggest this
- 574 strategy to image whole mice or samples bigger than the travel range, keeping in mind that the process of
- 575 mounting the sample can be quite complicated and the entire imaging step can take 1-2 weeks 576 (Supplementary Figure 63.i)
- 576 (Supplementary Figure 6a-j).
- 577 Therefore, we suggest using light-sheet microscopes with bigger sample holders and imaging chambers 578 such as the LaVision Biotec-Miltenyi Blaze light-sheet microscope which is optimized for large samples,
- 579 including whole bodies<sup>1</sup> and intact human kidneys<sup>48</sup>. Our Blaze system possesses an elongated customized
- 580 sample holder which can travel 4 x 9 x 5 cm in the xyz axes and a large imaging chamber of 25 x 7 x 9 cm.
- 581 Moreover, it works with a dipping 1.1x objective (MI PLAN x1.1, 0.1 NA, WD = 17 mm) which has a FOV of

- 582 1.2 x 1.2 cm. With this microscope an entire mouse can be imaged with a single tiling scan just in 2-3 days,
- although we recommend flipping the body up-side down after the first scan to achieve the best resolutionfrom both sides.
- 585 The Zeiss Lightsheet Z.1 is a light-sheet microscope with a closed chamber optimized for single organs or
- small organisms imaging (Supplementary Figure 7). In fact it has an imaging chamber of 1 x 1 x 2 cm, a
  sample holder travel range of 1 x 5 x 1 cm and a rotation stage for multi-angle scans allowing for isotropic
  resolution in 3D (Figure 3).
- 589 We used the Lightsheet Z.1 and the Ultramicrope II to capture scans of whole mouse organs (e.g lungs, 590 heart, brain) with higher magnification and NA objectives such as a 5x objective (Zeiss EC Plan-Neofluar 591 5x/0,16 NA, WD = 10.5 mm) (**Figure 3**), a 4x objective (Olympus XLFLUOR4x/340 ×4 corrected, 0.28 NA, 592 WD = 10 mm) (**Figure 6b-f,7,9d-h, Supplementary Figure 3**) or a 20x objective (Zeiss Clr Plan-Neofluar,
- 593 20x/1.0 NA, WD 5.6 = mm)<sup>23</sup> (Figure 9a-c).
- 594 Cleared samples can subsequently be dissected from the vDISCO processed body in order to be imaged
- 595 with higher resolution but slower microscopes including confocal<sup>1,23</sup> (**Supplementary Figure 5e-g**) and 2-596 photon microscopes, being aware that the commercial systems of these microscopes are normally coupled
- 597 with high NA objectives therefore their WD are limited. However, the confocal and 2-photon microscopes
- 598 can be good alternatives for labs lacking light-sheet systems. In addition, they provide the advantage of
- being able to look at specific regions in more details after a whole-body screen with light-sheet microscopy.
  Here, samples processed with vDISCO were imaged with the laser scanning confocal microscope Zeiss LSM
  880 by using a long WD 25x objective (Leica, 0.95 NA, WD = 2.5 mm) mounted on a custom mounting
- thread<sup>23</sup> (Figures 6a, 8j, 9h). We recommend the users to choose the objective based on their applications
  and if possible, ask to the microscope manufacturer for eventual customizations.
- We also suggest capturing images with a pixel intensity range of 16 bits in order to resolve details in images
   with high contrast in intensity. Regarding the light-sheet systems, we also recommend selecting the
   thinnest sheet available and setting the Z-step interval according to the size of the structures of interest
   (e.g 2-10 µm for single cell resolution).
- Last, the mesoSPIM<sup>58</sup> light-sheet microscope is a promising option for imaging large transparent samples. 608 609 This microscope is characterized by an isotropic resolution and can achieve very high scanning speeds (15 610 minutes per mouse brain at 5-µm sampling vs. 3 hours of the Ultramicroscpe II, thus 12x faster), owing 611 also to the FOV of 2-20 mm, the travel range of 52 mm × 52 mm × 102 mm and the 360° rotating sample holder for multiview imaging<sup>58</sup>. Owing to its large travel range, a mesoSPIM is capable of imaging the whole 612 mouse CNS<sup>58</sup> without remounting the sample. Since the mesoSPIM is fully customizable, a version tailored 613 614 for imaging whole mice was built by updating the published version. This new mesoSPIM possesses the 615 features for obtaining high quality result for whole body imaging (Supplementary Figure 2), since it has a 616 large (100 ×200 ×100 mm) XYZ travel range, it uses imaging cuvettes of 30 x 30 x 120 mm or 40 x 40 x 120
- 617 mm and it has an easy strategy to mount the samples based on self-centering magnets (**Supplementary**
- 618 **Figure 7**).
- Regarding the data collection, raw images are collected as grayscale TIFF stacks, or scans are saved as Zeiss
   CZI files if from Zeiss microscopes. In the latter case the single images constituting a stack can then
- 621 exported as TIFF files as well.
- 622
- 623 Data processing and analysis

With the development of vDISCO, we have provided a technology that allows scientists to comprehensively and quantitatively study biological phenomena in whole organs and whole bodies, paving the way, for example, for the realization of whole body connectome maps. This holistic approach, as expected, generates an incredible amount of data from hundreds of gigabytes for individual organs to some terabytes for a single mouse. These data not only require adequate storing and processing strategies, but they are also extremely complex, containing a vast diversity of biological information. How to handle these massive data, how to analyze them and how to get scientifically meaningful information from them?

First, the size of the data can be reduced by simply compressing the raw TIFF files with a lossless compression algorithm: we suggest Lempel-Ziv-Welch (LZW) which is widely supported among common scientific software by default. Some commercial software for image rendering and analysis might have their own compression format (e.g. HDF5 in the IMS format from Bitplane Imaris or the SIS format of Arivis Vision4D), generally we convert our stacks to these formats for a fast loading of the files and keeping a copy of the raw data at the same time.

637 Almost all our data were generated as tiling scans, which were performed by either manually displacing 638 the sample during imaging (e.g. AxioZoom) or by exploiting the motorized XYZ stages of the microscopes. 639 Tiling scanning is crucial when imaging large volumes at subcellular resolution. Therefore, after imaging, a 640 stitching step is needed to reconstruct the final image. 2D image tiles generated by AxioZoom were 641 manually aligned in the XY axes with each other based on visual inspection and merged together with 642 Adobe Photoshop CS6 using its "Photomerge" function. Tiling scans saved in CZI format were automatically 643 stitched by the Zen (Zeiss) acquisition software immediately after completing the acquisition; while tiling 644 scans saved as TIFF stacks were stitched using Fiji<sup>50</sup> (ImageJ)'s stitching plugin<sup>59</sup> (**Supplementary Figure 8**); 645 optionally the removal of acquisition errors/shiftings can be done by using Fiji's TrakEM2 plugin and 646 Imglib2library. Alternatively, tiling errors in the XY and Z dimensions can be corrected using TeraStitcher<sup>60</sup> 647 (v.1.10; https://abria.github.io/TeraStitcher/). It is noteworthy to mention that the whole mouse 648 stitching/reconstruction can be heavily impaired by insufficient RAM. However, this can be overcome using 649 read on demand and caching implementations/code as we did in Volume Fusion module of the Vision4D 650 (Arivis) to stitch the whole mouse scan (Supplementary Figure 9,10).

651 Data visualization and simple processing including filtering, equalization, histogram adjustments and 652 contrast enhancement can be performed with several softwares: Fiji, Amira (FEI Visualization Sciences 653 Group), Imaris (Bitplane) and Vision4D, the last three ones are also used for 3D rendering of the scans. In 654 particular, we appreciated Fiji for being user-friendly and open-source and we used it for fluorescent signal 655 characterizations, while Imaris was applied to produce most of the 3D volume renderings and videos. All 656 the above-mentioned software packages include tools for segmentation, tracing, quantification and 657 manual annotation. For more specialized applications, one can also use software such as Neurolucida<sup>61</sup> or NeuroGPS-Tree<sup>43</sup> to analyze the morphology and quantify the features of the neurites<sup>23</sup> in neurons, or 658 ClearMap<sup>51</sup> to automatically count, register and annotate cells with distinguishable round soma to the 659 660 Allen Mouse Brain Atlas. All mentioned software come with a diverse degree of automation in analysis: 661 for instance one can either manually segment all the cell processes in a scan with the selection tools in Fiji 662 or rely on the automated segmentation function of NeuroGPS-Tree. However, all the computer programs 663 listed so far have limitations that should be considered: first the data size that they can handle is 664 determined either by the RAM of the computer or by an intrinsic characteristic of the software: for 665 example NeuroGPS-Tree can only run data smaller than 1 gigabyte, therefore it requires a down sampling 666 step during the pre-processing (jeopardizing in this way the details of biological structures). Second, 667 although some of these tools can perform automated analysis, all of them rely on traditional analytical 668 approaches based on explicit pre-processing and filter-based recognition. In fact, the parameters needed 669 for the analysis must be adjusted and specified by a human operator, who will tailor each specific dataset 670 based on its characteristics. Since fully automated data analysis is greatly desired due to the complexity 671 and the amount of data produced by vDISCO pipeline, new computer tools based on artificial intelligence 672 (AI) have now started solving these bottlenecks. In fact, the high contrasted images that vDISCO is able to 673 provide, represent good data that can be analyzed using deep learning algorithms. These algorithms are 674 able to learn from information provided by human experts and subsequently they can dynamically and autonomously adjust their criteria of analysis depending on the characteristics of the new dataset<sup>62,63</sup>. In 675 676 this way, deep learning algorithms can reliably process large information in a very fast and accurate manner without the supervision of a human operator<sup>64</sup>, and even outperforming human experts<sup>65</sup>. For 677 678 instance, we applied deep learning on vDISCO cleared animals to automatically detect single metastasis in 679 intact mice of cancer models<sup>1</sup>.

680

#### 681 <u>Computational power, data storing and backing up</u>

As said, the amount of data that can be produced using vDISCO pipeline can span from hundreds of gigabytes to terabyte. It is not surprising that the analysis of such an amount of data can represent the biggest burden and the most-time consuming step of the whole pipeline, if without adequate computer systems.

686 For our analysis we used different standalone workstations: a HP Z820 with 196 GB RAM and with 8 core 687 Xeon processor and nVidia Quadro k5000 graphics card, a HP Z840 dual Xeon 256 GB DDR4 RAM and with nVidia Quadro M5000 8GB graphic card, a HP Z840 with 512 GB RAM and with Intel Xeon E5-2640 v4 @ 688 689 2.40GHz x 40 combined with a Quadro P5000 graphic card. All workstations can support Windows and 690 Linux operating systems (OS) in dual boot mode. Windows can be used for standard or commercially 691 available software, while Linux is the ideal OS for machine learning and deep learning algorithm coding, 692 since many frameworks developed for this purpose were optimized for Linux. If purchasing a new 693 computer, we recommend choosing one with at least 256 GB of RAM and at least one SSD drive for the 694 operating system. In addition, we use multiple Promise Technology Pegasus2NAS (network attached 695 storage with 96 TB capacity) devices to store the daily collected data and a couple of Synology RS2418 NAS 696 (with 200 TB capacity) devices as backup and long-term storage system on 10-Gbit/s-Ethernet layout.

A promising option to obtain high computational power is to adopt cloud computing, which recently has been seen rising in private sectors and in some labs<sup>66</sup>. In small labs, it is possible to start with an implementation of this strategy using local workstations. As the need for computing power arises with more data, another alternative is to migrate the workload to Cloud platforms such as Digital Ocean, Amazon Web Services (AWS), Google Cloud Platform (GCP) and Microsoft Azure, where a cluster of highperforming interconnected computers can run data-crunching software in a distributed manner.

Finally, we suggest that the data from the microscope should not be collected directly in a network drive while acquiring the image, because a failure of the connection in the network would jeopardize the whole scan. Rather, data should be stored on a hard drive with a RAID configuration for speed and redundancy (depending on implemented local policy).

707 708

#### 709 Materials

#### 710 Reagents

#### 711 <u>Samples</u>

712 Samples come from animals expressing fluorescent proteins that have been shown to be recognized by a 713 particular nanobody according to the nanobody manufacturer website. The expression of the fluorescent 714 protein must be confirmed by genotyping prior commencing the experiment. The sample can express the 715 fluorescent protein also with viral strategies, alternatively the sample can come from animals transplanted 716 or injected with fluorescent protein expressing cells. The following mouse lines are examples of suitable strains to use: *Thy1*-GFPM<sup>47</sup> (or *Thy1*-YFPH), CX3CR1<sup>GFP/+</sup> (B6.129P-Cx3cr1tm1Litt/J; Jackson Laboratory 717 718 strain code 005582<sup>36</sup>), Prox1-EGFP (Tg(Prox1-EGFP)KY221Gsat/Mmucd; Mutant Mouse Resource and 719 Research Centers strain code 031006-UCD) and PDGFRb-EGFP (Mouse Genome Informatics strain code 4847307) are shown in this study; LySM-GFP (Lyz2tm1.1<sup>Graf</sup>, Mouse Genome Informatics strain code 720 721 2654931), CCR2<sup>RFP/+</sup> (B6.129(Cg)-Ccr2tm2.1lfc/J; Jackson Laboratory strain code 017586) and CD68-GFP 722 (C57BL/6-Tg(CD68-EGFP)1Drg/j; Jackson Laboratory strain code 026827) were published before<sup>23</sup>. Other 723 examples used here are: a C57BL/6 mouse transplanted with murine syngeneic R254 pancreatic cancer 724 cells expressing eGFP for 38 days, an adult Emx1-Cre x RФGT mice<sup>67,68</sup> injected with EnvA-pseudotyped G-725 deleted rabies virus expressing GFP (SADB19<sup>69</sup>) in the neocortex. 726 CRITICAL Animal experimentation must be in accordance with all the relevant governmental and

726 CRITICAL Animal experimentation must be in accordance with all the relevant governmental and 727 institutional regulations. The animal housing and experiments in this work were conducted in conform to 728 the institutional guidelines (Klinikum der Universität München/Ludwig Maximilian University of Munich, 729 Technische Universitaet Muenchen, Regierung von Oberbayern and UK Home Office), after approval of 730 the ethical review board of the government of Upper Bavaria (Regierung von Oberbayern, Munich, 731 Germany), and in accordance with the European directive 2010/63/EU for animal research.

732

#### 733 <u>Reagents for sample preparation</u>

- 10x Phosphate-buffered Saline (PBS) (0.1M, stock solution, Apotheke Klinikum der Universität
   Munchen, cat. no. P32799) CRITICAL PBS can come from a variety of suppliers. Check with the
   supplier the modality of preparation
- 737• Bidistilled water (dH2O)
- MMF triple combination anesthetics: midazolam, medetomidine and fentanyl (1 ml per 100 g
   body mass for mice; intraperitoneal) CRITICAL follow the regulations of your institution regarding
   the drugs used for anesthesia
- Heparin (5000U/ml, Ratiopharm, cat. no N68542.03)
- 4% PFA in 1x PBS solution (4 wt/vol%; pH 7.4, Morphisto, cat. no. 11762.01000) CAUTION Toxic
   reagent. CRITICAL store at 4°C and in dark and use it within expiration period only
- Sodium azide (Sigma-Aldrich, cat. no. 71290) CAUTION Very toxic reagent
- 745
- 746 Reagent for decolorization, decalcification and immunostaining
- Urea (Carl Roth, cat. no. 3941.3)
- 748 10x PBS
- 749 dH₂O

| 750 | •             | Quadrol a.k.a. N,N,N',N'-tetrakis (2-hydroxypropyl)ethylenediamine (Sigma-Aldrich, cat. no.          |  |  |  |  |  |  |  |  |  |  |
|-----|---------------|----------------------------------------------------------------------------------------------------|--|--|--|--|--|--|--|--|--|--|
| 751 |               | 122262)                                                                                              |  |  |  |  |  |  |  |  |  |  |
| 752 | ٠             | Triton X-100 (AppliChem, cat. no. A4975,1000)                                                        |  |  |  |  |  |  |  |  |  |  |
| 753 | ٠             | EDTA (Carl Roth, cat. no. 8040)                                                                      |  |  |  |  |  |  |  |  |  |  |
| 754 | •             | NaOH (Sigma-Aldrich, cat. no. 71687)                                                                 |  |  |  |  |  |  |  |  |  |  |
| 755 | •             | Goat serum (Gibco, cat. no. 16210072)                                                                |  |  |  |  |  |  |  |  |  |  |
| 756 | •             | Methyl-beta-cyclodextrin (Sigma, cat. no. 332615)                                                    |  |  |  |  |  |  |  |  |  |  |
| 757 | ٠             | trans-1-Acetyl-4-hydroxy-L-proline a.k.a N-acetyl-L-hydroxyproline (Sigma-Aldrich, cat. no.          |  |  |  |  |  |  |  |  |  |  |
| 758 |               | 441562)                                                                                              |  |  |  |  |  |  |  |  |  |  |
| 759 | •             | Propidium Iodide (PI, Sigma-Aldrich, cat. no. P4864 or Invitrogen cat. no. P3566)                    |  |  |  |  |  |  |  |  |  |  |
| 760 | •             | nanobody: see <b>Table 1</b>                                                                         |  |  |  |  |  |  |  |  |  |  |
| 761 |               |                                                                                                    |  |  |  |  |  |  |  |  |  |  |
| 762 | <u>Reager</u> | nts for clearing                                                                                     |  |  |  |  |  |  |  |  |  |  |
| 763 | ٠             | THF (Sigma-Aldrich, cat. no. 186562)                                                                 |  |  |  |  |  |  |  |  |  |  |
| 764 | •             | DCM (Sigma-Aldrich, cat. no. 270997)                                                                 |  |  |  |  |  |  |  |  |  |  |
| 765 | •             | Benzyl alcohol (Sigma-Aldrich, cat. no. 24122)                                                       |  |  |  |  |  |  |  |  |  |  |
| 766 | •             | Benzyl benzoate (Sigma-Aldrich, cat. no. W213802)                                                    |  |  |  |  |  |  |  |  |  |  |
| 767 |               |                                                                                                    |  |  |  |  |  |  |  |  |  |  |
| 768 | Equipr        | nent                                                                                                 |  |  |  |  |  |  |  |  |  |  |
| 769 | <u>Genera</u> | Il equipment and supplies                                                                            |  |  |  |  |  |  |  |  |  |  |
| 770 | •             | Perfusion One system (Leica)                                                                         |  |  |  |  |  |  |  |  |  |  |
| 771 | •             | Disposable 30 ml syringes (any)                                                                      |  |  |  |  |  |  |  |  |  |  |
| 772 | •             | Disposable 1 ml syringes (Braun, cat. no. 9166017V)                                                  |  |  |  |  |  |  |  |  |  |  |
| 773 | •             | Disposable 1 ml syringes with 25G needle (Braun, model Injekt-F, cat. no. 9166033V)                  |  |  |  |  |  |  |  |  |  |  |
| 774 | •             | Micro-Fine Ultra needles 12,7mm 0,33 mm 29G (BD)                                                     |  |  |  |  |  |  |  |  |  |  |
| 775 | •             | Microlance 3 needles 0.3mm, 13mm 30G (BD, cat. no. 304000)                                           |  |  |  |  |  |  |  |  |  |  |
| 776 | •             | Surgery scissors (FST, cat. no. 14958-11)                                                            |  |  |  |  |  |  |  |  |  |  |
| 777 | •             | Large surgical tweezers (FST, cat. no. 11000-20)                                                     |  |  |  |  |  |  |  |  |  |  |
| 778 | •             | Fine surgical tweezers (FST, cat. no. 11252-40)                                                      |  |  |  |  |  |  |  |  |  |  |
| 779 | •             | Razor blade (Personna, cat. no. 604305-001001)                                                       |  |  |  |  |  |  |  |  |  |  |
| 780 | •             | Hair removal cream (optional, i.e. Veet)                                                             |  |  |  |  |  |  |  |  |  |  |
| 781 | •             | 5 ml tubes (Eppendorf, cat. no. 0030 119.401) CRITICAL we recommend these particular tubes           |  |  |  |  |  |  |  |  |  |  |
| 782 |               | because they are resistant to the clearing solutions                                                 |  |  |  |  |  |  |  |  |  |  |
| 783 | •             | 50 ml tubes (Thermo Fisher Scientific, cat. no. 339653) CRITICAL we recommend these particular       |  |  |  |  |  |  |  |  |  |  |
| 784 |               | tubes because they are resistant to the clearing solutions. Tubes from Falcon brand (cat. no.        |  |  |  |  |  |  |  |  |  |  |
| 785 |               | 352070) are also resistant to the clearing solutions, although BABB tends to leak out from the       |  |  |  |  |  |  |  |  |  |  |
| 786 |               | interface between lid and tube                                                                       |  |  |  |  |  |  |  |  |  |  |
| 787 | ٠             | 24 multiwell (Falcon, cat. no. 353504) CRITICAL multiwell and cell culture plastic is generally NOT  |  |  |  |  |  |  |  |  |  |  |
| 788 |               | resistant to the clearing solutions. These containers can be used for all the steps before clearing, |  |  |  |  |  |  |  |  |  |  |
| 789 |               | but not for clearing                                                                                 |  |  |  |  |  |  |  |  |  |  |
| 790 | ٠             | 35 mm glass-bottom petri dishes (MatTek, cat. no. P35G-0-14-C)                                       |  |  |  |  |  |  |  |  |  |  |

| 791 | • | 5 ml disposable Pasteur plastic pipettes (Alpha laboratories, cat. no. LW4728). They are resistant |
|-----|---|----------------------------------------------------------------------------------------------------|
| 792 |   | to the clearing solutions                                                                          |
| 793 | • | Pipette boy (any, we used the one from Roth, model accu-jet pro, cat. no. NA55.1)                  |
| 794 | • | 50 ml serological pipettes (Corning Costar Stripette, cat. no. CORN4490) CRITICAL not resistant to |
| 795 |   | the clearing solutions                                                                             |
| 796 | • | 10 or 25 serological pipettes (Corning Costar Stripette) CRITICAL not resistant to the clearing    |
| 797 |   | solutions                                                                                          |
| 798 | • | 300 ml glass chamber with lid (Omnilab, cat. no. 5163279)                                          |
| 799 | • | Glass jars for histological staining with lids (any, we used the ones from vwr: staining jar,      |
| 800 |   | Hellendahl, with enlargement, cat. no. 631-0698)                                                   |
| 801 | • | Glass petri dishes (any)                                                                           |
| 802 | • | 1 L glass beakers (any, we used the ones from DURAN)                                               |
| 803 | • | 1 L glass bottles (any, we used the ones from DURAN)                                               |
| 804 | • | 2 L glass bottles (any, we used the ones from DURAN)                                               |
| 805 | • | 500 ml glass bottles (any, we used the ones from DURAN)                                            |
| 806 | • | 1 Büchner flask or vacuum glass flask with a rubber stopper (any) OPTIONAL                         |
| 807 | • | PFTE covered magnetic stirring bars (any)                                                          |
| 808 | • | Hot magnetic stirrer (IKA, model RCT basic B-5000, cat No. 0003810000)                             |
| 809 | • | Aluminum foil (any)                                                                                |
| 810 | • | Parafilm (Bemis, cat. no. PM-992)                                                                  |
| 811 | • | Transparent sticky tape (any)                                                                      |
| 812 | • | Black sticky tape (any)                                                                            |
| 813 | • | Liquid Superglue (Pattex, cat. no. PSK1C or Toolcraft, Superglue rapid 200, cat. no. 886515 )      |
| 814 | • | Maxi-Cure Super Glue, CA (Bob Smith Industries, cat. no. BSI-113)                                  |
| 815 | • | Insta-Set, CA Accelerator (Bob Smith Industries, cat. no. BSI-152)                                 |
| 816 | • | Kleenex or adsorbent kitchen paper (any)                                                           |
| 817 | • | White precision wipes (Kimtech Science, cat no. 05511)                                             |
| 818 | • | Permanent ink labelling pens (any)                                                                 |
| 819 | • | Any sample and tube holders with the shape as in Figure 4a                                         |
| 820 | • | 0.22 μm syringe filters (Sartorius, cat. no. 16532)                                                |
| 821 | • | Perfusion needle (Leica, cat. no. 39471024)                                                        |
| 822 | • | Peristaltic pump (ISMATEC, REGLO Digital MS-4/8 ISM 834)                                           |
| 823 | • | Reference tubing for the ISMATEC peristaltic pump (ISMATEC, cat. no. SC0266)                       |
| 824 | • | Hose tubing connectors for 3-5mm diameter (Omnilab, cat. no. 5434482 or 8700-0406)                 |
| 825 | • | PVC tubing (Omnilab, cat. no. 5437920)                                                             |
| 826 | • | Infrared lamp (Beuer, cat. no. IL21 )                                                              |
| 827 | • | pH meter (WTW, model pH7110)                                                                       |
| 828 | ٠ | Vibratome (Leica, model VT1200S)                                                                   |
| 829 | ٠ | Incubator (Memmert, model UN160), although any incubator that keeps 37°C with a shaker inside      |
| 830 |   | is fine                                                                                            |
| 831 | • | Cordless multi-tool with a thin rotary blade (0.2 mm; Dremel, model 8200)                          |

| <ul> <li>Shaker (IKA, model KS 260 basic)</li> <li>Fume hood</li> <li>Imaging systems</li> <li>Any fluorescence imaging system is suitable; data here were taken with the following microscope:</li> <li>Zeiss AxioZoom EMS3/SyCoP3 fluorescence stereomicroscope with:</li> <li>×1 air objective (Plan Z ×1, 0.25 NA, WD = 56 mm)</li> <li>LaVision BioTec-Miltenyi Ultramicroscope II light-sheet microscope with:</li> </ul> |          |
|----------------------------------------------------------------------------------------------------|----------|
| <ul> <li>Fume hood</li> <li>Fume hood</li> <li>Imaging systems</li> <li>Any fluorescence imaging system is suitable; data here were taken with the following microscope:</li> <li>Zeiss AxioZoom EMS3/SyCoP3 fluorescence stereomicroscope with:</li> <li>×1 air objective (Plan Z ×1, 0.25 NA, WD = 56 mm)</li> <li>LaVision BioTec-Miltenyi Ultramicroscope II light-sheet microscope with:</li> </ul>                        |          |
| <ul> <li>835</li> <li>836 Imaging systems</li> <li>837 Any fluorescence imaging system is suitable; data here were taken with the following microscope</li> <li>838</li> <li>839 Zeiss AxioZoom EMS3/SyCoP3 fluorescence stereomicroscope with:</li> <li>840 • ×1 air objective (Plan Z ×1, 0.25 NA, WD = 56 mm)</li> <li>841</li> <li>842 LaVision BioTec-Miltenyi Ultramicroscope II light-sheet microscope with:</li> </ul>  |          |
| <ul> <li>836 Imaging systems</li> <li>837 Any fluorescence imaging system is suitable; data here were taken with the following microscope:</li> <li>838</li> <li>839 Zeiss AxioZoom EMS3/SyCoP3 fluorescence stereomicroscope with:</li> <li>840 • ×1 air objective (Plan Z ×1, 0.25 NA, WD = 56 mm)</li> <li>841</li> <li>842 LaVision BioTec-Miltenyi Ultramicroscope II light-sheet microscope with:</li> </ul>              |          |
| <ul> <li>Any fluorescence imaging system is suitable; data here were taken with the following microscope</li> <li><i>Zeiss AxioZoom EMS3/SyCoP3 fluorescence stereomicroscope</i> with:</li> <li>×1 air objective (Plan Z ×1, 0.25 NA, WD = 56 mm)</li> <li><i>LaVision BioTec-Miltenyi Ultramicroscope II light-sheet microscope</i> with:</li> </ul>                                                                          |          |
| <ul> <li>838</li> <li>839 <u>Zeiss AxioZoom EMS3/SyCoP3 fluorescence stereomicroscope</u> with:</li> <li>840 • ×1 air objective (Plan Z ×1, 0.25 NA, WD = 56 mm)</li> <li>841</li> <li>842 <u>LaVision BioTec-Miltenyi Ultramicroscope II light-sheet microscope</u> with:</li> </ul>                                                                                                    | s:       |
| <ul> <li>839 Zeiss AxioZoom EMS3/SyCoP3 fluorescence stereomicroscope with:</li> <li>840 • ×1 air objective (Plan Z ×1, 0.25 NA, WD = 56 mm)</li> <li>841</li> <li>842 LaVision BioTec-Miltenyi Ultramicroscope II light-sheet microscope with:</li> </ul>                                                                                                    |          |
| <ul> <li>×1 air objective (Plan Z ×1, 0.25 NA, WD = 56 mm)</li> <li><i>LaVision BioTec-Miltenyi Ultramicroscope II light-sheet microscope</i> with:</li> </ul>                                                                                                    |          |
| <ul> <li>841</li> <li>842 <u>LaVision BioTec-Miltenyi Ultramicroscope II light-sheet microscope</u> with:</li> </ul>                                                                                                    |          |
| 842 <u>LaVision BioTec-Miltenyi Ultramicroscope II light-sheet microscope</u> with:                                                                                                    |          |
|                                                                                                    |          |
| • Filter sets: ex 470/40 nm, em 535/50 nm; ex 545/25 nm, em 605/70 nm; ex 560/30 n                                                                                                    | nm, em   |
| 844 609/54 nm; ex 580/25 nm, em 625/30 nm; ex 640/40 nm, em 690/50 nm                                                                                                    |          |
| • Andor sCMOS camera Neo 5.5 (Andor, mod. no DC-152Q-C00-FI)                                                                                                    |          |
| <ul> <li>SuperK EXTREME/FIANIUM supercontinuum white light laser (NKT Photonics, model</li> <li>EXTREME EXW-12)</li> </ul>                                                                                                    | SuperK   |
| • Olympus MVX10 zoom body (zoom range 0.63x-6.3x)                                                                                                    |          |
| <ul> <li>849 Olympus revolving zoom body unit (U-TVCAC)</li> </ul>                                                                                                    |          |
| <ul> <li>850 • 1x air objective (Olympus MV PLAPO ×1/0.25 NA,WD = 65 mm)</li> </ul>                                                                                                    |          |
| <ul> <li>851 • 2x immersion objective (Olympus MVPLAPO2XC/0.5 NA, WD = 6 mm)</li> </ul>                                                                                                    |          |
| <ul> <li>4x immersion objective (Olympus XLFLUOR340 ×4 corrected/0.28 NA, WD = 10 mm),</li> </ul>                                                                                                    |          |
| • 20x immersion objective (Zeiss ×20 Clr Plan-Neofluar/1.0 NA, WD 5.6 = mm)                                                                                                    |          |
| 854                                                                                                    |          |
| 855 <u>LaVision Biotec-Miltenyi Ultramicroscope Blaze light-sheet microscope</u> with:                                                                                                    |          |
| • Filter sets: ex 488 nm, em 525/50 nm; ex 561 nm, em 595/40 nm; ex 640 nm, em 680/30 n                                                                                                    | ım;      |
| 857 ex 785 nm, em 845/55 nm                                                                                                    |          |
| <ul> <li>sCMOS camera 4.2 Megapixel</li> </ul>                                                                                                    |          |
| • LaVision laser beam combiner with laser lines 488,561,639                                                                                                    |          |
| <ul> <li>Single arm sample holder (Supplementary Figure 6 k-r)</li> </ul>                                                                                                    |          |
| • Customized large imaging chamber (25 x 7 x 9 cm Len-Wid-Height )                                                                                                    |          |
| <ul> <li>1.1x objective (LaVision BioTec-Miltenyi MI PLAN x1.1/0.1 NA, WD = 17 mm)</li> </ul>                                                                                                    |          |
| • 12x objective (LaVision BioTec-Miltenyi MI PLAN x12/0.53 NA, WD = 10 mm with dipping                                                                                                    | cap for  |
| 864 organic solvents)                                                                                                    |          |
| 865                                                                                                    |          |
| 866 <u>Zeiss Lightsheet Z.1 light-sheet microscope</u> :                                                                                                    |          |
| <ul> <li>Detection objective: Zeiss x5/0.16 NA air objective compatible with water-based and solutions n=1.45)</li> </ul>                                                                                                    | clearing |
| • Illumination: Zeiss LSFM x5/0.1 NA objectives (for dual side illumination), illumination                                                                                                    | in Pivot |
| 870 mode for stripe reduction                                                                                                    |          |
| • Cameras: two pco.edge 4.2 sCMOS cameras                                                                                                    |          |

| 872 | • Filter set: 1) SBS LP 490, EF BP 420-470, EF BP 505-545 2) SBS LP, 560 EF BP 505-545, EF LP 660 3)          |
|-----|----------------------------------------------------------------------------------------------------|
| 873 | SBS LP 510, EF BP 420-470, EF BP 575-615 4) SBS LP 560, EF BP 505-545, EF BP 575-615 5) SBS LP                |
| 874 | 560, EF BP 505-545, EF LP 585 6) SBS LP 640, EF BP 575-615, EF LP 660                                         |
| 875 | • Chamber: 5x Clearing chamber for sample size of 1x1x2 cm                                                    |
| 876 | • Excitation lasers: 405 nm, 445 nm, 488 nm, 515 nm, 561 nm, 638 nm                                           |
| 877 |                                                                                                    |
| 878 | Modified mesoSPIM light-sheet microscope with:                                                                |
| 879 | Omicron SOLE-6 laser combiner with 405 nm, 488 nm, 515 nm, 561 nm, 594 nm, and 647 nm laser                   |
| 880 | lines and two output fibers                                                                                   |
| 881 | AHF QuadLine Rejectionband ZET405/488/561/640 emission filter with 50 mm diameter                             |
| 882 | Sample XYZ & rotation stages composed of two Steinmayer Mechatronik PMT-160-DC stages with                    |
| 883 | 100 and 200 mm travel range for XY-movements and a combination of Physik Instrumente M-                       |
| 884 | 406.4PD and M-061.PD stages for Z-movements and rotation, respectively                                        |
| 885 | <ul> <li>Physik Instrumente M-605 stage for focusing the detection path</li> </ul>                            |
| 886 | Edmund Optics F-Mount PlatinumTL Telecentric lens with 0.9x magnification and lens clamp                      |
| 887 | <ul> <li>Teledyne Photometrics Iris 15 camera with 15 megapixel resolution</li> </ul>                         |
| 888 | Optomechanical architecture and electronic controlling system of mesoSPIM (see                                |
| 889 | https://github.com/mesoSPIM/mesoSPIM-hardware-documentation)                                                  |
| 890 | • Custom 40 mm × 40 mm x 120 mm cuvette for mounting samples (Portmann Instruments)                           |
| 891 | • Magnetic holder for 40 × 40 cuvettes ( <u>https://github.com/mesoSPIM/mesoSPIM-hardware-</u>                |
| 892 | documentation/blob/master/mesoSPIM_V5/drawings/Large-cuvette-mount-40mm-V3.pdf )                              |
| 893 | <ul> <li>mesoSPIM software (<u>https://github.com/mesoSPIM/mesoSPIM-control</u>)</li> </ul>                   |
| 894 |                                                                                                    |
| 895 | <u>Zeiss LSM 880 inverted laser-scanning confocal microscope coupled with</u>                                 |
| 896 | • 25x water-immersion objective (Leica, x25/0.95 NA, WD = 2.5 mm) mounted with a custom                       |
| 897 | mounting thread CRITICAL check the compatibility of the microscope with the objectives from                   |
| 898 | different other brands                                                                                        |
| 899 |                                                                                                    |
| 900 | Data processing and analysis tools/software                                                                   |
| 901 | • Vision4D (v.3.0.1 ×64, Arivis)                                                                              |
| 902 | Arivis converter (v.2.12.6, Arivis)                                                                           |
| 903 | Amira (v.6.3.0, FEI Visualization Sciences Group)                                                             |
| 904 | • Imaris (v.9.1, Bitplane)                                                                                    |
| 905 | <ul> <li>Fiji<sup>57</sup> (ImageJ2, v.1.51, <u>https://fiji.sc/</u>)</li> </ul>                              |
| 906 | • TeraStitcher <sup>60</sup> (v.1.10, <u>https://abria.github.io/TeraStitcher/</u> ) OPTIONAL                 |
| 907 | <ul> <li>Total Commander (v. 8.52a x64, https://www.ghisler.com/) OPTIONAL</li> </ul>                         |
| 908 | Photoshop CS6 (v. 13.0, Adobe)                                                                                |
| 909 |                                                                                                    |
| 910 | Reagent set up                                                                                                |
| 911 | <b>CAUTION</b> All the reagents prepared for vDISCO must be discarded according to institutional regulations. |

912 All personnel must have adequate safety training and equipment (lab coat, safety goggles, fume hood,

- 913 etc...) for working with hazardous (flammable, toxic, volatile, irritant, environmentally harmful)
- 914 materials. Considerations about clearing reagents toxicity can be found in **Box 1**
- 915

#### 916 <u>1x (0.01M) PBS</u>

917 Dilute ten times 10x PBS with  $dH_2O$  to obtain 1x PBS. 1x PBS solution can be stored at room temperature

- 918 (18–25 °C) for several months.
- 919

#### 920 <u>Heparinized PBS</u>

Dilute the stock solution of heparin (5000U/ml) into 1 L of 1X PBS to reach final concentration of heparin
25U/ml. This solution is used during the perfusion for the sample preparation step to help flush the blood
out of the body. This solution can be kept for some weeks at room temperature.

924

#### 925 <u>4 wt/vol% PFA</u>

This solution is used as fixative solution for the perfusion and the post-fixation of the animal during the sample preparation step. We purchase 4% pH 7.4 PFA ready-to-use solution directly from the supplier for convenience. Otherwise, any 4% PFA in 1x PBS for perfusion is usable. Our PFA, if stored at 4°C, lasts until the date indicated by the supplier. When needed and if using the Leica perfusion system to perfuse the aniamls, pour it into one of the tanks of the Leica perfusion system before starting the sample preparation step at room temperature. **CAUTION** Toxic reagent. Avoid inhalation or contact with skin and eyes. Handle it in a fume hood.

933

#### 934 <u>PBS + Sodium Azide</u>

Dissolve the sodium azide in powder into 1x PBS reaching a final concentration of 0.05 wt/vol%. This
solution is used as storing solution for unprocessed samples obtained from the sample preparation step.
This solution can be stored at room temperature for several months. CAUTION This solution is toxic. Avoid

- 938 contact with skin and eyes.
- 939

#### 940 Decolorization solution

941 Stock solution preparation: in a big beaker mix 25 wt% urea, 25 wt% Quadrol and 15 wt% Triton X-100 in 942  $dH_2O$ . To facilitate the dissolution, we suggest stirring with a magnetic stirring bar while heating up the 943 stirrer up to 60°C. While stirring, cover the beaker with aluminum foil to prevent water evaporation. When 944 the solution turns completely transparent and with no aggregates inside, pour it in a glass bottle and let it 945 cool down at room temperature. The stock solution can be stored for 2-3 months at room temperature. 946 We recommend preparing 1-2 L of the stock. CRITICAL Avoid boiling the stock solution when stirring. 947 Owing to the high amount of detergent, be careful of not generating too many bubbles or foam when 948 mixing.

Final decolorization solution preparation: dilute the stock solution 20-30 vol/vol% with 1x PBS (for whole
 body active vDISCO use 25%). Mix well until the final solution turns homogenous and transparent. 1 L
 should be enough to process one animal with whole-body vDISCO. It is optional to use this solution in

- 952 passive-vDISCO (see procedure part, passive-vDISCO, decolorization).
- 953
- 954 *Decalcification solution*

- 955 Dissolve 10 wt/vol% EDTA in 1x PBS by stirring with a magnetic stirring bar and by adding NaOH in powder
- 956 until the final solution reaches about pH=8. The NaOH is necessary to help the EDTA dissolve. Heating the
- 957 solution is not recommended, because the reaction will already generate heat and the pH should be
- 958 measured when the solution has already cooled down. The solution will be ready to use when the EDTA
- 959 has completely dissolved, leaving no visible aggregates in the solution. 1 L of solution is enough for whole-960
- body vDISCO of 3-4 animals. The decalcification solution can be stored at 4°C for several months. This 961 solution can be skipped if applying passive-vDISCO on not calcified tissues (see procedure part, passive-
- 962 vDISCO, decalcification).
- 963

#### 964 Permeabilization/staining solution

965 The permeabilization/staining solution is used in both permeabilization step and staining step (it contains 966 the dyes in the staining step). Prepare it by mixing 1.5 vol/vol% goat serum, 0.5 vol/vol% Triton X-100, 0.5 mM of methyl-β -cyclodextrin, 0.2% wt/vol% trans-1-acetyl-4-hydroxy-l-proline and 0.05 wt/vol% sodium 967 968 azide in 1x PBS. 600-700 ml is enough to process one animal with whole body vDISCO. CRITICAL Prepare 969 fresh solution before starting the experiment.

970

#### 971 Mild staining/washing solution

972 The mild staining/washing solution is used as washing solution in standard vDISCO, while it is used as both 973 staining solution and washing solution in mild-vDISCO. Prepare it by mixing 1.5 vol/vol% goat serum, 0.5 974 vol/vol% Triton X-100 and 0.05 wt/vol% sodium azide in 1x PBS. 600-700 ml is enough to process one 975 animal with whole body vDISCO. CRITICAL Prepare fresh solution before starting the experiment.

976

#### 977 **Dehydration solutions**

978 Transfer 500 ml (this amount might be decreased to 100 ml for small samples) of pure 100% THF from the 979 stock bottle into a glass bottle to limit repetitive opening of stock bottles. This solution will be used as last 980 dehydration treatment during the clearing procedure. Then, prepare 50, 70 and 80 vol/vol% THF dilutions 981 by mixing and gently shaking pure 100% THF with bidistilled water. 250 ml of each dilution is sufficient to 982 treat one whole body. These prepared solutions can be stored in glass bottles with a solvent resistant lid 983 at room temperature in dark for some weeks. CAUTION THF is inflammable, toxic and highly volatile, hence 984 avoid inhalation and contact with eyes/skin by always working in a fume hood, with safety goggles and 985 double layer of nitrile gloves, while handling it. Since THF tends to form peroxides over time, it possesses 986 explosive risk if stored for months or years. Therefore, it should be purchased in max 2 L bottles and it 987 should not be ordered in big quantities to avoid stocking up unused THF in the lab for long periods. To 988 reduce the risk of formation of peroxides, we suggest purchasing THF containing a stabilizer such as 250 989 ppm BHT (see Reagents section). Both open and unopened/new bottles of THF should be kept at room 990 temperature in a safety cabinet for flammable and explosive substances. Follow the guidelines for peroxide-forming compounds carefully:

- 991
- 992 (https://www.sigmaaldrich.com/chemistry/solvents/learning-center/peroxide-formation.html).
- 993

#### 994 Delipidation solution

995 The delipidation solution consists of pure 100% DCM. Since whole-body vDISCO needs at least 250 ml of

- 996 pure DCM per animal, at the delipidation step the DCM can be poured into the clearing chamber directly
- 997 from the stock bottle. However, if working with small dissected body pieces, then transfer 200 ml of 100%

998 DCM from the stock bottle into a glass bottle with a solvent resistant lid to avoid repetitive opening of 999 stock bottles. Use the transferred solution within 1 month. **CAUTION** DCM is toxic and highly volatile. Avoid 1000 inhalation and contact with skin/eyes by handling it in a fume hood and by wearing safety goggles and 1001 double layer nitrile gloves. Store all DCM solutions in dark and in well-sealed bottles at room temperature 1002 in a safety cabinet for solvents.

1003

#### 1004 <u>RI matching solution</u>

1005 We use BABB as RI matching solution. To prepare it, mix 1 volume of 100% pure benzyl alcohol with 2 1006 volumes of 100% pure benzyl benzoate. 300-350 ml of BABB is sufficient for one animal. BABB can be 1007 stored for some months at room temperature in the dark in glass bottles sealed with lids resistant to 1008 solvents. **CAUTION** Although both benzyl alcohol and benzyl benzoate are reported to have low systemic 1009 toxicity and no carcinogenic effects, the first can be very toxic to the eyes, while the second can cause eye 1010 irritation. Both are known to be skin irritants. Avoid contact with eyes and skin. Prepare BABB in a fume 1011 hood and wear safety goggles and double layer nitrile gloves (see also **Box 1**).

1012

#### 1013 Equipment set up

1014 In whole-body active vDISCO the setting up of the transcardial-circulatory perfusion system is required for 1015 the steps of decolorization, decalcification and staining. The perfusion system is constituted as shown in 1016 Figure 4. To establish it, we used the Ismatec peristaltic pump indicated in the equipment list. This pump 1017 can hold 4 pumping channels with one set-up tube per each channel (Figure 4b, left); therefore 4 animals 1018 can be processed at the same time. For the sake of simplicity, here we describe the procedure to set up 1019 one channel with a single reference tube (Figure 4b, right and Figure 4c, blue arrow). Insert the hose tubing 1020 connectors at both ends of the reference tube (Figure 4c, red rectangles). Through the tubing connectors, 1021 connect the reference tube with 2 additional PVC tubes at each side of the reference tube (Figure 4c, 1022 magenta arrows), in order to extend the total length of the reference tube. Use parafilm to seal the 1023 connecting parts (Figure 4c, red boxed insert). Next, cut the tip of the 1 ml Braun syringe and use this tip 1024 to connect one end of the tube, which will represent the outflow end during the experiment, with the 1025 perfusion needle (Figure 4c, yellow insert and Figure 4d). When starting the protocol, the needle will inject 1026 the vDISCO solutions into the circulatory system of the animal through the left ventricle of the heart. 1027 **CRITICAL** Make sure that all the connections are stable. Check and test the integrity of all the components 1028 and the absence of leaking points by pumping some water.

- 1029
- 1030

#### 1031 **Procedure**

#### 1032 Sample preparation with PBS and PFA perfusion TIMING 14 h to 1 d

- 1033 1. Deeply anesthetize the animal by intraperitoneally (i.p.) injecting the MMF triple combination 1 1034 ml per 100g body mass for mouse. Wait some minutes to let the anesthesia set in. Check the 1035 pedal reflex of the animal to evaluate the success of the anesthesia. **CAUTION** All the steps 1036 involving husbandry, handling and euthanasia (including type of anesthesia) of the animal must 1037 follow the appropriate governmental and institutional regulations.
- 10382.If using the Leica Perfusion One system to perfuse the animal, fill one of its pumping tanks with1039room temperature heparinized PBS (alternatively ice cold) and a second pumping tank with room

1040 temperature 4 (wt/vol)% PFA (alternatively ice cold). Start pumping for 1-2 minutes with the 1041 heparinized PBS to fill up the pumping tube and to push out all the air bubbles. CRITICAL Air 1042 bubbles trapped in the pumping tube should be removed already at this stage, because the 1043 pumping of air into the body can block the subsequent circulation of the solutions in the 1044 vasculature of the animal, impairing the fixation. Also, the perfusion of the animal can be 1045 performed in many other ways: e.g. using an electric peristaltic pump, manually pushing the 1046 solutions in the heart with syringes or using gravity perfusion systems. It is up to the operator to choose the perfusion strategy that the operator is most familiar with. 1047

- 1048 3. At room temperature, intracardially perfuse at pressure ~110 mmHg the anesthetized animal with 1049 the heparinized PBS for 5-10 minutes until the blood is flushed out. Then, switch the perfusion 1050 with the 4% PFA solution for 10-20 minutes until the animal gets fixed. CRITICAL STEP The 1051 perfusion step must run flawlessly, otherwise the whole body vDISCO immunolabeling might be 1052 impaired. To assess the success of the perfusion in this step, visually check if the liver starts turning 1053 yellow (Supplementary Figure 1a, cyan dashed line) and the perfusate drains clear from the right atrium. Moreover, the animal should become rigid and stiff starting from the 4<sup>th</sup> or 5<sup>th</sup> minute of 1054 perfusion with 4% PFA (usually after 25 ml of PFA). ? TROUBLESHOOTING 1055
- 10564.From this step the procedure will be illustrated differently if the chosen protocol is passive-vDISCO1057for dissected tissues or organs (option A) or whole-body active vDISCO (option B):
- A) Passive-vDISCO staining TIMING 2 d to 23 d (excluding the optional decolorization and decalcification treatments, see Table 2 for timing details)
- 1061 1. <u>Sample preparation</u>
- i. After perfusing with 4% PFA, dissect out the tissue or organ of interest from the animal.
   CRITICAL the content of the gut cannot be sufficiently cleared. The gut can be emptied either
   by flushing the content through small incisions made in the tissue with a syringe filled with 1X
   PBS or gently manually squeezed out of the body. (Supplementary Figure 1b, Supplementary
   Video 1). (Supplementary Video 2).
- 1067 ii. Post-fix the dissected organs/tissues in appropriately sized tube in 4% PFA overnight at 4°C.
   1068 CRITICAL The sample must be immersed in at least 5 sample volume of 4% PFA solution.,
   1069 Avoid overfixation to prevent autofluorescence. Label the tubes with solvent resistant ink
   1070 (permanent pen, graphite pencil) and further cover the label with tape.

From now on, all the following steps will be done with gentle shaking on a shaker or on a rocker: 50-100 mot 1/min with the shaker IKA KS 260 basic, 25 r.p.m. with the rocker IKA 2D digital. These shakers/rockers should be put in the incubator for the steps that require a temperature of 37°C. All the following steps can be done in the same container used for post-fixation.

1075

1058

- 1076iii.After post-fixation, wash the samples with 1x PBS 3 times for 20 minutes to 2 hours for the1077larger samples (**Table 2**) at room temperature and with gentle shaking.
- 1078PAUSE POINT washed samples can be stored at 4°C in PBS for up 1-2 years. To prevent fungal1079contaminations add 0.05% sodium azide to the PBS. CAUTION Contaminated samples are not1080usable.

1081 iv. OPTIONAL Cut the sample in 500 µm or 1 mm sections using a vibratome and leave them in 1082 PBS for immediate use or in PBS + 0.05% sodium azide at 4°C for longer storage (up to 2-3 1083 months). 1084 OPTIONAL Dissected spinal cords or whole central nervous systems (brain and spinal cord) can ٧. 1085 be stored straightened using plastic Pasteur pipettes cut in half and fine needles (see 1086 Supplementary Figure 4). 1087 1088 2. **OPTIONAL** Decolorization 1089 For samples containing blood after the PBS/PFA perfusion (dark red color), we provide a i. 1090 decolorization step. To this end incubate the sample gently shaking in decolorization solution 1091 (see also Table 2). For faster protocol incubation can be performed at 37°C.. Refresh the 1092 decolorization solution 2-3 times (e.g. every 3-8 hours) until the sample appears lighter color 1093 and the solution remains trnasparent. CAUTION This treatment can reduce the overall tissue 1094 clearing performance time and decolorization concentration should be optimized to specific 1095 samples (see Table 2). 1096 ii. Wash thorough at least 5 times with 1x PBS at 37°C to eliminate any traces of decolorization 1097 solution. PAUSE POINT last washing step in PBS can be extended to overnight. 1098 3. **OPTIONAL** Decalcification 1099 i. Decalcify the sample (e.g. bones) by incubation in decalcification solution, at room 1100 temperature with gentle shaking until softening of the sample which become flexible. 1101 **CRITICAL** The decalcification step can decrease the staining performance 1102 4. Wash 5 times with 1x PBS at 37°C to to eliminate any traces of decalcification solution. PAUSE 1103 **POINT** last washing step in PBS can be extended to overnight 1104 Permeabilization 5. 1105 i. Treat the sample 3 hours to 2 days (adjusted to sample size) with the permeabilization solution 1106 at 37°C with gentle shaking (see Table 2 for timing details). 1107 6. Staining 1108 i. Incubate the sample in the staining solution containing the dyes of interest at 37°C for 3 hours-1109 21 days with gentle shaking and protected from light. The concentration of the dyes, the final 1110 volume and the timing used for the incubation must be adjusted to the expression of the target and to the size of sample as shown in Table 1-2. CRITICAL STEP If using nanobodies that 1111 have stability issues as indicated in **Table 1**, we recommend using the **mild-vDISCO protocol** 1112 1113 at this step wash the permeabilized samples with the washing solution 30 minutes 3 times 1114 then incubate in the mild-staining solution added with the dyes (Table 3). 1115 Sample containers must be tightly sealed (e.g. cover the lid container with parafilm) to prevent 1116 evaporation. 1117 **CRITICAL** Validate the efficiency of the nanobody in sections before using in vDISCO. 1118 1119 ii. Wash the sample with the washing solution 3 times for 10 min -1 h (adjusted to sample size) 1120 at room temperature, protected from light and with gentle shaking. PAUSE POINT last washing 1121 step in PBS can be extended to overnight. Wash the samples with 1x PBS 3 times for 10 min - 1 h (adjusted to sample size) at room 1122 iii. 1123 temperature, protected from light and with gentle shaking.

1124 1125

#### 1126 B) Whole-body active vDISCO staining TIMING 12-16 d

1127 A summary of the steps is shown in **Table 4** 

- 1128 1. <u>Sample preparation</u>
- 1129 i. After the PBS and 4% PFA perfusion of the animal, the skin and the eyes are removed 1130 (Supplementary Figure 1c). Moreover, in order to achieve better post fixation of the brain, a 1131 piece of the occipital bone (back of the skull) is also removed (Supplementary Figure 1d, green 1132 dashed region) and the hard palate (Supplementary Figure 1e, cyan dashed region) of the 1133 animal was opened (being careful of not damaging the tissue above). CRITICAL The gut content 1134 (food and feces) cannot be cleared, thus later impairing the imaging. If necessary (e.g. in whole 1135 body studies involving the gut) the content can be removed by flushing it out with 1x PBS using 1136 a syringe through 3-4 small gut incisions (Supplementary Figure 1b, Supplementary Video 1). 1137 If the feces are hard, especially in the last tract of the large intestine, they can be gently 1138 squeezed out from one of the cuts, delicately pushing the intestine outer wall with the tips of 1139 the fingers (Supplementary Video 2). If the clearing of the whole mouse with intact skin is 1140 desired and the animal has fur (e.g. albino or mice with BL6 background), shave off the hair 1141 with a razor blade, being careful of not damaging the skin. Alternatively, use a commercial hair 1142 removal cream according to manufacturer's protocol (Supplementary Figure 1f-h).
- ii. Wash the whole body extensively with PBS to clean the body from hair and digested food as
  much as possible, otherwise hair and food residues can clog the pumping system used later in
  the staining procedure.
- iii. Post-fix the specimen in 4% PFA at 4°C for 1 day in 50 ml tubes or bigger plastic containers.
   **CRITICAL** The sample must be completely immersed in the 4% PFA solution. Avoid over fixation because it can increase the tissue autofluorescence.
- 1149iv.After post-fixation, wash the samples with 1x PBS 3 times for 1 hour each at room temperature1150and with gentle shaking. PAUSE POINT washed bodies can be stored at 4°C in PBS for up to 41151weeks, in PBS+0.05% Sodium Azide for up to 1-2 years. CAUTION Do not use samples where1152bacteria or fungal contamination is observed.
- 1153 2. <u>Sample+perfusion system set up</u>
- 1154i.Place the body of the animal in the 300 ml glass chamber (Figure 4e) and put it close to the1155peristaltic pump (Figure 4f).
- 1156ii.Place the sucking end of the pumping tube inside the glass chamber until the tip touches the1157bottom of the chamber (Figure 4e, bottom, black arrow).
- 1158 iii. Fill the chamber with 1x PBS with an amount that can cover the body.
- 1159iv.Start the pumping for 2-3 minutes to make sure that the entire tube is filled with PBS with no1160air bubbles.
- v. Using the sample/tube holders from Figure 4a, fix the whole pumping tube with an angle that
  has the perfusion needle directed into the glass chamber (Figure 4f).
- 1163vi.Insert the perfusion needle (which was placed onto the outflow end of the tube) inside the1164same entry point hole that was created during the PBS-PFA perfusion step at the level of the1165left ventricle (Figure 4g,h). CRITICAL STEP Be extremely gentle at pushing the needle inside1166the hole. Don't force the needle because, although the perfusion needle ends with a round tip

1167and not a sharp tip, it can still damage the tissue around the hole. Don't push the needle too1168hard or too deep because it can break the organ. The hole must be just big enough for the1169perfusion needle to get in. If the hole becomes too big, the perfusion solution can immediately1170leak out from the hole. This will result that the solution will not circulate in the vasculature. ?1171TROUBLESHOOTING

1172 vii. **OPTIONAL** Remove some PBS from the chamber to expose only the heart to the air. While 1173 doing this, make sure that the sucking end (inflow end) of the tube is constantly immersed in 1174 PBS. Add 1-2 drops of the liquid Pattex or Toolcraft superglue onto the point where the needle goes into the heart in order to fix the needle in place, to seal the hole and keep the perfusion 1175 1176 pressure constant (Figure 4i, left). Let the glue dry for some minutes (Figure 4i, right). When 1177 the glue has dried, cover the animal back with 1x PBS. CRITICAL This step is indicated as 1178 optional at this point, because later the perfusion with the decolorization solution might 1179 detach the glue from the heart. However, the solidified glue will still hold onto the needle and 1180 can act as a cover on the hole to keep the pressure. If it is observed that the pressure doesn't 1181 seem to be kept well while pumping (e.g. a lot of flow coming out directly from the hole), then 1182 the adding of the glue can be done not at this stage but just before the staining step (described 1183 later).

#### 1184 3. <u>Decolorization</u>

- 1185 i. Set the peristaltic pump with a pumping rate of 45-60 r.p.m which is 160-230 mmHg. Start the 1186 pumping and perfuse the animal with the 1x PBS contained in the chamber for 2-3 hours 2 1187 times (one time can be left overnight) at room temperature. This procedure washes the body 1188 before pumping other solutions. The perfusion will work as follows: the needle (outflow) 1189 injects the PBS into the body, while the other ending of the perfusion tube (inflow) collects 1190 the solution exiting from the mouse body, pumping it back into the animal in a closed 1191 recirculation loop. **CAUTION** Always protect skin and eyes when handling the pumping system. 1192 Sudden sprays of solution during pumping, in particular if the pressure is too high, can 1193 reach the operator's eyes. The indicated pressure is higher than the physiological one, in order 1194 to better push the reagents into the tissue. However, very carefully adjust the pressure based 1195 on the feedback from the body of the animal (smaller animals require less pressure). When 1196 the pressure is too high, the solution might get spurted out from the openings of the animal, 1197 or the heart, lungs, blood vessels might burst. In these circumstances stop the pumping 1198 immediately. Before turning on the pump again, you can reduce the pumping pressure or 1199 make a bigger cut on the right ventricle (Figure 4j). A pumping performed with a pressure that 1200 is too high can damage the vasculature, by creating leaking breaks and thus jeopardizing the 1201 whole experiment. CRITICAL From this point, everyday refresh "the pumping reference tube 1202 slot": the reference tube has 2 slots for pumping, the pumping can work alternatively on one 1203 of the 2 slots (Figure 4k, top). After many hours of pumping with high pressure, the running 1204 slot can get deformed by the movement of the gearwheel of the pump, thus reducing the 1205 performance of pumping. Thereby, we highly recommend alternating the slots every 12 hours 1206 (the operator can do it once in morning and once in the evening before leaving the lab) (Figure 1207 4k, middle and bottom and Supplementary Video 3).
- ii. After washing with PBS, the perfusion should continue with the next solution. The exchangeof the perfusion solution is performed without touching the perfusion set up or the animal:

- 1210 first, stop the pumping, then completely suck out the PBS with a 50 ml serological pipette 1211 inserted into a pipette boy (Figure 4I). CRITICAL This operation must be done by avoiding the 1212 formation of bubbles inside the perfusion tube. If the sucking end of the tube is well pushed 1213 into the chamber with the tip touching the bottom of the chamber, when removing the whole 1214 PBS from the chamber, some PBS (about 1 mm in depth) will anyway remain inside the 1215 chamber. The surface tension of this remaining PBS at the level of the end of the sucking tube 1216 will prevent the formation of air bubbles inside the tube (Figure 4e, bottom). Therefore, be careful to not disrupt this surface tension by e.g. accidentally moving the sucking tube. 1217
- 1218 Pour the decolorization solution inside the glass chamber, by covering the animal. Start the iii. 1219 pumping with the same pressure optimized in the previous step and perfuse for 2 days at room 1220 temperature. In these 2 days exchange the decolorization solution whenever it turns into a 1221 strong yellow color (about every 12 hours, Figure 5a), indicating that the heme is being 1222 successfully eluted out from the body. You will see that on the last exchange, the solution will 1223 stay colorless or turn into pale yellow; in both cases the sample is ready for the next step. 1224 CRITICAL STEP The perfusion of the decolorization solution is a good indicator of the 1225 performance of the whole body perfusion system: after 2 days of decolorization the spleen 1226 becomes pale beige color (Figure 5b) and the body whiter. ? TROUBLESHOOTING

#### 1227 4. <u>Decalcification</u>

- 1228i.With the same procedure explained in the previous section, after decolorization, exchange the1229decolorization solution with 1x PBS and perfuse 3 times for 2-3 hours at room temperature to1230wash the decolorization solution out from the body. PAUSE POINT If necessary, it is possible1231to keep the body under 1x PBS perfusion for max 2 days (e.g. over the weekend). In this pause1232point, the daily exchange of the reference tube slot is not required, yet, it must be performed1233as soon as you want to proceed with the next step.
- ii. After washing, exchange the PBS with the decalcification solution in the same way as described
   before and perfuse with the decalcification solution for 2 days at room temperature. The
   refreshing of the decalcification solution is not required. To assess the success of the
   decalcification process, check if the body of the animal and its skeleton bend easily: test by
   bending one of the limbs with a pair of tweezers. ? TROUBLESHOOTING
- 1239iii.After decalcification, wash again by perfusing with 1x PBS 3 times for 2-3 hours at room1240temperature. PAUSE POINT If necessary, it is possible to keep the body under 1x PBS perfusion1241for max 2 days (e.g. over the weekend). In this pause point, the daily exchange of the reference1242tube slot is not required, yet, it must be performed as soon as you want to proceed with the1243next step.

#### 1244 5. <u>Permeabilization and staining</u>

- i. Replace the PBS with the permeabilization solution and perfuse with the permeabilizationsolution for half day at room temperature.
- ii. After permeabilization, turn off the pump, take a 0.22 μm filter and wet it with some permeabilization solution using a syringe (the wetting will reduce the formation of bubbles inside the pumping tube, Figure 5c). Then take the sucking (inflow) end of the perfusion tube and connect it to the filter (Figure 5d). Finally place the tube+filter inside the chamber (Figure 1251 5e). CRITICAL The filter has the function to filter the staining solution before entering the body of the animal, preventing in this way the accumulation of dye aggregates into the sample.

- 1253Periodically check if the filter still functions, because sometimes after a couple of days the1254solution cannot be pumped anymore because the filter is blocked. Simply replace the filter1255with a new one. ? TROUBLESHOOTING
- 1256 iii. With the pump still turned off, suck out the permeabilization solution from the chamber using 1257 the serological pipette as shown before in Figure 4I. Pour fresh permeabilization solution into 1258 the chamber. From now on, this fresh permeabilization solution will be called staining solution since it will contain the dyes. CRITICAL STEP At this point if you have already put the liquid 1259 superglue as indicated in the optional point of the decolorization section (option B, point 2. 1260 1261 vii.) and the glues still holds well, then proceed with covering the whole animal with 250 ml of 1262 staining solution, otherwise the level of the fresh staining solution should not reach the heart 1263 because it is very important to apply the liquid superglue at this stage, by following the 1264 procedure described in the optional point of the decolorization section described before (option B, point 2. vii.): briefly add 1-2 drops of superglue onto the point where the needle 1265 1266 goes into the heart, let the glue dry and cover the animal completely with 250 ml of staining 1267 solution, and make an incision in the right ventricle (Figure 4i,j).
- iv. Add the dyes into the staining solution (Figure 5f) using a pipette. See Table 1 for the tested
   nanobodies used in whole-body vDISCO and their concentrations. If needed, perform
   counterstain of nuclei using a nucleus dye such as PI: add 290 μl of PI from the stock bottle
   into the staining solution. CRITICAL The nanobody has to be previously validated in sections.
- 1272v.Cover the chamber with aluminum foil (it doesn't necessarily need to be tight around the1273chamber), to minimize light exposure (Figure 5g).
- 1274 Turn on the pump and perfuse the animal for at least 6 days with the staining solution vi. 1275 containing the dyes. At the same time place the infrared lamp 20-30 cm from the chamber 1276 and direct the infrared light to it (Figure 5g). The infrared light will heat up the solution to 1277 about 28-30°C, increasing in this way the molecular movement of the dyes in order to achieve 1278 a better staining. Any other way to increase the temperature can be used, for example by 1279 putting the pump and the whole setting in a temperature controlled warm room or onto a hot 1280 plate. If the PI is added, different organs of the body such as intestine, lymph nodes and 1281 thymus will turn pink (Figure 5h). CAUTION The infrared lamp is not designed for continuous 1282 use over many hours. Instead, it can overheat after prolonged usage. After 10-12 hours of usage we recommend switching the lamp off until it cools down, before switching it on again. 1283 CRITICAL Check every day the level of the solution in the chamber: if the level decreases due 1284 1285 to evaporation, fill it back with distilled water only. ? TROUBLESHOOTING
- vii. After 6 days remove the perfusion tube+needle from the heart, by delicately detaching the
  glue. Take the body out from the chamber and place the body in a 50 ml tube or in a bigger
  plastic container with lid. Fill the tube or the container with fresh staining solution plus an
  additional 5μl of only nanobody (Figure 5i).
- viii. Passively incubate the tube at 37°C or at room temperature for 1-2 days with gentle shaking
  and protected from light for additional staining and propagation of the dyes into the tissue.
  The choice of the temperature for this step is based on the stability of the nanobody (Table
  1293
  for example we recommend room temperature incubation for nanobodies that would
  normally require passive mild-vDISCO for the staining of dissected organs.

- ix. Meanwhile, discard the filters and the solution left in the glass chamber. Wash the container
   with distilled water, then fill the chamber with 1x PBS and put it back to the pumping set up.
   Turn on the pump (with no sample inside the chamber) for 30 minutes, exchanging the PBS 2 3 times to wash the tubes and remove residues of dyes.
- 1299x.After 1-2 days, place the animal back into the glass chamber of the (now) clean perfusion1300system and wash the body by perfusing it with the washing solution 2 times for 2-3 hours at1301room temperature. From this step the filter is not needed anymore.
- 1302 xi. In the end, wash the body by perfusing it with 1x PBS 2 times for 3 hours at room temperature.
   1303 PAUSE POINT Stained samples can be stored in PBS for up to 1 day at 4°C in dark. ?
   1304 TROUBLESHOOTING

#### 1305

#### 1306 Clearing TIMING 1-4 d

As mentioned before, the clearing procedure is performed exactly in the same way for both whole bodiesand dissected samples: through passive incubations with organic solvents.

- 1309 1. After staining, the samples are immersed in 1x PBS in containers that are resistant to organic 1310 solvents (tubes or glass chambers) and ready to be cleared. In case of small tubes (e.g. 5ml tubes), 1311 suck out the PBS with a Pasteur pipette and immediately add inside 50% THF, which is the first solution of the dehydrating series. In case of bigger containers (e.g. 50 ml tubes or glass chambers), 1312 1313 directly pour out the PBS into a big beaker for waste, by being careful of not accidentally dropping 1314 the sample in it; then, immediately pour the 50% THF into the container carrying the sample, being 1315 careful of not spilling around the solutions. The amount of the clearing solution must almost fill 1316 the plastic tube (e.g. 4-4.5 ml into 5ml tubes) or cover the whole body in the glass chamber (about 1317 200-250 ml). If clearing whole bodies, the intestine should be pushed into the abdomen to reduce 1318 the thickness of the cleared sample (Figure 5j). This will later facilitate the imaging. It is possible 1319 to put onto the body a glass lid of small staining jars as a weight with the same purpose of reducing 1320 the thickness of the body (Figure 5k, magenta arrowheads). CAUTION All clearing solutions 1321 possess different grades of toxicity and irritation capability; therefore always perform all the steps 1322 of the clearing protocol in a fume hood, wearing safety goggles and double layer of nitrile gloves.
- 13232.After closing the containers very well or having put the lid on the glass chamber, incubate the1324sample in 50% THF for 20min-12h (see **Table 2,4** for timings based on the sample size) with gentle1325shaking, at room temperature and in dark (for example by covering the containers with aluminum1326foil) (Figure 5k).
- 13273.After incubating in the first dehydration solution, replace the 50% THF with 70% THF with the1328strategy described above and incubate again for 20min-12h (**Table 2,4**) with gentle shaking, at1329room temperature and in dark. CAUTION Discard all the solvents following the institute1330regulations.
- Follow the same procedure for the incubations in 80% THF, 100% THF and again 100% THF.
   Optionally seal the lid of the glass chamber with parafilm for the incubations with pure THF to
   prevent evaporation of the solvent (Figure 5k, right).
- 13345.With the same procedure, exchange 100% THF with 100% DCM and incubate the sample in DCM1335for 10min-3h with gentle shaking, at room temperature and in dark. Optionally seal the lid of the1336glass chamber with parafilm for the incubations with pure DCM to prevent evaporation of the1337solvent. CRITICAL Use a set of Pasteur pipettes dedicated to each kind of solvent and its dilutions

1338(e.g. one pipette for THF dilutions, one for THF waste, one for DCM etc.) to prevent1339contaminations.

- 1340
  6. In the end, follow the same strategy to replace DCM with BABB: discard the DCM and add some
  1341
  BABB into the container, then manually shake the tubes or the glass chamber for 4-5 seconds to
  1342
  wash away the remaining DCM left in the tube, then immediately discard this BABB solution.
- 1343 7. Add fresh BABB to the container by completely covering the sample and incubate for 20min-12h 1344 with gentle shaking, at room temperature and in dark, until the sample becomes visually 1345 transparent (Figure 5I). The change of color into a brown shade will not affect the imaging. PAUSE 1346 **POINT** Cleared samples can be stored for months or years in BABB at room temperature in dark 1347 without significantly losing fluorescence. Unimaged whole bodies can be kept for some weeks in 1348 the glass chambers used for clearing, however for long-term storage they should be moved in 1349 plastic containers filled with BABB and with anti-leakage lids (e.g. 50 ml tubes). Small samples can 1350 be stored in the same tubes used for clearing. CRITICAL Label the tubes with permanent pens, cover the text with transparent sticky tape to protect the label. ? TROUBLESHOOTING 1351

#### 1353 Imaging

1352

1354 1. <u>2D epifluorescence microscope (AxioZoom) imaging TIMING 5-15min</u>

- i. For this kind of imaging, the sample should be kept in a container that holds enough BABB to keep the sample completely immersed. For example small samples can be placed in smaller transparent solvent resistant containers with a flat bottom (e.g. glass petri dishes) (Supplementary Figure 5a-c), while the whole cleared body can be placed in the same glass chamber used for clearing (Supplementary Figure 5d). CAUTION Perform all the next imaging steps wearing nitrile gloves and safety goggles.
- 1361ii.Put the glass container with the sample and without the lid under the epifluorescence1362microscope coupled with the 1x objective (Supplementary Figure 5b-d).
- 1363iii.Place the sample in the chamber as straight as possible and be careful of avoiding accidental1364movements of the sample. ? TROUBLESHOOTING
- 1365 iv. Focus on a part of the sample where it is known there is signal. **? TROUBLESHOOTING**
- 1366 v. Adjust the zoom based on the details that you want to see. For example select zoom factor x7
  1367 for the 2D whole body reconstruction. Normally small cells such as microglia can be imaged
  1368 with zoom about x63 or higher.
- vi. Start scanning the sample by taking individual 2D images over the sample and by covering the
   entire sample. In this operation, move the chamber in x-y directions very slowly to prevent
   any accidental sample movement. CRITICAL STEP Make sure that consecutive 2D images have
   overlapping regions at the edges of the images to facilitate the stitching.
- 1373 vii. Save each scan as multi-channel scans if doing multi-color imaging.
- Light-sheet LaVision Biotec-Miltenyi Ultrmicroscope II imaging TIMING 2-12h
   Use this light-sheet for high resolution imaging of organs, dissected body parts or small
   organisms (e.g. embryos)
   Mount the desired zoom body unit onto the microscope by following the supplier instructions.
- 1378 **CAUTION** Perform all the next imaging steps wearing nitrile gloves and safety goggles.
- 1379 ii. Pour BABB in the imaging chamber, filling half of the chamber.

- 1380 Mount the sample onto the sample holder: small samples such as brains can be simply iii. 1381 mounted using the screwing system provided by the microscope supplier (Supplementary 1382 Figure 6a) or plunged onto Micro-Fine Ultra needles attached to the sample holder<sup>16</sup> 1383 (Supplementary Figure 6b-e), bigger samples such as chest or the abdomen can be mounted 1384 on the sample holder using the superglue (Supplementary Figure 6f-j). In case of using the 1385 latter method: first attach a piece of black sticky tape onto the surface of the sample holder 1386 (Supplementary Figure 6g), then apply 1 drop of Maxi-Cure super glue onto the tape 1387 (Supplementary Figure 6h), then inject 30-40  $\mu$ l of the Insta-Set Accelerator over the super 1388 glue using a 1ml syringe + needle (Supplementary Figure 6i), immediately place the sample 1389 onto the glue and hold it for 1 minute until it is stabilized (Supplementary Figure 6). In this 1390 way, the removal of the glue after the scan can be easily done by detaching the tape, without 1391 leaving any glue residue on the sample holder. CRITICAL This operation should be carried out 1392 as fast as possible because when the tissue is not soaked in BABB, air can go into it, thus 1393 creating air bubbles. Be gentle while grabbing the samples with tweezers and don't squeeze 1394 them in order to prevent the accumulation of air bubbles inside. If necessary, the samples can 1395 be trimmed and cut with scissors or the motorized dental blade, the cutting should be 1396 performed immersing the sample and the scissors (not the motorized blade) in BABB to 1397 prevent the entrance of air bubbles. If using the super glue, the surface of the sample that will 1398 be in contact with the glue should be cleaned a bit from BABB by wiping it 2-3 times on a piece 1399 of paper tissue (e.g. Kleenex) before mounting it. We recommend this glue, because it doesn't 1400 leave residues or affect the tissue after imaging. For the removal of bubbles see 1401 Supplementary Figure 6p-r ? TROUBLESHOOTING
  - iv. Place the sample holder with the sample inside the imaging chamber and align it to the chamber.
- v. Pour additional BABB into the imaging chamber to cover the sample. CAUTION Do not fill the
   chamber completely to avoid overflowing of BABB, because the spillage of BABB into the
   mechanical components can severely damage the microscope.
  - vi. Select the correct filter set for your fluorophore in the software.

1402

1403

1407

1408

1409

- vii. Turn on the excitation light and move the sample in z direction until the upper surface of the sample is illuminated by the light-sheet.
- 1410viii.Mount the objective of interest. We normally use the 4x immersion objective for the scan of1411organs that can fit in a tiling scan of maximum 3x4 (e.g. whole brain or smaller samples), the14122x immersion objective for other body parts (limbs, chest etc), the 12 x and the 20x immersion1413objectives to detect very small details such as single cancer cells, dendritic spines or the1414structure of microglia ramifications.
- 1415ix.By using the lowest zoom provided by the zoom body, slowly lower the objective towards the1416sample until the structures of the sample appear on the computer screen.CAUTION If using1417immersion objectives, make sure that while lowering the objective into BABB there is no1418overflow of it, otherwise use a Pasteur pipette to suck out some BABB from the imaging1419chamber. Water immersion objectives such as Zeiss 20x can be compatible with BABB but we1420strongly recommend to talk to the supplier or test the objective with BABB before using them1421in a regular scan. ? TROUBLESHOOTING
- 1422 x. Move the objective slightly up and down to adjust the focus. **? TROUBLESHOOTING**

- 1423xi.Adjust the microscope setting based on the sample. For example for processed *Thy1*-GFPM1424brain we used a z-step of 4µm, double-sided light-sheet, NA 0.025, light-sheet width 60%,1425exposure time 100.00 ms, tile scan 3x3 with 13% of overlap, 5000 µm of z-range. CRITICAL The1426laser power and the exposure time should be optimized by never reaching the saturation of1427the camera. ? TROUBLESHOOTING
- 1428xii.Adjust the alignment of the 2 sides of the light-sheet. For small or thin samples such as a spinal1429cord, one -sided light-sheet is sufficient to cover the entire sample.
- 1430xiii.Adjust the laser power and the chromatic correction focus of the autofocus box for the other1431channels, if performing multi-channel imaging.
- 1432xiv.Start the scan into the computer hard drive by using 2 sided-light sheet or 1 sided-light sheet1433based on the size of your sample. Try to name the scan in a consistent way for example1434indicating the number of the animal or the date of preparation, animal line, body part, staining1435protocol and dye, excitation wavelength (to indicate the filter set used), objective1436magnification, zoom, tiles, overlap, z-step (e.g. GFPM248-DP2892019-brain-vDISCO-647nGFP-1437PI-545640ex-4x-3x3-13o-4umz). For signal intensity quantification it is recommended to take1438note of the laser settings used per each channel and the exposure time.
- 1439xv.Take a screenshot of the Imspector software with the 'info' icon switched on to record the1440settings after checking all the parameters. Then, start the scan without touching the light-1441sheet microscope or running other software in the hosting computer to avoid potential1442interruptions. Wait until the scanning and imaging recording is completed.

#### 1443 3. Light-sheet imaging with the LaVision Biotec-Miltenyi Blaze microscope TIMING 6-7d

- 1444Use this light-sheet microscope coupled with the 1.1x immersion objective for high resolution1445imaging of large samples such as pig pancreas<sup>48</sup> or intact mouse bodies.
- 1446i.Pour BABB into the imaging chamber, by filling half of the chamber. CAUTION Perform all the1447next imaging steps wearing nitrile gloves and safety goggles.
- Mount the sample onto the sample holder with the Maxi-Cure superglue + accelerator as 1448 ii. 1449 shown in **Supplementary Figure 6k-o**. In case of a whole body, you can either start mounting 1450 the body in prone position facing down or in supine position facing up. First, attach two pieces 1451 of black sticky tape onto the surface of the sample holder (Supplementary Figure 6k,I). Suck 1452 50-70  $\mu$ l of the Insta-Set Accelerator solution with a 1 ml syringe and keep it for later. Next, apply 3-5 drops of Maxi-Cure super glue onto both pieces of the tape (Supplementary Figure 1453 1454 **6m**). After that, inject about 20-30  $\mu$ l of the Insta-Set Accelerator into each drop of the glue 1455 (Supplementary Figure 6n), in a fast manner. Place the body onto the sample holder and hold 1456 it for few minutes until the glue cures (Supplementary Figure 6o). The removal of the glue 1457 after the scan will be easily done by detaching the tape. CRITICAL Avoid leaving the sample 1458 outside of BABB for too long and perform this operation fast. When the sample is left outside 1459 of BABB, air can go into the sample and create air bubbles within the sample. Be gentle while 1460 grabbing the samples with tweezers and don't squeeze them to avoid the accumulation of air 1461 bubbles inside the sample. For the removal of air bubbles see Supplementary Figure 6p-r? 1462 TROUBLESHOOTING
- 1463 iii. Place the sample holder with the sample inside the imaging chamber.

Pour additional BABB into the imaging chamber to cover the sample. CAUTION Do not 1464 iv. 1465 completely fill the chamber to avoid overflowing of BABB, because the spillage of BABB into 1466 the mechanical components can severely damage the microscope. 1467 Select the correct filter set for your fluorophore in the software. ٧. 1468 Turn on the excitation light and move the sample in z direction until the upper surface of the vi. 1469 sample is illuminated by the light-sheet. 1470 vii. Using the 1x zoom provided by the zoom body, slowly lower the objective towards the sample 1471 until the structures of the sample appear on the computer screen. **CAUTION** Make sure that, 1472 while lowering the objective into BABB, there is no overflow of it, otherwise use a Pasteur 1473 pipette to suck out some BABB from the imaging chamber. ? TROUBLESHOOTING 1474 viii. Move the objective slightly up and down to adjust the focus. ? TROUBLESHOOTING 1475 Adjust the microscope settings. For example, to cover a whole adult mouse, set 3x8 tiles of ix. 1476 scans with 35% of overlap, laser power 10-15%, z-step 6μm, light-sheet NA 0.035, light-sheet 1477 width 80%-100%, exposure time 80.0-120.0 ms, 11 mm of z-range. Settings can be adjusted 1478 based on the sample. **CRITICAL** The laser power and the exposure time should be optimized 1479 by never reaching the saturation of the camera, while the number of tiles should be set based 1480 on the sample size. ? TROUBLESHOOTING Start the scan by saving into the computer hard drive and by using 2-sided light-sheet. Try to 1481 х. 1482 name the scan in a consistent way for example indicating the number of the animal or the 1483 date of preparation, animal line, staining protocol and dye, excitation wavelength (to indicate 1484 the filter set used), objective magnification, zoom, tiles, overlap, z-step (e.g Prox1-2-1485 DP310919-ventral-vDISCO-647nGFP-PI-545640x-1p1x-3x8-25o-6umz). For signal intensity 1486 quantification it is recommended to take note of the laser settings used per each channel and 1487 the exposure time. 1488 Adjust the laser power and the chromatic correction focus of the autofocus box for the other xi. 1489 channels, if performing multi-channel imaging. 1490 xii. After imaging one half side (ventral or dorsal) of the entire body (or sample), remove the body 1491 from the sample holder, discard the black tape and clean the sample holder surface by wiping 1492 with a Kleenex and 80% Ethanol. 1493 Flip the body or sample and mount it onto the sample holder with the super glue + accelerator xiii. method indicated before. CRITICAL When in prone position the animal might result tilted in z 1494 1495 because the thickness of the head of the animal including the snout is higher than the 1496 thickness of the belly. This issue can be solved by creating a sort of platform to lift the belly 1497 part: apply onto the black tape at least 3 layers of super glue plus accelerator in the location 1498 where the belly will be put. In this way the whole dorsal side will be parallel to the sample 1499 holder surface in z. 1500 Scan now the other side in the same way as described before. xiv. Light-sheet imaging with a modified mesoSPIM TIMING 10h to 2d 1501 4. 1502 Standard mesoSPIM setups have a maximum travel range of  $52 \times 52 \times 102$  mm which can be 1503 limiting for imaging large samples such as entire cleared mice. We therefore modified an existing mesoSPIM with larger sample stages to increase the travel range to 100 × 200 × 100 mm to allow 1504 1505 tiled acquisitions without remounting the sample (Supplementary Figure 7a-b). To reduce the 1506 number of required tiles while retaining µm-level sampling, we also integrated a sCMOS camera

- with 3.75× more pixels compared to the published mesoSPIM version (15 MP vs. 4 MP). The
   modified mesoSPIM allows us to perform two channel acquisitions of whole mice with 4.7 × 4.7 x
   10 μm sampling within 9 hours.
- 1510To simplify sample handling, we mount large samples in custom large cuvettes e.g. 40 × 40 × 1201511mm for a vDISCO-processed adult mouse (Supplementary Figure 7c-e). Mounting the sample in a1512large cuvette provides optical access from all four cuvette faces which simplifies multiview1513acquisitions.
- 1514 i. Switch on the mesoSPIM and start the mesoSPIM-control software
- 1515 ii. Lower the sample into the cuvette and fill it with BABB solution.
- 1516iii.To stabilize the sample inside the cuvette, insert an appropriately sized (e.g. 40.5 mm for a 401517mm cuvette) crossbar between the cuvette walls above the sample and gently press it down1518onto the sample. The crossbar should be made from BABB-resistant material, e.g. 3D-printed1519from nylon (PA-2200) (Supplementary Figure 7d)
- 1520 iv. Attach the lid of the sample cuvette **(Supplementary Figure 7c)**.
- 1521v.Insert the sample into the microscope by attaching the lid magnet to the rotation stage1522(Supplementary Figure 7e).CAUTION Be careful when moving the sample in XYZ to avoid1523crashing into microscope components. The magnetic sample holders usually provide a safety1524zone when touching microscope components such as the scan lens mounts, the cuvette will1525first gently tilt before cracking. By slowly reversing the movement, it is thus possible to return1526the sample cuvette to a safe location.
- vi. Adjust the position of the sample by translating the sample via the mesoSPIM-control
   software until the fluorescent image can be acquired by the camera. CRITICAL Be aware that
   when translating the sample in Z, the detection focus needs to be changed as well to keep the
   light-sheet in focus.
- 1531vii.**CRITICAL** Move the sample around to ensure that the sample and the sample holder will not1532collide the imaging chamber in the desired scanning/tiling range.
- 1533 viii. Before starting acquisition, the rotation of the cuvette needs to be aligned to minimize the 1534 offset of the illumination from the left and the right side. If the cuvette walls are not 1535 perpendicular to the light-sheet, refraction will lead to the left and right light-sheets 1536 illuminating different parts of the sample. To make the cuvette wall perpendicular to the 1537 light-sheet propagation direction, use a white piece of paper (e.g. a business card) to check 1538 where the back-reflection from the cuvette wall enters the scan lens. Then, rotate the 1539 cuvette using the rotation controls in mesoSPIM-control to superimpose the back-reflection 1540 with the excitation beam. If different sample rotation angles are required for the left and 1541 right patch, co-align the light-sheets according to the mesoSPIM wiki 1542 (https://github.com/mesoSPIM/mesoSPIM-hardware-
- 1543 documentation/wiki/mesoSPIM\_coalignment)
- 1544ix.Run the tiling wizard in the mesoSPIM-control software, following the instructions to set up1545the range of image scanning, filters, lasers and to specify the filenames and path for saving1546data. For the 0.9× objective, typical X and Y offsets between adjacent tiles are 12000 µm and154720000 µm, respectively. For each channel, you need to set a start and end focus. When1548acquiring a z-stack, mesoSPIM-control will linearly interpolate the focus position between the1549start and end points.

| 1550 | х.   | <b>CRITICAL</b> For whole-body stacks, it is often not possible to properly focus the detection path |
|------|------|----------------------------------------------------------------------------------------------------|
| 1551 |      | at the start and end points as both are commonly located outside of the sample. Therefore,           |
| 1552 |      | mesoSPIM-control provides a focus-tracking wizard that allows to extrapolate the correct             |
| 1553 |      | focus trajectory from two points inside the sample. After setting up the tiling pattern, preview     |
| 1554 |      | a tile using the corresponding button in the acquisition manager window. Then, run the focus         |
| 1555 |      | tracking wizard and move to a first Z-position inside the sample, manually focus the detection       |
| 1556 |      | path in live mode and mark the position. Repeat the same procedure at a second Z-position.           |
| 1557 |      | The wizard then allows you to apply the calculated focus trajectory to a selected subset of          |
| 1558 |      | stacks. (For example only to stacks using a specific excitation wavelength).                         |
| 1559 | xi.  | The preview button in the acquisition manager can be used to check whether individual tiles          |
| 1560 |      | in the acquisition manager are set up properly. CRITICAL For example, it is advisable to check       |
| 1561 |      | if the laser intensity is set up correctly to avoid saturated regions of the sample. Ideally, the    |
| 1562 |      | brightest sample regions are known from previous acquisitions. In addition, the tunable lens         |
| 1563 |      | parameters (ETL parameter tab in the main window) should be checked to ensure that the               |
| 1564 |      | light-sheet is configured to be as thin as possible.                                                 |
| 1565 | xii. | Toggle the "Run acquisition list" button to start the scanning. mesoSPIM-control will show           |
|      |      |                                                                                                    |

1566two progress bars: The top one shows the progress of the currently running stack and the1567bottom one the progress of the whole tiling scan. The predicted time estimate for the whole1568tiling scan will be continuously updated.

```
xiii. If desired, the sample can then be rotated by 90° or 180° to perform a multiview acquisition.
```

5. <u>Lightsheet Z.1 microscope imaging of a mouse brain TIMING 10-30 min</u>

- 1571 Imaging with Lightsheet Z.1 is advisable for fast acquisition of high-quality images of single mouse 1572 organs.
  - a. Switch on the microscope, start the ZEN software and mount the objectives required for the image acquisition
- 1575b. Glue the cleared brain to the Lightsheet Z.1 sample holder (Suppl. Fig. 8a) and mount the1576sample holder into the microscope. Drive the sample holder to the upper-most position1577to avoid a collision of the chamber with the sample
  - c. Fill the chamber with the clearing solution (e.g. BABB) and insert it into the microscope
- 1579d. Lower the sample and position it in front of the detection objective, rotate the sample to1580the desired angle (Suppl. Fig. 8b). It is most convenient when the horizontal plane of the1581brain is in the XY plane of the microscope (directions are indicated in the ZEN software).1582Monitor the movement of the sample with the integrated door camera.
- 1583e. Find the focus in the sample using the Near-IR pseudo-bright-field mode and readjust the1584rotational position, if there is need for refinement (Suppl. Fig. 8c)
- 1585f.Set up Tracks for imaging by adjusting the laser intensity, exposure time, zoom and1586activate the Pivot scanner to maximally reduce the stripe artifacts in the images. Use1587simultaneous two channel imaging to reduce the total time of the experiment.
  - g. Define the Z stack and the Tile scan for the entire brain
- h. Start the image acquisition.

1569

1570

1573

1574

1578

1588

- 1590 i. Save the data for further processing.
- 1591 6. <u>Inverted confocal microscope imaging TIMING 1-3h</u>

- 1635 ii. Stitch the different tiles from one scan/folder with Fiji using the function located in "Plugins"
   1636 → "Stitching" → "deprecated" → "Stitch Sequence of Grids of Images" (Supplementary Figure
   1637 8a).
- 1638iii.Fill the "Stitch Image Grid Sequence" with the information about grid size, overlap, input1639directory, output directory and start positions (Supplementary Figure 8b).
- 1640iv.In "file names": copy the name of one of the images from the scan and replace [00 x 00] with1641[{yy} x {xx}] and Z0000 with Z{zzzz}.
- 1642v.To have a first preliminary check of the result of the stitching, select the option "create only1643preview", and set "grid size z'' = 1, "start x'' = 0, "start y'' = 0, the "start z'' = a number of an1644optical slice deep in tissue that contains data from each tile. This will yield the correct1645parameters for all tiles.
- 1646vi.If the stitched result looks fine, generate the first stitched image by unclicking "create only1647preview" and start stitching. CRITICAL If there are mistakes in x-y dimensions, manually correct1648the positioning of the tiles in 2D, by using the TrakEM2 plugin of Fiji. OPTIONAL stitching for1649all sections can be performed with this plug-in by simply changing the "grid size z" to the total1650number of z-stack +1 and "start z" = 0. However, this option may lead to faulty stitching and1651we recommend completing this procedure with the following steps.
- vii. Immediately after starting, the stitching parameters and coordinates of the tiles will be saved
  in an automatically created file called "TileConfiguration\_{zzz}.txt.registered" in the input
  folder. This file will be used to stitch the other channels as well (Supplementary Figure 8c).
- 1655viii.Rename the automatically created file by deleting the ".registered" and change all tiles of the1656z-panel numbers back to 0000 and set the new channel number that you want to stitch (e.g1657C00\_xyz-Table Z0100 into C01\_xyz-Table Z0000). Do not change the coordinates. Save the file1658and move the file into a new folder for stitching another channel. Each channel requires its1659own .txt file with the same coordinates, only C0x changed (Supplementary Figure 8c-d).
- 1660ix.In Fiji, open the macro for stitching called "Stitching-old-just\_txtFile.py" (available in1661http://discotechnologies.org/) click on "Run". Load the .txt file that was just created in the1662previous point, which contains the stitching parameters for each channel and input the1663"Number of images" (Supplementary Figure 8e).
- 1664x.Click "OK" and start stitching the first channel. Conduct the same steps for each channel.1665OPTIONAL Stitching can also be performed by other algorithms: for example using1666TeraStitcher<sup>60</sup> (v.1.10; <u>https://abria.github.io/TeraStitcher/</u>), especially for correction of the1667shifting of the tiles in all x-y-z directions.
- 1668xi.Now, to stitch different tiling scans (already stitched previously) together (for example to1669obtain the whole mouse from different tiling scans of single individual body parts) proceed by1670using Vision4D from Arivis (version 3.4.0) (**Supplementary Figure 9 and 10**). Vision4D does not1671require RAM for stitching.
- 1672xii.Rename the single .tiff files (for example that compose the ventral side of a whole body), which1673you previously obtained from stitching in Fiji, by using the multi-Rename tool of an orthodox1674file manager software such as "Total Commander". The name of each single .tiff image must1675indicate the information about the channel (e.g. C00, C01 etc.) and the position of the1676panel/image in z in 4 digits (e.g. for the channel C00, new name of the files: C00-Z0000.tif,1677C00-Z0001 and so on (Supplementary Figure 9a).

1678xiii.Save all the renamed images from different channels into the same folder (i.e. C00-C01-C02)1679(Supplementary Figure 9a-last panel).

- 1680xiv.Drag your files composed of all channels and z-stacks into the Vision4D software and proceed1681with the import steps. Press "Yes" when "Assume same structure for all files?" comes up1682(Supplementary Figure 9b). OPTIONAL Open the software called "Arivis converter" to convert1683all the renamed images of the scan folder into a single file in .sis Arivis format in case the1684application is occupied. Click on "add files".
- 1685xv.Select "custom import". Select the output folder and give a name to the file (e.g. GFPM34-1686dorsal.sis).CRITICAL All the images must be in the same format (for example either1687compressed or not compressed, 16-Bit and same number of z-panels). Then, click "more1688options" and match the target pixel type to the one of your .tif files (in our case 16-Bit integer).1689Click "OK" (Supplementary Figure 9b).
- 1690xvi.A new window called "manual import map" window will pop-up. Go to "Selection" and1691"pattern matching", to check whether Arivis comprehends which part of the image name tells1692the information about channel and which about the z-panel (Supplementary Figure 9b).

1693 xvii. Check if the output name is correct and confirm the setting. Start the conversion.

- 1694xviii.Arivis/Arivis converter will create a .sis file of your scan. CRITICAL This .sis file must be saved1695in a final folder which must be located into the local drive of the computer. Do not save it in1696the network drive, as an interruption in the network would terminate the process.
- 1697 After the first image set is converted and imported, the second volume (e.g. the other side of xix. 1698 the whole body) to be fused must be added. Drag the second folder into the software. The 1699 same prompter will pop-up. Assume same structure for all images, and follow the same steps 1700 as before with the exception of choosing a "New image set" instead of "New file". After the 1701 conversion and the import is finished with the second image set, make sure to save the .sis 1702 file. If you were using converter so far, start Vision4D and open the first .sis file you want to 1703 consider by clicking "File"  $\rightarrow$  "open" or by double clicking on the .sis file. Then, to open the 1704 second .sis file that has to be stitched to the first one you have to import it as "New Image 1705 Set" in Vision4D. CRITICAL The second .sis file and all the others must match the pixel type of 1706 the original images by clicking in "Target Pixel Type" (e.g. 16-Bit). Make sure to have enough 1707 gigabytes in the local drive to later save the final stitched file. You must decide from the 1708 beginning how many channels to stitch. Extra channels cannot be added later.
- 1709 xx. Set the correct pixel size in μm for each volume by going in "Data" → "pixel size" and do this
  1710 for all the volumes. The system is flexible and it is not necessary to have same pixel size for all
  1711 volumes.

#### 1712 1713

xxi. In "Extra"  $\rightarrow$  "Preferences" select the desired quality of rendering. If dealing with very big data, reducing the quality of rendering help increase the speed.

1714 xxii. Adjust the brightness and contrast and scroll in 2D to take a better look of the data

1715xxiii.If necessary, flip one of the volumes to match the orientation of another volume, by clicking1716in "Data"  $\rightarrow$  "Transformation Gallery"  $\rightarrow$  "Flipping". In "Flipping Properties" you can choose1717to flip around different axis. For example, to stitch the dorsal scan with the ventral scan of the1718whole mouse, select "Flip X-Axis" + "Flip Z-Axis" for the dorsal volume. Wait until the Image1719Set is flipped and press "Save". This can take up to 1-1.5 days depending on the data size. After1720checking that the flipping has worked correctly in the multi view window, close the original

- version that was not flipped. CRITICAL Create a .docx/.doc or a .txt file in which you will keep
  track of how you flipped the volumes and the order that the different volumes were stitched
  to each other. This record will be important in case you want to repeat the process.
- 1724 xxiv. Using the 2D visualization modality, look for 3 landmarks in the different volumes. A landmark 1725 consists of a single pixel in a structure of the tissue that appears in both or more volumes that 1726 have to be stitched together. We are interested in getting the coordinates of this 1727 landmark/pixel. CRITICAL The landmarks should be structures deep into the tissue, for 1728 example bone cracks, holes, or junctions. They should be fixed structures that do not move 1729 during the mounting of the sample and they should be as far as possible apart from each other 1730 in xyz. It is possible to flip the volumes as explained in the previous point to more easily find 1731 the same landmark in different volumes. We generally use bones and not internal organs as 1732 landmarks.
- 1733xxv.To highlight the selected landmark of interest, click on the icon "Place New Object/Marker"1734and click on the icon add "Marker" for each image set. Then, match the names of the1735corresponding landmarks through the "Show objects Table" (Supplementary Figure 9c).
- 1736 xxvi. To get the xyz coordinates of the indicated landmarks, click on "Annotation" icon and go in
  1737 "Properties" → "Marker locations". Record the landmarks and their coordinates in the .docx
  1738 or .txt file (in case you want to re-use them in the future). You can rename each landmark
  1739 appearing in all volumes using the same name (e.g. LM1). Save after each step.
- 1740 xxvii. Click on "Data" → "Volume Fusion". Here, indicate which volume you want to specify as "Base
  1741 image Set" and which volume to specify as "Moving Image Set". During stitching, the
  1742 coordinates of the "Base Image Set" will be kept fixed, while the coordinates of the "Moving
  1743 Image Set" will be changed to be able to transform the whole "Moving Image Set" in order to
  1744 stitch it to the Base Image Set. We normally keep the ventral scan as "Base Image Set" and we
  1745 indicate the flipped dorsal scan as "Moving Image Set" (Supplementary Figure 10a).
- 1746xxviii.Save it as new file and select "10% of Scale" (at this stage we do a first preview by scaling1747down) and give a name to the volume that will result from stitching.
- 1748 xxix. In "Transformation" → "Landmark Registration" window "Add all annotations as Landmarks"
  1749 for both "Base Image Set" and "Moving Image Set". By doing so, the list of landmarks will
  1750 appear as 2 lists in this window. CRITICAL Make sure that the order of landmarks are the same
  1751 in both image sets. Their locations are displayed in the volumes on the right side of the window
  1752 (Supplementary Figure 10a).
- 1753xxx.Click run to automatically fuse the 2 Volumes/Image sets. This step will take some minutes1754depending on the power of the computer.
- 1755 xxxi. After fusing, a new .sis file will be created. Open it using Vision4D (without closing the previous
  1756 one which was used to start the stitching) and check the quality of fusion by scrolling it in 2D,
  1757 by moving it in 3D and by changing the brightness and contrast.
- 1758xxxii.If the result is satisfactory, go back to the previous Vision4D window that was used to set the1759landmarks. The preview window can be closed and deleted. ? TROUBLESHOOTING
- 1760xxxiii.Set the scale to "100%". Click run. This process will take 1-2 days and will create a .sis file1761consisting of the volumes now stitched together.
- 1762xxxiv.Export the .sis file into a series of .tiff images using "tiff exporter" function of the software.1763This process will take a few hours, depending on the size of your data. CRITICAL Vision4D

- 1764names the exported .tiff files with the z-panel information before the channel information.1765Renaming might be necessary if a specific pattern of labeling is necessary for further analysis.1766xxxv.Now it is possible to visualize, render and analyze this stitched image series in different1767software such as Fiji, Imaris and Amira or published algorithms such as ClearMap and1768NeuroGPS-Tree. Note that the total amount of this original exported whole-body data set can
- 1768NeuroGPS-Tree. Note that the total amount of this original exported whole-body data set can1769occupy terabytes of storage. We strongly recommend to perform lossless compression of the1770data first as described above, then running subsequent 3D visualizations.
- 1771

#### 1772 Anticipated Results

vDISCO represents a powerful method to unbiasedly and systematically study biological phenomena in
 subcellular detail, by introducing a new histological approach which takes into account the necessity and
 also the complexity of histological investigation of a whole biological system such as a whole organ or even
 an entire body of adult mice.

- By developing a simple, reproducible, straightforward and rapid pipeline that combines different steps which have the purpose to decrease the tissue background, increase and stabilize the fluorescent signal and clear very large specimen, we were able to obtain high resolution 3D imaging data that could provide
- 1780 novel insight into an entire rodent.
- 1781 vDISCO has been shown to be highly versatile as well, since it can be virtually implemented in the majority
- 1782 of labs because it doesn't require special equipment or skillset (Figures 4,5 and Supplementary Figures
- 1783 **1,4**). In particular it can be applied in synergy with many different fluorescent imaging systems from
- 1784 epifluorescence microscopes, confocal microscopes to different kinds of light-sheet microscopes (Figures

#### 1785 **2,3,6-9 and Supplementary Figures 2,5-7**).

- Previously, we have used vDISCO in mice to reconstruct the first high resolution whole-body neuronal map,
   investigate whole body neuronal and inflammatory changed after CNS damage and trauma, discover new
   anatomic structures such as short skull-meninges connections between skull marrow and meninges<sup>23</sup>.
- We have also used vDISCO to detect and localize all metastases at single-cell resolution in animal models for cancer: the data shown in **Figure 2** represent a typical imaging result obtained by vDISCO for a mouse bearing pancreatic cancer, where single metastatic cells are visible from the whole imaged body (while are not visible in bioluminescence imaging in **Figure 2a-b**). This kind of data has been shown to be highly crucial for analysis using AI algorithms which were able to provide the location, number and distribution of all
- 1794 cancer cells and the targeting of these cells by therapeutic antibodies<sup>1</sup>.
- Here, we also show the possibility of analyzing other biological structures that span from head to toe:
   Figure 8 represents the first 3D reconstruction of the Prox-1+ lymphatic system where details of lymphatic
- 1797 vessels are visible in different organs such as lungs, intestine, thymus etc. Such data can become highly
- 1798 valuable for studies of whole body inflammatory responses.
- 1799 The versatility of vDISCO is also demonstrated by the fact that it can be applied on single dissected organs
- 1800 composed by different kinds of tissues. This is achieved by using a simplified version of the method that
- relies on passive incubation of the nanobody (**Figures 6,7,9 and Supplementary Figure 3**). The application of vDISCO on dissected organs can significantly further simplify and speed up the whole immunolabeling
- 1803 procedure, while still yielding high quality data: for example, in **Figure 6** the distribution of
- monocytes/macrophages cells is visible in different organs and in Figure 9d-h all brain pericytes are visible
   with such detail that we can observe the single cells wrapping the brain vasculature.

Last, we display that vDISCO can be highly valuable in the virus tracing field: in **Figure 9a-c**, the increase and stabilization of the fluorescent signal expressed by viral vectors after vDISCO allows us to detect neurites including single axons (**Figure 9b,c**, red and cyan arrow-heads).

1809

1810 In conclusion, vDISCO is a method that offers the possibility to comprehensively analyze whole organs and

- 1811 bodies, hence, being an important tool for biomedical researchers to address a broad spectrum of scientific
- 1812 questions that require both single-cell and a systems-biology approach.
- 1813

#### 1814 Acknowledgments

1815 This work was supported by the Vascular Dementia Research Foundation, Deutsche 1816 Forschungsgemeinschaft (DFG, German Research Foundation) under Germany's Excellence Strategy 1817 within the framework of the Munich Cluster for Systems Neurology (EXC 2145 SyNergy, ID 390857198). 1818 H.M. is also supported by the China Scholarship Council (CSC) (No. 201806780034 and No. 201806310110). 1819 M.M. is supported by Turkish Ministry of Education for her PhD studies. We thank K. Sleiman, C. Veltkamp and D. Saur for providing the animal bearing pancreatic cancer. We thank Maximilian Voll (Zeiss 1820 1821 Microscopy GmbH, Germany) and the Zeiss Microscopy Customer Center Europe for performing the image 1822 acquisition with the Lightsheet Z.1. We thank J. Thomas, S. Grade and M. Götz for providing the virus 1823 traced sample. We thank J. Shrouder and N. Plesnila for providing the PDGFRb-EGFP mice. We thank A. 1824 Ghasemigharagoz, A. Parra-Damas and F.P. Quacquarelli for help during the initial optimization. We thank 1825 M. Gorelashvili for imaging with the Z.1 light-sheet microscope. A.E and Z. I. K. are members of the 1826 Graduate School of Systemic Neurosciences at the Ludwig Maximilian University of Munich. The 1827 illustration of the vDISCO pipeline was created with BioRender.com

1828

#### 1829 Author contributions

A.E. and R.C. initiated the project. R.C. and C.P. developed the original vDISCO method. R.C. designed the experiments. R.C. and Z.I.K. performed most of the experiments. C.P. provided data for the cancer mouse, H.M. and S.Z. provided data for the PDGFRb-EGFP pericytes labelled brains. F.F.V, M.M and T.-L. O. and F.H. provided mesoSPIM data. C.V. and J.V.G. provided the custom-made nanobodies anti GFP. D.K. imaged and M.I.T helped for stitching the *Prox1*-EGFP whole body scans. R.C. and Z.I.K. supervised the experiments. A.E. supervised the project. R.C and Z.I.K wrote the manuscript. All the authors edited the manuscript.

1837

#### 1838 Competing financial interests

- 1839 A.E., R.C., C.P. and S.Z. have filed a patent related to some of the technologies presented in this work.
- 1840

#### 1841 **References**

- 1842 1. Pan, C. *et al.* Deep Learning Reveals Cancer Metastasis and Therapeutic Antibody Targeting in the
- 1843 Entire Body. *Cell* **179**, 1661-1676.e19 (2019).

- 1844
   Ntziachristos, V. Going deeper than microscopy: the optical imaging frontier in biology. *Nat Methods* 1845
   7, 603–614 (2010).
- 1846 3. James, M. L. & Gambhir, S. S. A molecular imaging primer: modalities, imaging agents, and
- 1847 applications. *Physiol Rev* **92**, 897–965 (2012).
- Timpson, P., McGhee, E. J. & Anderson, K. I. Imaging molecular dynamics in vivo from cell biology to
   animal models. *J Cell Sci* 124, 2877–2890 (2011).
- 1850 5. Ertürk, A. *et al.* Three-dimensional imaging of the unsectioned adult spinal cord to assess axon
- 1851 regeneration and glial responses after injury. *Nat. Med.* **18**, 166–171 (2012).
- 1852 6. Hama, H. et al. Scale: a chemical approach for fluorescence imaging and reconstruction of
- 1853 transparent mouse brain. *Nat. Neurosci.* **14**, 1481–1488 (2011).
- Chung, K. *et al.* Structural and molecular interrogation of intact biological systems. *Nature* 497, 332–
   337 (2013).
- 1856 8. Susaki, E. A. *et al.* Whole-Brain Imaging with Single-Cell Resolution Using Chemical Cocktails and
- 1857 Computational Analysis. *Cell* **157**, 726–739 (2014).
- 1858 9. Ke, M.-T., Fujimoto, S. & Imai, T. SeeDB: a simple and morphology-preserving optical clearing agent
- 1859 for neuronal circuit reconstruction. *Nat. Neurosci.* **16**, 1154–1161 (2013).
- 1860 10. Hama, H. *et al.* ScaleS: an optical clearing palette for biological imaging. *Nat. Neurosci.* 18, 1518–
  1861 1529 (2015).
- 11. Renier, N. *et al.* iDISCO: A Simple, Rapid Method to Immunolabel Large Tissue Samples for Volume
  Imaging. *Cell* 159, 896–910 (2014).
- 12. Belle, M. *et al.* Tridimensional Visualization and Analysis of Early Human Development. *Cell* 169, 161173.e12 (2017).
- 1866 13. Belle, M. et al. A simple method for 3D analysis of immunolabeled axonal tracts in a transparent
- 1867 nervous system. *Cell Rep* **9**, 1191–201 (2014).

1868 14. Murray, E. *et al.* Simple, Scalable Proteomic Imaging for High-Dimensional Profiling of Intact Systems.

1869 *Cell* **163**, 1500–1514 (2015).

1870 15. Dodt, H.-U. et al. Ultramicroscopy: three-dimensional visualization of neuronal networks in the

1871 whole mouse brain. *Nat. Methods* **4**, 331–336 (2007).

- 1872 16. Pan, C. et al. Shrinkage-mediated imaging of entire organs and organisms using uDISCO. Nat.
- 1873 *Methods* **13**, 859–867 (2016).
- 1874 17. Susaki, E. A. *et al.* Advanced CUBIC protocols for whole-brain and whole-body clearing and imaging.

1875 *Nat. Protoc.* **10**, 1709–1727 (2015).

1876 18. Tainaka, K. et al. Whole-Body Imaging with Single-Cell Resolution by Tissue Decolorization. Cell 159,

1877 911–924 (2014).

1878 19. Kubota, S. I. *et al.* Whole-Body Profiling of Cancer Metastasis with Single-Cell Resolution. *Cell Rep.* 

**20**, 236–250 (2017).

- 1880 20. Yang, B. *et al.* Single-Cell Phenotyping within Transparent Intact Tissue through Whole-Body
  1881 Clearing. *Cell* **158**, 945–958 (2014).
- 1882 21. Treweek, J. B. *et al.* Whole-body tissue stabilization and selective extractions via tissue-hydrogel
- 1883 hybrids for high-resolution intact circuit mapping and phenotyping. *Nat Protoc* **10**, 1860–1896

1884 (2015).

- 1885 22. Jing, D. *et al.* Tissue clearing of both hard and soft tissue organs with the PEGASOS method. *Cell Res.*1886 28, 803–818 (2018).
- 1887 23. Cai, R. *et al.* Panoptic imaging of transparent mice reveals whole-body neuronal projections and
   1888 skull–meninges connections. *Nat. Neurosci.* 22, 317–327 (2019).
- 1889 24. Tuchin, V. V. Tissue Optics and Photonics: Light-Tissue Interaction. *J. Biomed. Photonics Eng.* 1, 98–
  1890 134 (2015).
- 1891 25. Tuchin, V. V. et al. Light propagation in tissues with controlled optical properties. J Biomed Opt 2,

1892 401–17 (1997).

- 1893 26. Hong, G., Antaris, A. L. & Dai, H. Near-infrared fluorophores for biomedical imaging. *Nat. Biomed.*1894 *Eng.* 1, 0010 (2017).
- 1895 27. Horecker, B. L. The absorption spectra of hemoglobin and its derivatives in the visible and near infra1896 red regions. *J. Biol. Chem.* 148, 173–183 (1943).
- 1897 28. Richardson, D. S. & Lichtman, J. W. Clarifying Tissue Clearing. *Cell* **162**, 246–257 (2015).
- 1898 29. Tainaka, K., Kuno, A., Kubota, S. I., Murakami, T. & Ueda, H. R. Chemical Principles in Tissue Clearing
  1899 and Staining Protocols for Whole-Body Cell Profiling. *Annu Rev Cell Dev Biol* **32**, 713–741 (2016).
- 1900 30. Becker, K., Jährling, N., Saghafi, S., Weiler, R. & Dodt, H.-U. Chemical Clearing and Dehydration of
- 1901 GFP Expressing Mouse Brains. *PLoS ONE* **7**, e33916 (2012).
- 1902 31. Wan, P. *et al.* Evaluation of seven optical clearing methods in mouse brain. *Neurophotonics* **5**,
- 1903 (2018).
- 1904 32. Muyldermans, S. Single domain camel antibodies: current status. *Rev. Mol. Biotechnol.* 74, 277–302
  1905 (2001).
- 1906 33. Muyldermans, S. Nanobodies: natural single-domain antibodies. *Annu Rev Biochem* 82, 775–97
  1907 (2013).
- 1908 34. Schumacher, D., Helma, J., Schneider, A. F. L., Leonhardt, H. & Hackenberger, C. P. R. Nanobodies:
- 1909 Chemical Functionalization Strategies and Intracellular Applications. *Angew. Chem. Int. Ed.* 57, 2314–
  1910 2333 (2018).
- 1911 35. Xiao, X. *et al.* Antibody incubation at 37°C improves fluorescent immunolabeling in free-floating thick
- 1912 tissue sections. *Biotechniques* **62**, 115–122 (2017).
- 1913 36. Niess, J. H. *et al.* CX3CR1-mediated dendritic cell access to the intestinal lumen and bacterial
- 1914 clearance. *Science* **307**, 254–8 (2005).
- 1915 37. Gage, G. J., Kipke, D. R. & Shain, W. Whole Animal Perfusion Fixation for Rodents. J. Vis. Exp. 3564
- 1916 (2012) doi:10.3791/3564.

- 1917 38. Tainaka, K. *et al.* Chemical Landscape for Tissue Clearing Based on Hydrophilic Reagents. *Cell Rep.* 24,
  1918 2196-2210.e9 (2018).
- 1919 39. Greenbaum, A. et al. Bone CLARITY: Clearing, imaging, and computational analysis of
- 1920 osteoprogenitors within intact bone marrow. *Sci. Transl. Med.* **9**, (2017).
- 1921 40. Ertürk, A. et al. Three-dimensional imaging of solvent-cleared organs using 3DISCO. Nat. Protoc. 7,
- 1922 1983–1995 (2012).
- 1923 41. Louveau, A. *et al.* Structural and functional features of central nervous system lymphatic vessels.
- 1924 *Nature* **523**, 337–341 (2015).
- 1925 42. Wang, X. *et al.* An ocular glymphatic clearance system removes β-amyloid from the rodent eye. *Sci.*
- 1926 *Transl. Med.* **12**, (2020).
- 43. Quan, T. *et al.* NeuroGPS-Tree: automatic reconstruction of large-scale neuronal populations with
  dense neurites. *Nat. Methods* 13, 51–54 (2016).
- 1929 44. Li, A. *et al.* Micro-optical sectioning tomography to obtain a high-resolution atlas of the mouse brain.
- 1930 Science **330**, 1404–8 (2010).
- 1931 45. Qi, X. *et al.* Fluorescence micro-optical sectioning tomography using acousto-optical deflector-based
- 1932 confocal scheme. *Neurophotonics* **2**, 041406–041406 (2015).
- 1933 46. Ragan, T. et al. Serial two-photon tomography for automated ex vivo mouse brain imaging. Nat
- 1934 *Methods* **9**, 255–8 (2012).
- 1935 47. Feng, G. et al. Imaging neuronal subsets in transgenic mice expressing multiple spectral variants of
- 1936 GFP. *Neuron* **28**, 41–51 (2000).
- 1937 48. Zhao, S. *et al.* Cellular and Molecular Probing of Intact Human Organs. *Cell* **180**, 796-812.e19 (2020).
- 1938 49. Rothbauer, U. *et al.* Targeting and tracing antigens in live cells with fluorescent nanobodies. *Nat*
- 1939 *Methods* **3**, 887–9 (2006).
- 1940 50. Schindelin, J. et al. Fiji: an open-source platform for biological-image analysis. Nat Methods 9, 676–
- 1941 682 (2012).

- 1942 51. Renier, N. *et al.* Mapping of Brain Activity by Automated Volume Analysis of Immediate Early Genes.
- 1943 *Cell* **165**, 1789–1802 (2016).
- 1944 52. Acar, M. *et al.* Deep imaging of bone marrow shows non-dividing stem cells are mainly
- 1945 perisinusoidal. *Nature* **526**, 126–130 (2015).
- 1946 53. Kristinsson, H. G. & Hultin, H. O. Changes in trout hemoglobin conformations and solubility after
- 1947 exposure to acid and alkali pH. J Agric Food Chem **52**, 3633–43 (2004).
- 1948 54. Alnuami, A. A., Zeedi, B., Qadri, S. M. & Ashraf, S. S. Oxyradical-induced GFP damage and loss of
  1949 fluorescence. *Int. J. Biol. Macromol.* 43, 182–6 (2008).
- 1950 55. Fagan, J. M., Sleczka, B. G. & Sohar, I. Quantitation of oxidative damage to tissue proteins. Int J
- 1951 Biochem Cell Biol **31**, 751–7 (1999).
- 1952 56. Gonzalez-Chavez, S. A., Pacheco-Tena, C., Macias-Vazquez, C. E. & Luevano-Flores, E. Assessment of
- 1953 different decalcifying protocols on Osteopontin and Osteocalcin immunostaining in whole bone
- specimens of arthritis rat model by confocal immunofluorescence. *Int J Clin Exp Pathol* **6**, 1972–83
- 1955 (2013).
- 1956 57. Weiss, K. R., Voigt, F. F., Shepherd, D. P. & Huisken, J. Tutorial: practical considerations for tissue
- 1957 clearing and imaging. *Nat. Protoc.* **16**, 2732–2748 (2021).
- 1958 58. Voigt, F. F. *et al.* The mesoSPIM initiative: open-source light-sheet microscopes for imaging cleared
  1959 tissue. *Nat. Methods* 16, 1105–1108 (2019).
- 1960 59. Pietzsch, T., Preibisch, S., Tomancak, P. & Saalfeld, S. ImgLib2-generic image processing in Java.
- 1961 *Bioinformatics* **28**, 3009–3011 (2012).
- 1962 60. Bria, A. & Iannello, G. TeraStitcher A tool for fast automatic 3D-stitching of teravoxel-sized
- 1963 microscopy images. *BMC Bioinformatics* **13**, 316 (2012).
- 1964 61. Glaser, J. R. & Glaser, E. M. Neuron imaging with neurolucida A PC-based system for image
- 1965 combining microscopy. *Comput. Med. Imaging Graph.* **14**, 307–317 (1990).

- 1966 62. Belthangady, C. & Royer, L. A. Applications, promises, and pitfalls of deep learning for fluorescence
  1967 image reconstruction. *Nat Methods* (2019) doi:10.1038/s41592-019-0458-z.
- 1968 63. Moen, E. *et al.* Deep learning for cellular image analysis. *Nat Methods* (2019) doi:10.1038/s415921969 019-0403-1.
- 1970 64. Zhou, H. *et al.* 3D high resolution generative deep-learning network for fluorescence microscopy
- 1971 imaging. Opt. Lett. **45**, 1695–1698 (2020).
- 1972 65. Strack, R. Deep learning in imaging. *Nat Methods* **16**, 17–17 (2019).
- 1973 66. Mano, T. et al. CUBIC-Cloud provides an integrative computational framework toward community-
- driven whole-mouse-brain mapping. *Cell Rep. Methods* **1**, 100038 (2021).
- 1975 67. Iwasato, T. *et al.* Cortex-restricted disruption of NMDAR1 impairs neuronal patterns in the barrel
- 1976 cortex. *Nature* **406**, 726–731 (2000).
- 1977 68. Takatoh, J. *et al.* New Modules Are Added to Vibrissal Premotor Circuitry with the Emergence of
- 1978 Exploratory Whisking. *Neuron* **77**, 346–360 (2013).
- 1979 69. Wickersham, I. R. et al. Monosynaptic Restriction of Transsynaptic Tracing from Single, Genetically
- 1980 Targeted Neurons. *Neuron* **53**, 639–647 (2007).

1981

# nanobody(VHH)-boosted 3D imaging of solvent- cleared organs (vDISCO) pipeline

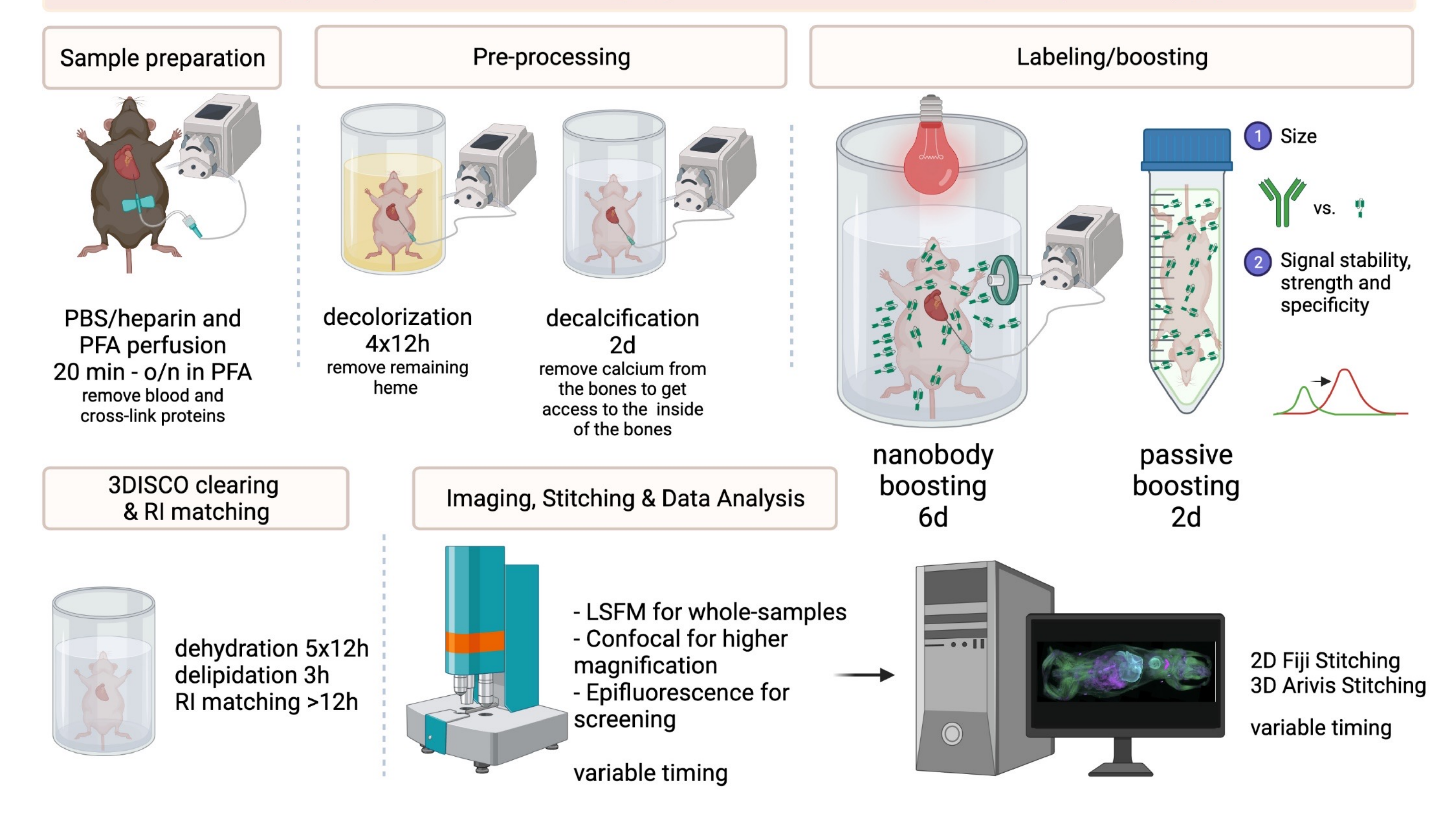

# Figure 1

# **Overview of vDISCO pipeline**

vDISCO protocol is composed of five main steps. After the sample is perfused with PBS and PFA, pre-processing steps such as decolorization and decalcification take about 4 days in total. Following this step, labeling and boosting take place, in which samples are incubated with nanobodies at higher temperatures for six days with active perfusion and two days in passive incubation. The use of nanobodies allows better penetration due to their small size, and better signal due to using long wavelength spectra. Additional dyes such as PI can also be incorporated here. Next the 3DISCO clearing is performed. As a result, the cleared sample can be imaged with different microscopes: light-sheet, confocal or epifluorescence depending on the research focus. After imaging, the data can be stitched if tiling scan was utilized and further analysis can take place. The whole procedure takes about 3 weeks and multiple samples can be processed at the same time.

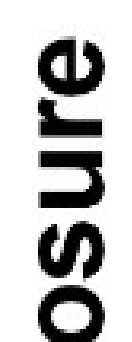

# normal exposure **D**

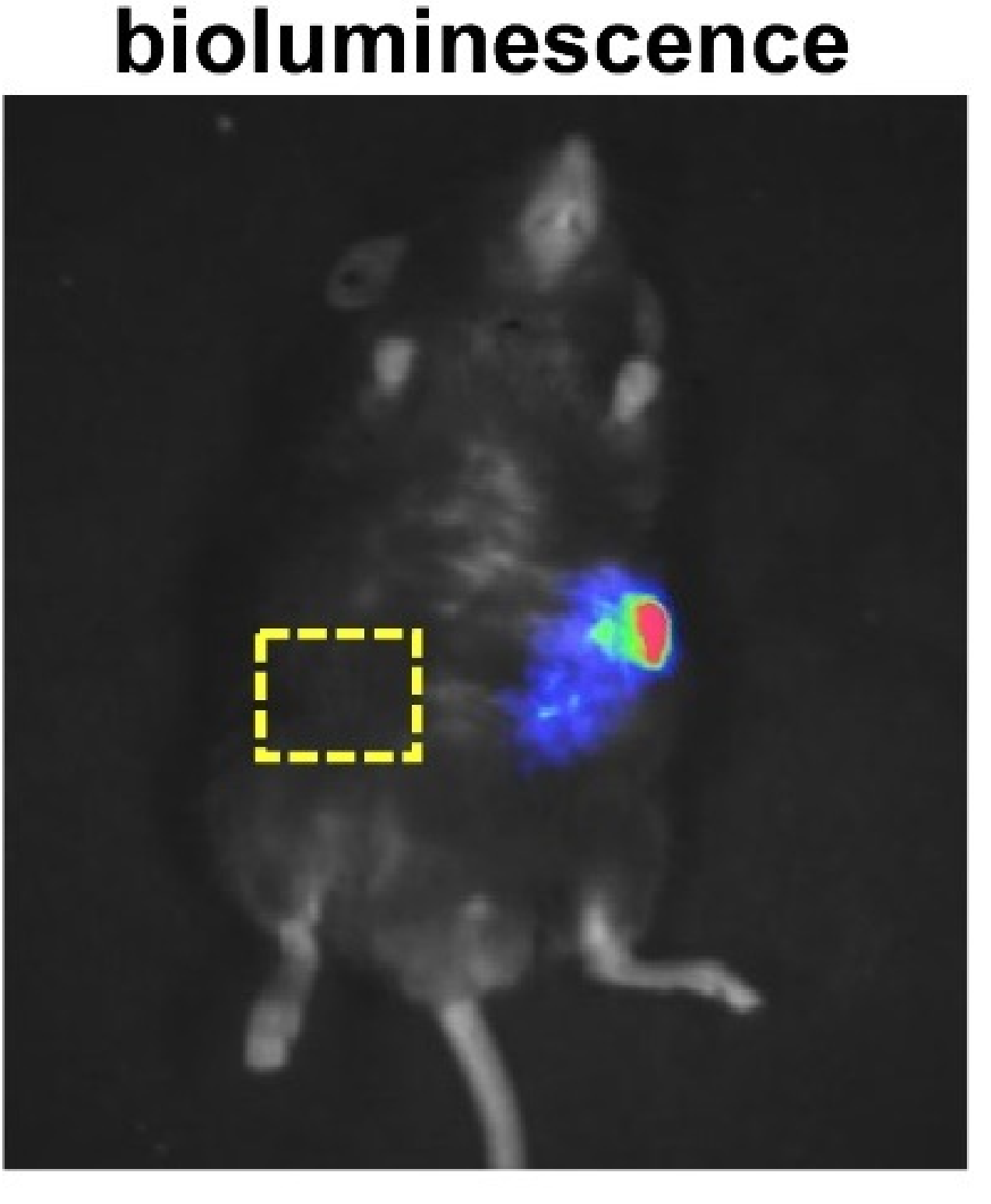

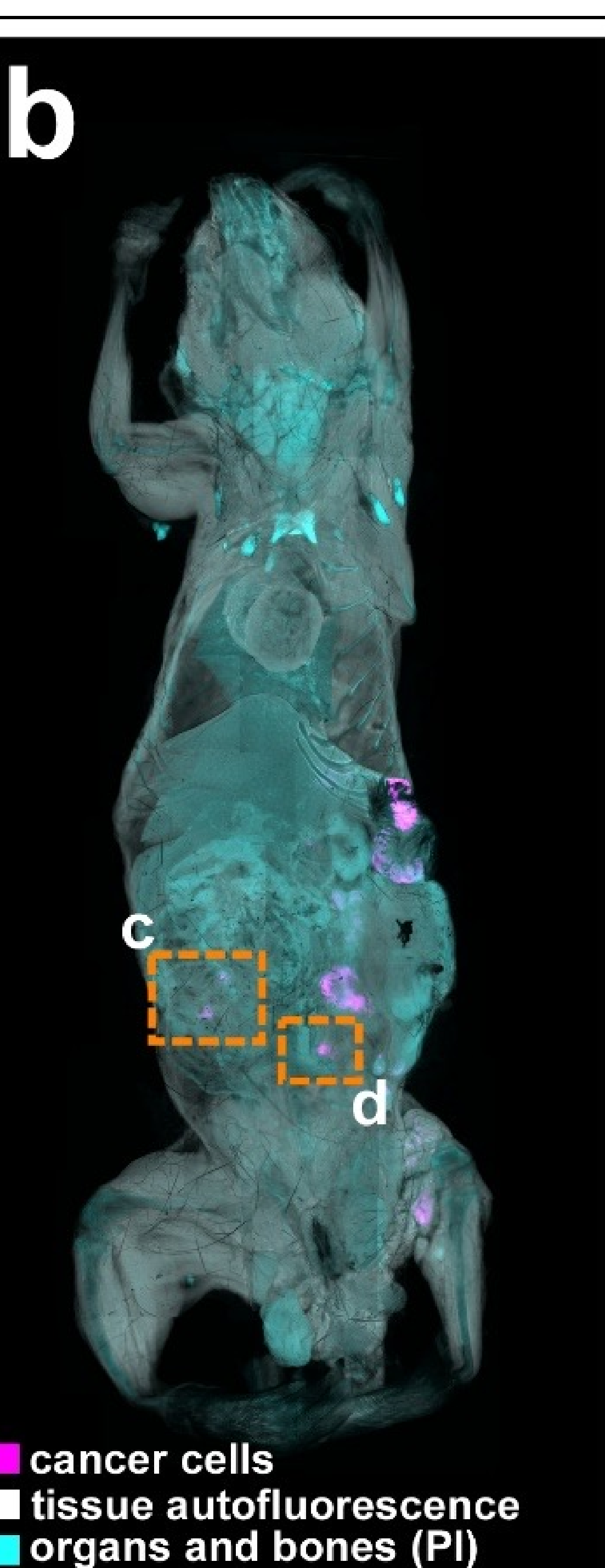

## **2D** epifluorescence

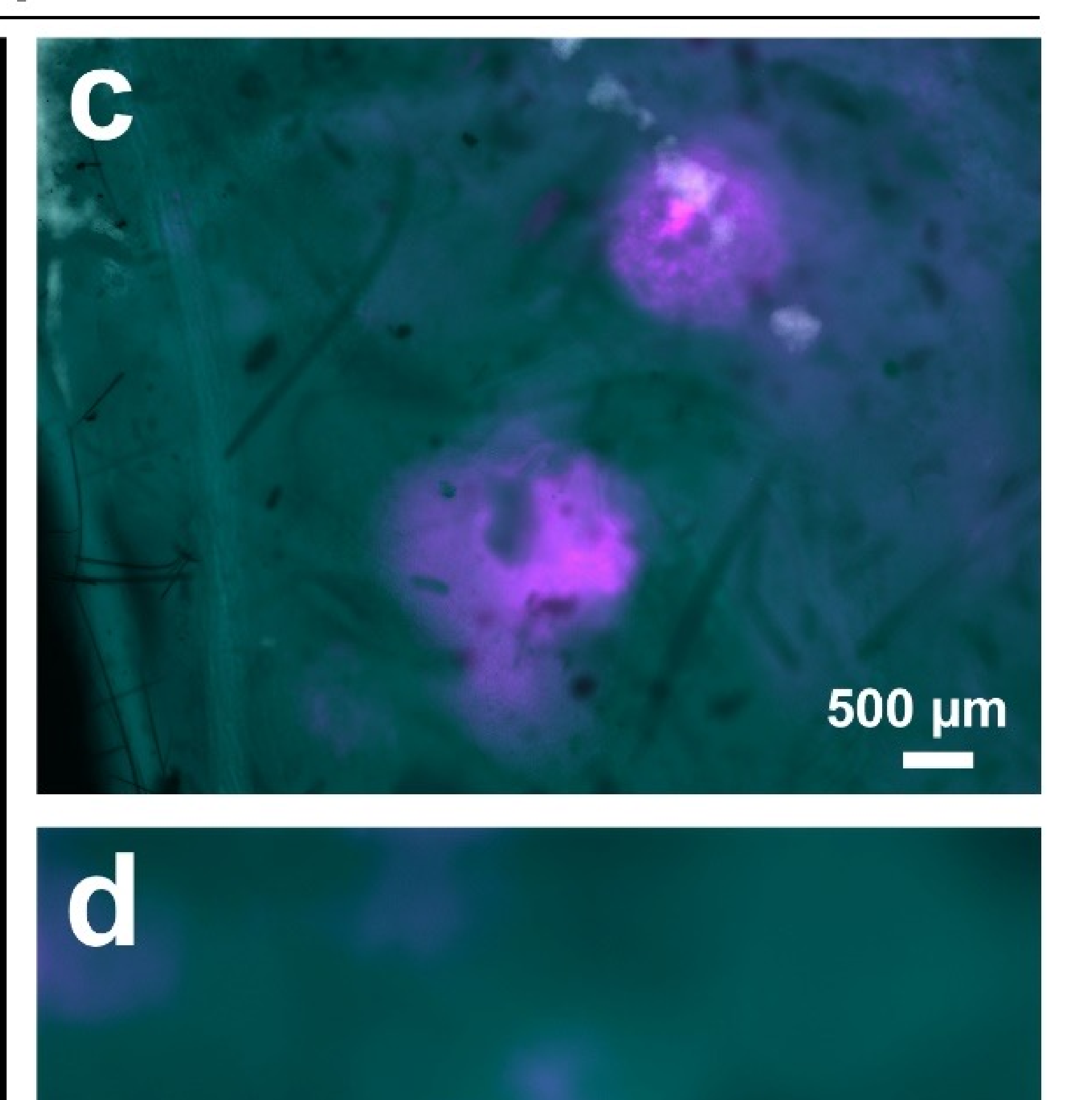

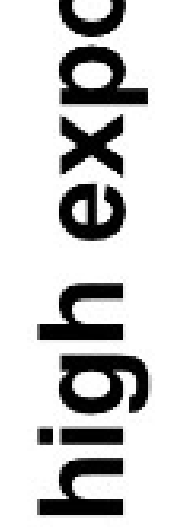

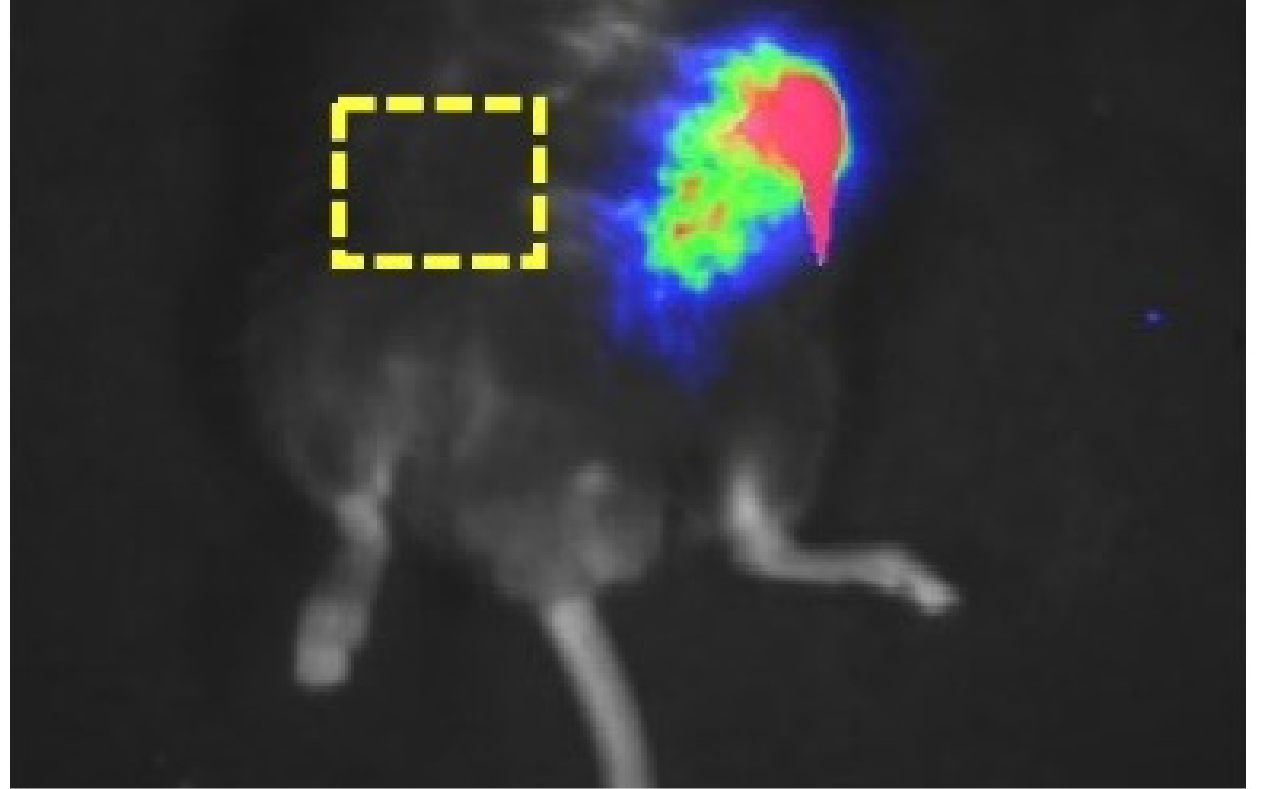

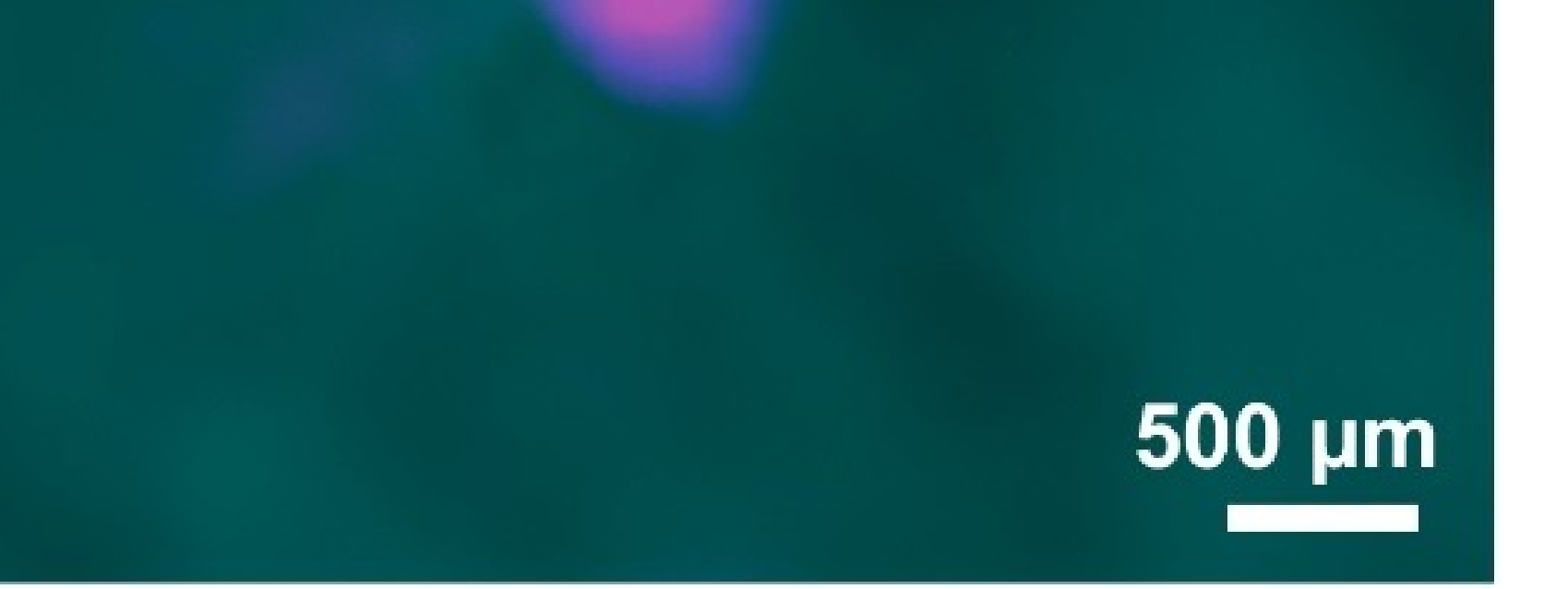

## **3D light-sheet microscopy**

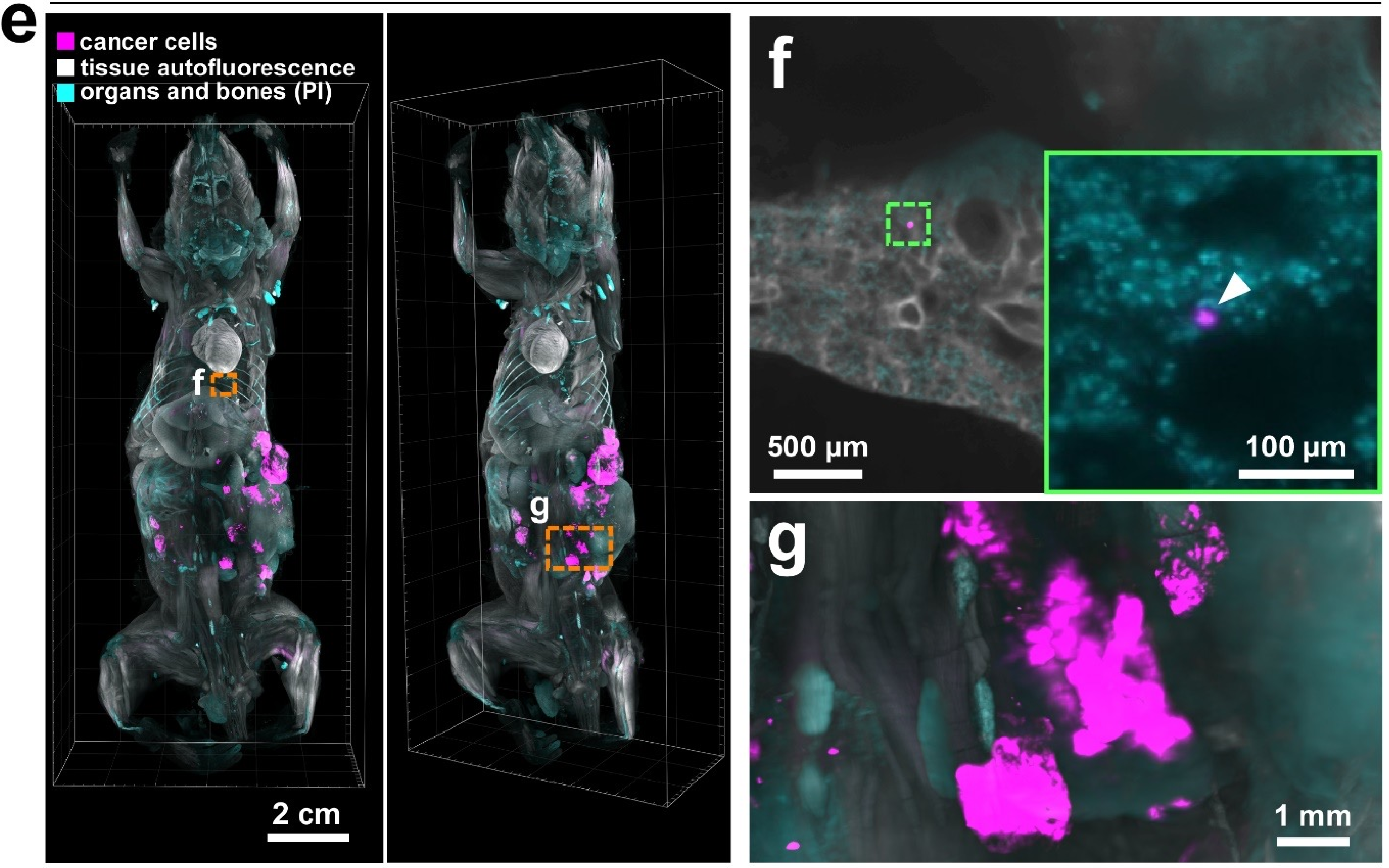

# Figure 2

vDISCO imaging of a mouse with syngeneic pancreatic cancer.

(a) Normal and high exposure of bioluminescence imaging of the mouse with pancreatic cancer expressing eGFP at the end point of 38 days. (b-d) 2D epifluorescence microscope imaging of the same mouse after vDISCO labeling and clearing. The eGFP was boosted with nanobodies conjugated with Atto647N. (c,d) Zoomed in views of the boxed regions in b indicates that vDISCO pipeline provides more details of metastases (magenta) formation in peritoneum which is not available from standard bioluminescence imaging (see b-d v.s. a). (e) Ventral and 30° rotated views of the 3D reconstruction from light-sheet microscope scanning of the mouse. (f,g) Cellular level resolution light-sheet microscopy reveals individual metastases with various size and shape, including a single disseminated cancer cell detected in lungs (f, white arrow head). In b-g, pancreatic cancer cells are shown in magenta, organs and bones labeled by Propidium lodide (PI) are shown in cyan, tissue autofluorescence is in white. Note that the f panel was obtained by imaging the animal 2 years after vDISCO processing.

# axial

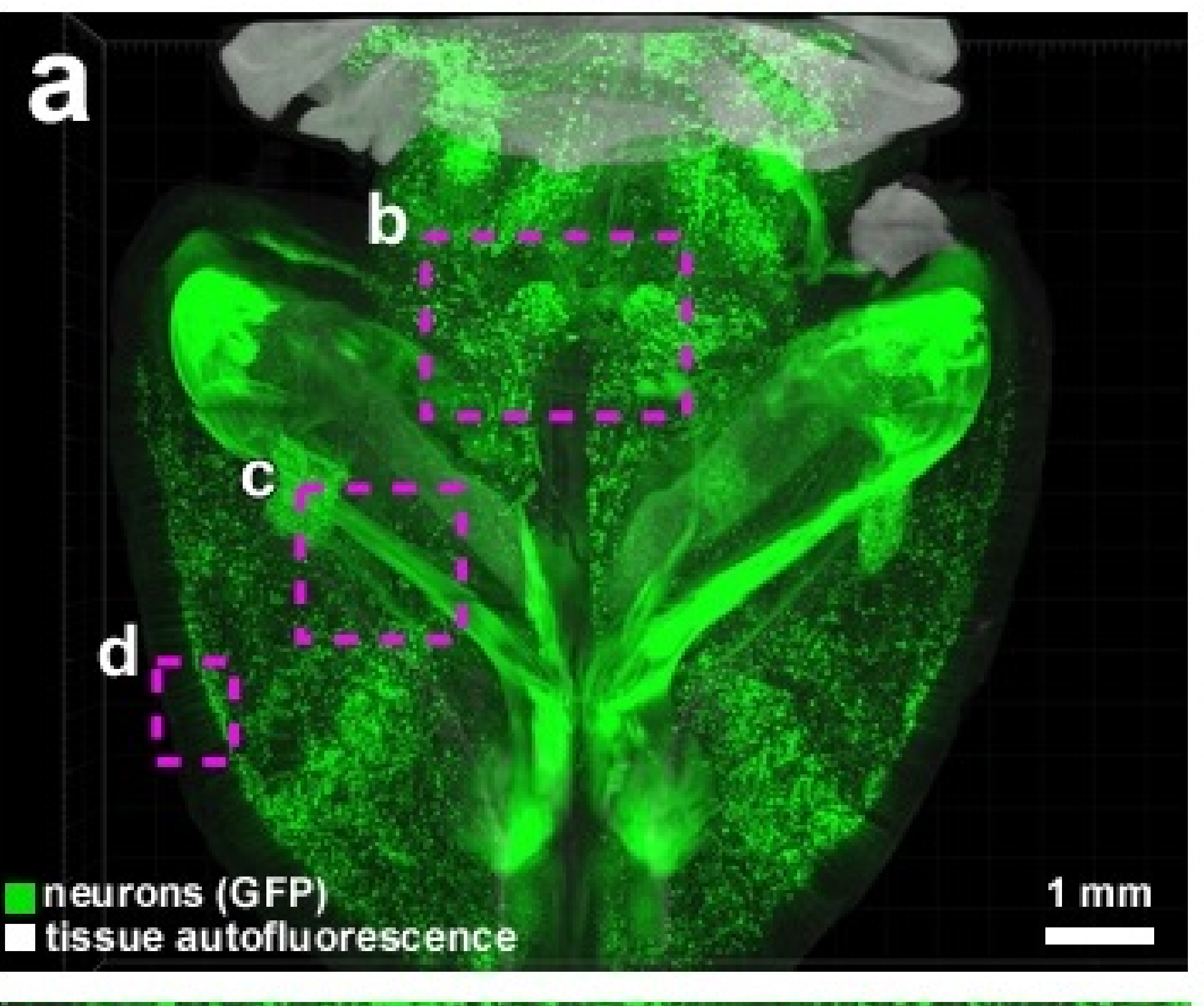

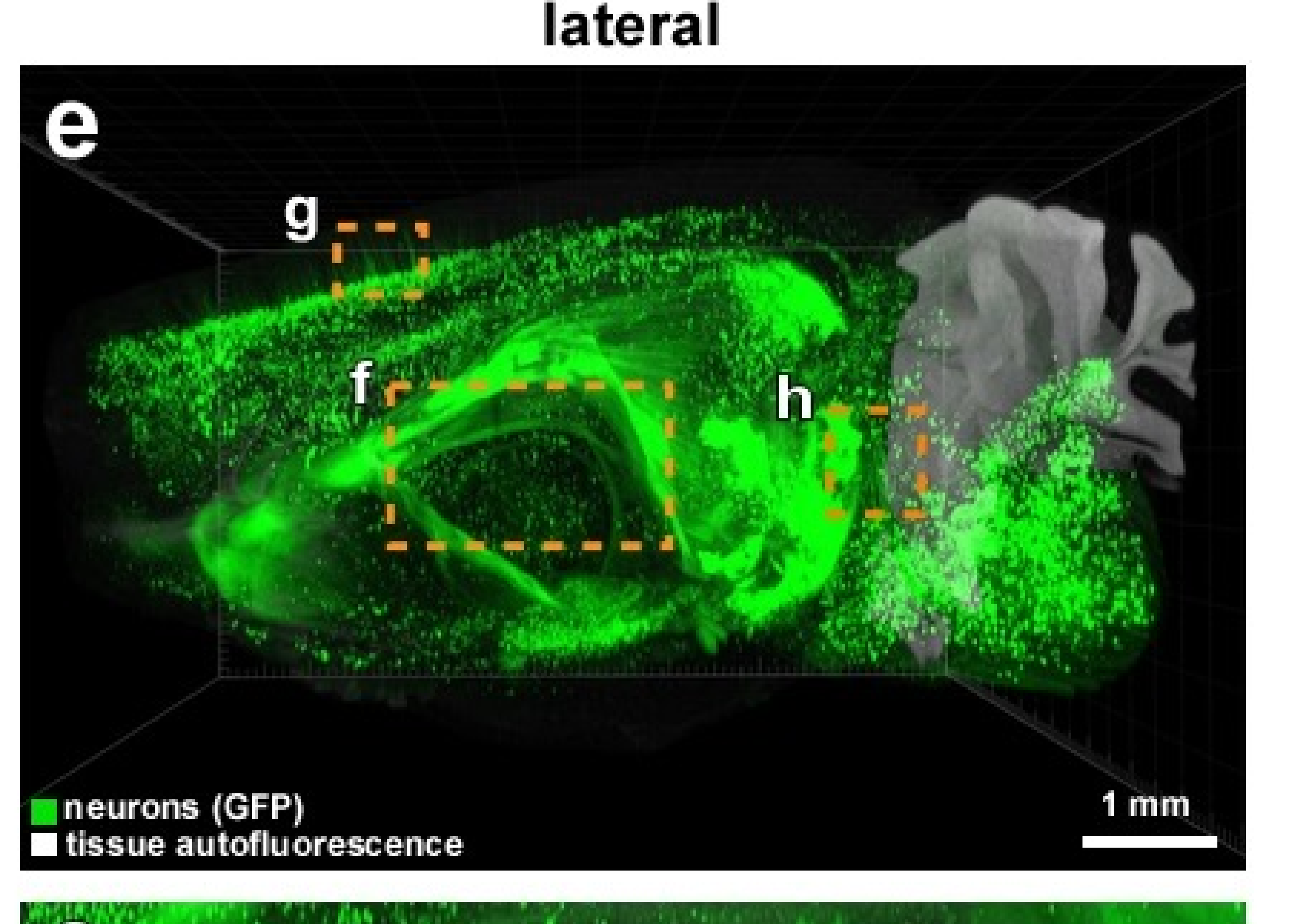

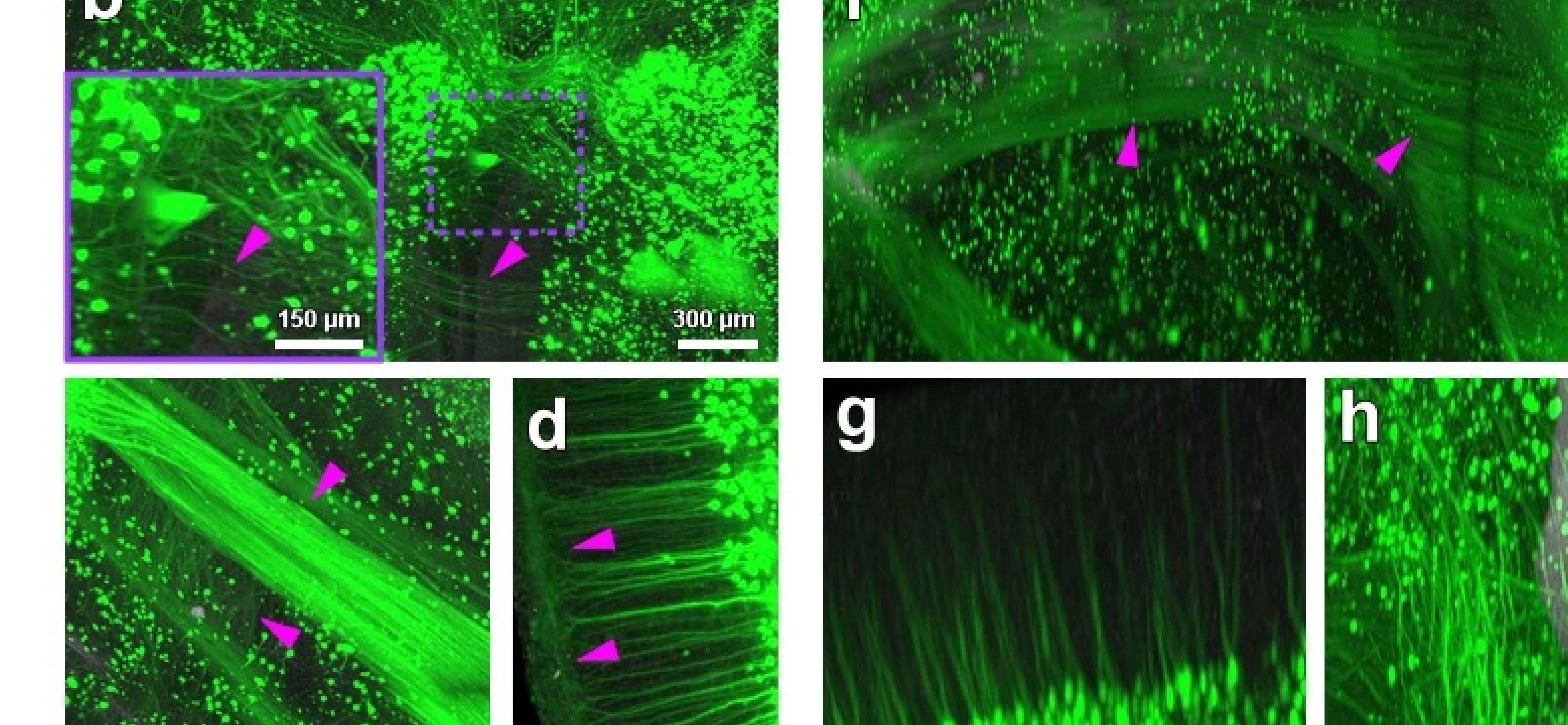

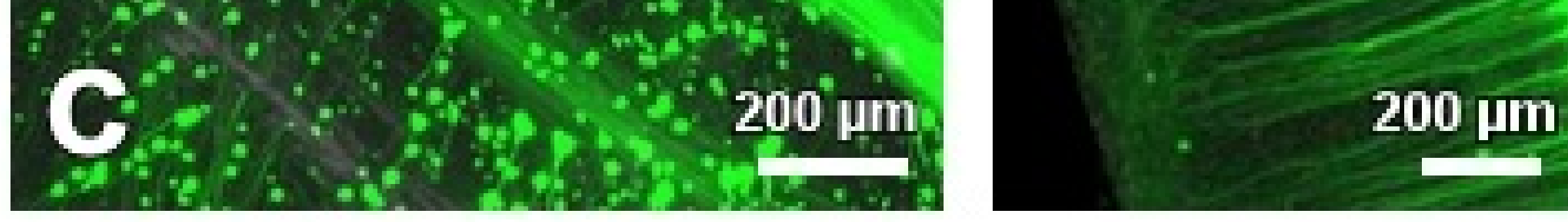

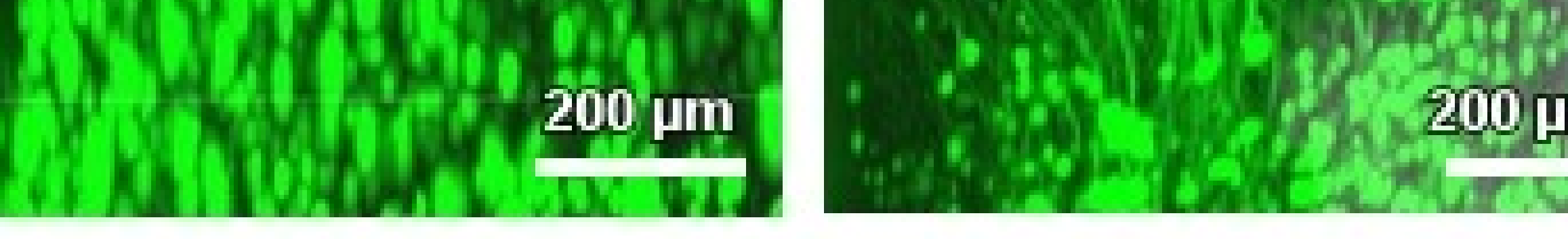

200 µm

# Figure 3

**2 year old vDISCO processed** *Thy1*-GFPM brain imaged with Lightsheet Z.1 microscope Imaris 3D reconstruction of a *Thy1*-GFPM brain imaged by the Lightsheet Z.1 microscope 2 years after vDISCO processing. The brain was imaged in axial view and it is here shown in axial (**a-d**) and lateral view (**e-h**). (**b-d**) Zoom-in images of the areas indicated by the boxed regions in a, showing commissural axons (**b**, arrow-heads) crossing the two brain hemispheres, bundles of corpus callosum axons (**c**, arrowheads) and details of neurites of pyramidal cortical neurons projecting onto the surface of the brain (**d**, arrow-heads). (**f-h**) zoom-in of the areas indicated by the boxed regions in e, showing neuronal details after rotating the brain to lateral view (**e**): bundles of corpus callosum axons (**f**, arrow-heads), pyramidal cortical neurons (**g**) and commisural axons (**h**) are visible with continuity even in lateral view because of the isotropic resolution of the microscope. Similar results were achieved at least in 2 different samples.

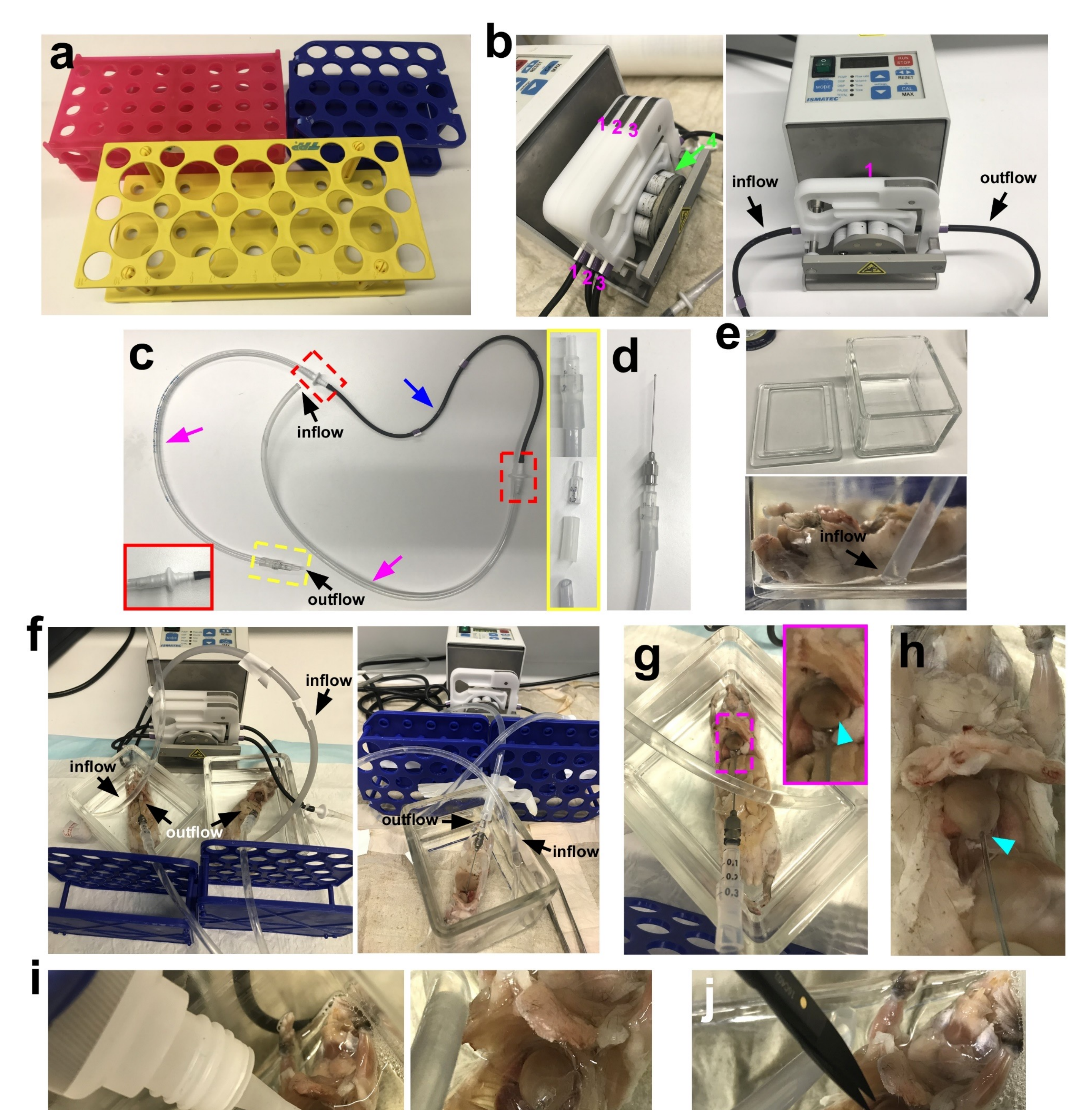

![](_page_53_Picture_1.jpeg)

# Figure 4

### Whole body active-vDISCO set up

(a) Sample holders used in whole body active-vDISCO to hold the perfusion needle. (b) Peristaltic pump that can hold 4 pumping channels, therefore can process 4 bodies at the same time: in the left panel 3 channels are indicated by magenta numbers, the green arrow indicates the slot for the 4th channel; the right panel shows only one channel for the sake of simplicity: the inflow (sucking) end and the outflow (pumping) end are indicated by black arrows. (c) Components of the tubing for a single channel: one reference tube (blue arrow), two PVC tubes to extend the reference tubing (magenta arrows), two hose tubing connectors (red boxes), an outflow end made from the tip of 1 ml Braun syringe (yellow boxes). (d) Perfusion needle. (e) Glass chamber used for the perfusion and the whole body clearing steps (top); position of the sucking end of the pumping tube inside the glass chamber with the tip which reaches the bottom of the chamber (bottom). (f) Different ways to position the pump in relation to the samples and to the sample holders. The inflow and outflow tubes are indicated by black arrows. (g-h) The perfusion needle (g) inserted inside the entry point hole (cyan arrow) on the left ventricle. (i) Super glue is applied to seal the hole. (j) Cutting of the right ventricle. (k) Pumping slots of a single reference tube. (I) Strategy to change the perfusion solution.

![](_page_54_Picture_0.jpeg)

![](_page_54_Picture_2.jpeg)

# Figure 5

# Whole body active-vDISCO procedure

(**a-b**) Pictures showing the successful elution of the heme from the body, indicated by the change of color of the decolorization solution which turns from colorless into yellow (**a**) and the change of color of some organs such as the spleen, which turn from red into beige (**b**). (**c**) The 0.22 µm filter (red dashed circle) used to prevent the formation of dye aggregates, must be wet by using a syringe before connecting it to the tube. (**d**) Mounting of the filter onto the inflow (sucking) end of the perfusion channel. (**e**) The inflow end with the filter is positioned inside the glass chamber. (**f**) Picture showing the adding of the dye into the staining solution (magenta arrow-head) using a pipette. (**g**) The chamber is covered with aluminum foil and heated up with an infrared lamp. (**h**) Picture showing some organs turning pink after PI staining (cyan arrow-heads). (**i**) Final passive staining of the whole body inside a tube. (**j**) Intestine is pushed into the abdomen before clearing. (**k**) Different views of the animal inside the glass chamber during the clearing step showing a glass lid positioned onto the animal (magenta arrow-heads) (**I**) Dorsal view of the cleared animal inside the glass chamber.

![](_page_55_Picture_0.jpeg)

![](_page_55_Picture_3.jpeg)

light-sheet

![](_page_55_Picture_5.jpeg)

# Figure 6

### Passive-vDISCO on dissected organs imaged with confocal and light-sheet microscopy

3D reconstructions and 2D two-slices maximum intensity projections of an adrenal gland (a), dissected brain (b), lung lobe (c), spleen (d), intestine segment (e) and thymus + heart (f) coming from the CX3CR1<sup>GFP/+</sup> mouse line after passive-vDISCO. Zoom-in images from the dashed regions show individual CX3CR1 GFP+ immune cells (red arrow-heads). To remove residual blood, the organs in c and d were initially decolorized for 2 days in the decolorization solution (25% dilution of the stock), while the ones in e and f for 1 day in the decolorization solution (20% dilution of the stock). Similar results were observed in 2 independent animals.

## standard passive-vDISCO

## mild passive-vDISCO

![](_page_56_Picture_2.jpeg)

# Figure 7

Performances of different kinds of nanobodies in passive-vDISCO

Light-sheet microscopy images of half mouse brains from CX3CR1<sup>GFP/+</sup> line showing the performances of different batches of nanobodies from different sources and companies using standard passive-vDISCO (**a-e**) and mild passive-vDISCO (**f-i**). The nanobody which was used is indicated in each panel title. (**j**) Illustration indicating the anatomic region of the brain (green dashed) that is displayed in a-i. Note that the imaging was taken either on the right or on the left hemisphere, the right hemisphere images were flipped to ease the comparison between the different nanobodies. (All the results in this figure were similarly observed in at least 2 independent experiments for each kind of nanobody).

# epifluorescence 20

![](_page_57_Figure_1.jpeg)

# **7** mm 7 mm

## organs and bones (PI) / Prox1-eGFP / tissue autofluorescence

![](_page_57_Picture_4.jpeg)

![](_page_57_Picture_5.jpeg)

![](_page_57_Picture_6.jpeg)

![](_page_57_Picture_7.jpeg)

# Figure 8

## Prox1-eGFP whole-body scan taken with epifluorescence, light-sheet and confocal microscopy

(a-c) 2D epifluorescence microscope imaging of a Prox1-eGFP mouse after vDISCO pipeline. (b,c) Zoomed in views of the dashed regions in a showing the thymus (yellow-arrow) and the intestine, respectively. Red arrows in c indicates intestine villi. (d-f) 3D reconstruction of the same mouse in a imaged with light-sheet microscopy in dorsal (d,e) and 30° rotated view (f). (g-i and k,I) High magnification images of the different body regions indicated by the dashed boxes in e from the same whole body light-sheet imaging scan in d. (j) Confocal imaging of the lungs in i. (g,h) Prox1-eGFP+ signal is visible as cells in the region including the salivary glands (g, yellow arrows) and thymus (h, white arrows). The dashed yellow and white lines in g and h delimit a salivary gland and a thymus lobe, respectively. (g and i-l) Prox1-eGFP+ signal is visible as elongated structures in the body regions including some muscles (g, k green arrows), in the body region showing the lungs (i, j red arrows), in the body region including the pancreas (dashed violet box in **k**, violet arrows), in the kidneys (**k**, magenta arrows, right kidney is delimited by the dashed magenta line) and in the intestine (I, orange arrows). g-i and I panels are shown in ventral view as k panel is shown in dorsal view. Note that some details of the Prox1-eGFP+ signal that are not visible in 2D epifluorescence imaging are now visible in light-sheet imaging, for example in the thymus (b v.s. h) and in the intestine (c v.s. l). Prox1-eGFP+ signal is shown in cyan in all the panels. In a-c and d,f organs and bones are labeled by Propidium lodide (PI) and shown in magenta while tissue autofluorescence is shown in green.

**Rabies-GFP** 

![](_page_58_Figure_1.jpeg)

# Figure 9

## Virus tracing and pericytes in the brain processed by vDISCO

(a-c) Light-sheet microscope 2D images of a brain from an adult Emx1-Cre x R $\Phi$ GT injected with EnvApseudotyped G-deleted rabies virus expressing GFP (SADB1969) into the neocortex and processed with vDISCO. The images show the virus traced neurons with single axons visible in the cortex (**b**, cyan arrow-head) and in the striatum (b, red arrow-head) in the raw data and in the post-processed image (c, red arrow-heads). The post-processing was performed with sharpening of the signal, nouse filtering and background equalization and removal. (d-h) Half brain of a PDGFRb-EGFP mouse processed with vDISCO and imaged with light-sheet microscopy (e-g) and confocal microscopy (h): 2 images (e,f) corresponding to optical slices indicated in d are shown. Single EGFP+ pericytes are visible throughout the brain and wrapping blood vessels (f,g, orange arrowheads). (h) In confocal imaging the pericytes somas (orange arrow-heads) and their fine processes (white arrows) are visible. For both virus traced and pericyte samples, similar results were obtained at least in 3 independent brains.

a

![](_page_59_Picture_1.jpeg)

![](_page_59_Picture_2.jpeg)

![](_page_59_Picture_3.jpeg)

![](_page_59_Picture_4.jpeg)

С

![](_page_59_Picture_6.jpeg)

![](_page_59_Picture_7.jpeg)

![](_page_59_Picture_8.jpeg)

![](_page_59_Picture_9.jpeg)

# **Supplementary Figure 1**

## Sample preparation for whole body active-vDISCO

(a) During the 1x PBS perfusion step of the anesthetized animal, the color of the liver (cyan dashed line) turns yellow as indication of proper drainage of the blood from the body. (b) Some cuts in the gut are necessary to flush out the gut content and the feces with a syringe. (c) Pictures showing the procedure of skinning the body of the animal using a blade. (d-e) A piece of the occipital bone (back of the skull) indicated in d by the green dashed line and the hard palate indicated in e by the cyan dashed line must be removed after the PFA perfusion step. (f-h) In case the animal is needed with intact skin, commercial hair removal creams may be used as illustrated. The cream should be applied to region of interest and removed with water after 3-5 minutes. Steps can be repeated until the desired quality of hair removal is achieved.

# neurons (GFP) / tissue autofluorescence

![](_page_60_Picture_1.jpeg)

# **Supplementary Figure 2**

## Whole-body imaging of a sample with intact skin using a modified mesoSPIM light-sheet microscope

(a) Maximum projection of an adult *Thy1*-GFPM mouse with intact skin imaged with a modified mesoSPIM light-sheet microscope from the ventral side . Autofluorescence excited at 488 nm is shown in green, GFP in magenta. (b) Maximum projection of the same sample imaged from the dorsal side (rotated by 180°). (c) Layer 5 pyramidal neurons in the brain (d) Peripheral nerves and skin of the forepaw imaged from the lateral direction (90° rotation). (e) Detail of the spinal cord and vertebrae. Images in a, b, d and e were taken at 0.9x magnification whereas image in c was imaged at 4x magnification.

# mild passive-vDISCO

lot 90107001SAT2

# standard passive-vDISCO

![](_page_61_Picture_3.jpeg)

# **Supplementary Figure 3**

## Performances of different kinds of nanobodies in passive-vDISCO for Thy1-GFPM line Light-sheet microscopy images of half mouse brains from Thy1-GFPM lines showing the performances of different batches of nanobodies from different sources and companies using standard passive vDISCO (a-c) and mild passive-vDISCO (d,e). The used nanobody is indicated in the panel title. (f) Illustration indicating the anatomic region of the brain (green dashed) that was displayed in a-e, note that the imaging was taken either on the right or on the left hemisphere, right hemisphere images were flipped to ease the comparison between the different nanobodies. (All the results in this figure were similarly observed in at least 2 independent experiment for each kind of nanobody).

![](_page_62_Picture_0.jpeg)

# **Supplementary Figure 4**

## Strategy to make spinal cord straight for passive-vDISCO

(a) Required materials: a plastic Pasteur pipette and some fine needles. The cyan arrowheads indicate the cutting points. (b) The plastic Pasteur pipette is then longitudinally cut in half. (c) Positioning of the needles to constrain the brain with the spinal cord inside one of the halves of the pipette. (d) The whole setting is put into a container such as a 50ml tube for passive-vDISCO protocol.

# epifluorescence

![](_page_63_Picture_1.jpeg)

![](_page_63_Picture_2.jpeg)

## inverted confocal

![](_page_63_Picture_4.jpeg)

![](_page_63_Picture_5.jpeg)

# **Supplementary Figure 5**

Mounting of cleared samples for epifluorescence imaging and inverted confocal imaging (a-d) Mounting of different samples for AxioZoom epifluorescence imaging. (a) Different glass containers used to mount cleared organs (red dashed circle) and slices (magenta boxes) for AxioZoom epifluorescence imaging. (b-c) Epifluorescence imaging of dissected organs (red arrowhead) and slices (magenta arrow-head) with the AxioZoom microscope. (d) Epifluorescence imaging of the whole body with the AxioZoom microscope. (e-g) Mounting of different samples for inverted confocal microscope imaging: a slice (e) and a whole brain (f) are placed onto a glass bottom dish, then the dish with the lid is positioned onto the stage of the microscope (g)

# t-sheet Ultramicroscope

![](_page_64_Picture_1.jpeg)

# Blaze ht-sheet

![](_page_64_Picture_3.jpeg)

![](_page_64_Picture_4.jpeg)

![](_page_64_Picture_5.jpeg)

![](_page_64_Picture_6.jpeg)

# **Supplementary Figure 6**

# Mounting of cleared samples for light-sheet imaging

(a-j) Various strategies to mount different samples for LaVision-Miltenyi light-sheet Ultramicroscope II imaging. A whole brain is mounted using the screw system provided by the microscope supplier (a), a slice (d) and a whole brain (e) are mounted using Micro-Fine Ultra needles (b) attached to the sample holder (c-e). To mount a whole head using a flat sample holder (f), a piece of black tape is sticked to the flat surface (g, magenta arrow-head), then by adding super glue (h) and accelerator (i) the head is stabilized onto the tape (j). (k-o) Mounting of a whole body sample for light-sheet imaging using the Blaze microscope: two pieces of black tape are sticked onto the mounting region of the samples holder (k, magenta arrow-heads), superglue is applied onto the black tapes (m, magenta arrow-heads), accelerator is injected into the superglue (n) and the animal is positioned onto the sample holder at the level of the tapes (o). (p-r) Strategy to remove air bubbles (p,r, red arrow-heads) from the samples (e.g. a whole body) by inserting a fine needle into the bubble (q, cyan arrow-head) and sucking the bubble out with the syringe (r).

#### b Modified mesoSPIM for a Design of the front detection path whole body imaging

![](_page_65_Figure_1.jpeg)

![](_page_65_Picture_2.jpeg)

![](_page_65_Picture_3.jpeg)

# **Supplementary Figure 7**

Whole body imaging with a mesoSPIM: setup modifications and sample handling

(a) Overview of the modified mesoSPIM setup: An existing mesoSPIM was modified by replacing the sample xyz translation stages with stages with larger travel range and by adding a second detection path in the front of the setup. (b) Design of the modified detection path with a telecentric detection lens with fixed magnification and a camera with high pixel count. (c) The sample was mounted in a custom 40x40x120 mm<sup>3</sup> quartz cuvette. The cuvette was closed with a custom lid which includes a kinematic mount with magnets which attach to the XYZ stages. (d) To stabilise the sample inside the cuvette, a 3D-printed crossbar with 40 mm length was inserted above the sample and gently pressed down. (e) View of the sample between the mesoSPIM excitation lenses before the front detection path was inserted.

![](_page_66_Picture_0.jpeg)

# Supplementary Figure 8 Whole-brain imaging with Zeiss Lightsheet Z.1

(a) The cleared brain sample is glued to the Lightsheet Z.1 rotatatable sample holder. (b) After mounting the sample holder into the microscope and inserting the imaging chamber containing the clearing solution, the sample is positioned in front of the detection objective. The right position in X, Y, Z and the rotation angle are monitored via the door camera of the microscope. (c) The focus plane is adjusted using Near-IR pseudo-bright-field illumination

![](_page_67_Picture_1.jpeg)

e

TileConfiguration\_{zzz}
 TileConfiguration\_{zzz}.txt.registered

3/27/2021 4:25 PM 3/27/2021 4:25 PM Text Document REGISTERED File

Rename .registered file ending as "{zzz}.new.txt". Use this file, which includes stitching parameters

![](_page_67_Figure_7.jpeg)

35\_Blaze[00 x 00] C00 xyz-Table Z1973.tif; ; (0.0, 0.0) 35\_Blaze[00 x 01] C00 xyz-Table Z1973.tif; ; (1360.4033, 10.487305) 35\_Blaze[00 x 02] C00 xyz-Table Z1973.tif; ; (2703.9636, 17.393616) 35\_Blaze[01 x 00] C00 xyz-Table Z1973.tif; ; (20.529175, 1308.2139) 35\_Blaze[01 x 01] C00 xyz-Table Z1973.tif; ; (1323.0183, 1383.4768) 35\_Blaze[01 x 02] C00 xyz-Table Z1973.tif; ; (2651.8105, 1380.3085) 35\_Blaze[02 x 00] C00 xyz-Table Z1973.tif; ; (-0.8508301, 2679.6377) 35\_Blaze[02 x 01] C00 xyz-Table Z1973.tif; ; (1320.1492, 2656.6377) 35\_Blaze[02 x 02] C00 xyz-Table Z1973.tif; ; (2649.397, 2588.2144)

Channel info Section info

![](_page_67_Figure_10.jpeg)

| This Plugin is maintained by Ignacio Arganda-Carreras<br>http://fiji.sc/Stitching_2D/3D |        | Run<br>Started | Batch<br>Stitching | -old-ju | st_txtFile.py at | Si |
|-----------------------------------------------------------------------------------------|--------|----------------|--------------------|---------|------------------|----|
| 0                                                                                       | Cancel |                | ****               |         | ****             |    |

# **Supplementary Figure 9** 2D Fiji stitching

(a) Open FIJI, go to Plugins/Stitching/deprecated/Stitch sequence of Grids of Images. (b) Fill in the prompter as shown and choose a optical section deep in the tissue for "start z". (c) After clicking OK, stitching parameters will be calculated and resulting files will be saved in the input directory. Rename ".registered" file ending as "{zzz}.new.txt". (d) Open this file and change the section number in each line to 0000. Save the changes and copy this file under a new file for the current channel. Create new folders for each channel and place this file into each folder with the changed channel information. (e) Load the custom macro. Click on "Run and open the txt file contacting stitching parameters. Enter the number of sections in the dataset and click "OK" to start running the macro.

| Total Commander (x64) 8.52a - NOT REGIS   | TERED            | 💾 Mu               | ti-Rename       | ТооІ              |                       |                     |                    |                  |              |                 | ]                               |                        |
|-------------------------------------------|------------------|--------------------|-----------------|-------------------|-----------------------|---------------------|--------------------|------------------|--------------|-----------------|---------------------------------|------------------------|
| Files Mark Commands Net Show Con          | figuration Start | Renam              | e mask: file r  | ame               | Extension             | Search & Repl       | lace               |                  | Define cour  | iter [C]        |                                 |                        |
| Change Attributes                         |                  | C00-Z[             | 2]              |                   | × [E]                 | Search <u>f</u> or: |                    | ~                | Start at:    | 0               |                                 |                        |
| Pack                                      | Alt+F5           | * * [N] <u>N</u> a | ne              | [YMD] Date        | [E] <u>E</u> xt.      | Replace with:       |                    | ~                | Step by:     | 1               | o 6um 1x GBR10-10-35 10-34-52 > | stitched > c00-c01-c02 |
| Unpack Specific Files                     | Alt+F9           | [N#-#]             | <u>R</u> ange   | [hms] Time        | [E#-#] R <u>a</u> nge | Upper/lowerca       | ✓ [E] RegEx        | Subst.           | Digits:      | 4 ~             |                                 |                        |
| Test Archive(s)                           | Alt+Shift+F9     | Pr [C] <u>C</u> o  | unter           | [=?] Plugin       | [C] Counter           | Unchanged           |                    | · []             | F2 Load/sav  | e settings 🛛 🗸  | Name                            | Date modified          |
| Compare By Content                        |                  | Pr Old name        | Ext.            | New na            | me                    | +Size Date          | Location           |                  |              |                 | <b>E</b> 600 70000              | 2/47/2024 4 26 PM      |
| Associate With                            |                  | Manual             | StitchedZ00     | 00.tif C00-Z0     | 000.tif               | 13,96 03/17/2021 1  | 6: b:\llgin\LysM-m | nouse-scans\Naiv | e\Heads\210  | 317_LysM_nai 🔨  | C00-20000                       | 3/17/2021 4:26 PM      |
| Internal Associations (Total Commander Or | nlv)             | Manual_            | StitchedZ00     | 01.tif C00-Z0     | 001.tif               | 13,96 03/17/2021 1  | 6: b:\llgin\LysM-m | nouse-scans\Naiv | ve\Heads\210 | 317_LysM_nai    | C00-Z0001                       | 3/17/2021 4:26 PM      |
| Internal Associations (lotal commander of | iiiy)            | U: Manual_         | StitchedZ00     | 02.tif C00-Z0     | 002.tif               | 13,96 03/17/2021 1  | 6: b:\llgin\LysM-m | nouse-scans\Naiv | e\Heads\210  | 317_LysM_nai    |                                 |                        |
| Properties                                | Alt+Enter        | Manual_            | StitchedZ00     | 20.tif C00-Z0     | 020.tif               | 13,96 03/17/2021 1  | 6: b:\llgin\LysM-m | nouse-scans\Naiv | ve\Heads\210 | 317_LysM_nai    | C00-20002                       | 3/1//2021 4:26 PM      |
| Calculate Occupied Space                  | Ctrl+I           | Manual_            | StitchedZ00     | 21.tif C00-Z0     | 021.tif               | 13,96 03/17/2021 1  | 6: b:\llgin\LysM-m | nouse-scans\Naiv | ve\Heads\210 | 317_LysM_nai    |                                 |                        |
|                                           | Guite            | Manual_            | StitchedZ00     | 22.tif C00-Z0     | 022.tif               | 13,96 03/17/2021 1  | 6: b:\ligin\LysM-m | nouse-scans/Naiv | /e\Heads\210 | 317_LysM_nai    |                                 |                        |
| Multi-Rename Tool                         | Ctrl+M           | Manual_            | StitchedZ00     | 23.tif C00-Z0     | 023.01                | 13,9603/17/20211    | 6: b:\ligin\LysM-m | nouse-scans/Naiv | /e\Heads\210 | 317_LysM_nai    |                                 |                        |
| Edit Comment                              | Ctrl+Z           | Manual             | Sulcheazoo      | 24.01 00-20       | 024.01                | 13,90 03/17/20211   | o: D:\IIgin\LysM-m | iouse-scans/waiv | /e\Heads\210 | si/_LysiM_nai ▼ |                                 |                        |
| Dist                                      |                  | Please p           | ress 'Start!' t | o start renaming! |                       | 0                   | Start!             | Undo             | Result list  | Close           |                                 |                        |
| I Print                                   |                  |                    |                 |                   |                       |                     |                    |                  |              |                 |                                 |                        |

X

| nport | files |  |
|-------|-------|--|
|-------|-------|--|

![](_page_68_Figure_2.jpeg)

Х

Import files

#### Assume same structure for all files?

Analyzing 2997 files can take a long time. You can speed up the process if you know that all files have the same structure.

Yes

No

Cancel

#### - 0 X Image: Antipatient Antipatient Antipati File Edit View Data Navigation Objects Analysis Extras Window Help 🖑 🔕 📀 🤤 🌾 🖉 🔚 🕂 🗩 🔝 🕲 🕀 Sphere 🚯 Marker Region 👬 3D Polyline | Tags: Navigator 2D | 0 | Plane: 2074 | 288% 2D | 0 | Plane: 1469 | 274% AUTO Image Set: 0 4 Objects 🖹 Single 🛛 🔚 Master-Detail 🚍 Split 🐺 Filter Colors Visibility Charts Document Analysis ⊘ Clear Generative Columns... Go to Σ Summary - Im/Export... -Filter Туре Name Type: Marker #002 AI Location: **Rename Objects** Current Plane Current Time Point Name: Marker -001 Tags: 1 Channel Visibility OK <u>C</u>ancel Channel #1 Manual Channel #2 Channel #3 Color Settings Gamma Splines All 65,535 1.92 Image Data Items: 1 dorsal-naive-86.sis

![](_page_68_Figure_7.jpeg)

# **Supplementary Figure 10**

# Arivis conversion and stitching

(a) Rename the FIJI-stitched images (e.g. the ventral side of a whole body) with an orthodox file manager software with a multi-rename tool such as "TotalCommander". The renamed file should include the the channel number and the z section number. Use the "Counter" function, set "Start at" as 0 and "Digits" as 4 as shown in red. Put all the renamed files into one

folder and drag this folder into Arivis4D. (b) Click "Assume same structure for all files". This will open another window. Choose "Custom import", "New File" and click on more options. Choose Target Pixel Size to be 16-Bit integer and click "Ok". This will open another window. Click on "Selection" and "Pattern matching". Check that files will be loaded by the correct channel and section numbers. Click "Ok" to start the simultaneous conversion and import session. When the first import is finished, drag the other scan (e.g. the other side of the whole body) that needs to be fused on Arivis and follow the same steps of conversion except for one important change: choose "New Imge Set", instead of "New File". (c) When both sides are imported choose double sided view and put the different sides to each window. Using the navigation option find the same structure in both images. Choose "Place object" button, then "Marker" option, and check these landmarks through "Objects table". Rename each landmark by right click "Rename Objects", corresponding to the landmark number. Find at least 3 landmarks.

#### 4 dorsal-naive-86.sis - 2 Viewers - arivis Vision4D 3.3.0

![](_page_69_Figure_1.jpeg)

![](_page_69_Figure_2.jpeg)

![](_page_69_Figure_3.jpeg)

# **Supplementary Figure 11**

# Arivis stitching

(a) After three landmarks are set in each side, click on "Data" and then "Volume Fusion". This will open a new window. Choose the base image set and the moving image set and click on New Image Set. Change the "Scale" to 10% to initially test how well the landmarks work. Click on Transformation tab to choose the landmarks for each side. Click on the wheel button at the right bottom of each image and choose "Add All Objects as Landmark". Naming of these will help you to match landmarks from each image. Click on Run to obtain a low resolution version of your fusion. (b) After 10% version is ready, judge the quality of the landmarks and if sufficient start the 100% scale fusion changing the Save as option to "New File". You can view the 3D version of your resulting fusion with the cube shaped button at the bottom left (marked with red box). After the fusion is finished, click on the " Save" button and export the files as a series of images using "Tiff Exporter" under File/Export. The exported files are ready for further processing.